# **מפתחים** חלק א'

# אקסס 97

מדריך לאקסס - חלק א'

אפי ברק © כל הזכויות שמורות – לשימוש אישי ולא מסחרי

גרסה 2.00

כתיבה ועריכה : אפי ברק

## תוכן העניינים

| 5  | פוסי של תוכנת חלונות                 | מסך טיי        |
|----|--------------------------------------|----------------|
| 6  | ה לבסיסי נתונים                      | 1. מבוא        |
| 6  | הקדמה באיסוף מידע                    | <u>.1.1</u>    |
| 7  | מהו בסיס נתונים?                     | <u>.1.2</u>    |
| 8  | לים במבנה הקבצים השונים              | ההבדי          |
| 9  | מסד שטוח ומסד מורכב                  | .1.3           |
| 9  | מודלים של בסיסי נתונים               | .1.4           |
| 12 | <u>טבלה במודל הטבלאי (רליציוני)</u>  | <u>.1.5</u>    |
| 15 | סכמת המבנה הטבלאי                    | .1.6           |
| 15 | <u>שפת SQL</u>                       | <u>.1.7</u>    |
| 17 | <u>חוקי הנרמול</u>                   | .1.8           |
| 20 | <u>סכמה של מסד נתונים באקסס</u>      | <u>.1.9</u>    |
| 21 | קובץ אקסס                            | מבנה           |
| 21 | סכמת טעינה לזכרון                    | .1.10          |
| 22 | דוגמא בניתוח ואפיון מסד נתונים       | <u>.1.11</u>   |
| 29 | מבוא לאקסס                           | 1.12.          |
| 29 | תצורה של בסיס נתונים                 | .1.13          |
| 30 | מה יש באקסס? סקירה כללית.            | <u>.1.14</u>   |
| 39 | טבלאות                               | עיצוב          |
| 39 | ובוא                                 | 2.1.           |
| 41 | <u>שמות</u>                          | .2.2           |
| 42 | תכונות השדות                         | .2.3           |
| 50 | שונית בדיקת מידע                     | 7 2.4.         |
| 51 | <u>הגדרת תכונות טבלה</u>             | <u>.2.5</u>    |
| 52 | טיקולים בבחירת סוג שדה:              | D 2.6.         |
| 54 | ופתחות (אינדקסים)                    | 2.7. מ         |
| 56 | <u>פעולות בעיצוב שדות</u>            | .2.8           |
| 57 | ם.                                   | לסיכו          |
| 58 | לי סיכום                             | תרגי           |
| 59 | ת טבלאות                             | 5 הרצר 3.      |
| 68 | ומליון                               | קשרי ג         |
| 68 | מבוא                                 | .4.1           |
| 69 | יצירת קשר גומלין                     | <u>.4.2</u>    |
| 73 | ת קשר-גומלין רבים-לרבים, בין טבלאות. | הגדרו          |
| 78 | שים                                  | 5. נספח        |
| 78 | זכמות לוגיות של מסדים שונים          | D 5.1.         |
| 84 | ווגי הקבצים השונים באקסס             | D 5.2.         |
| 85 | וקשי קיצור באקסס                     | <u>ז 5.3</u> . |

## <u>סימנים מוסכמים בחוברת</u>

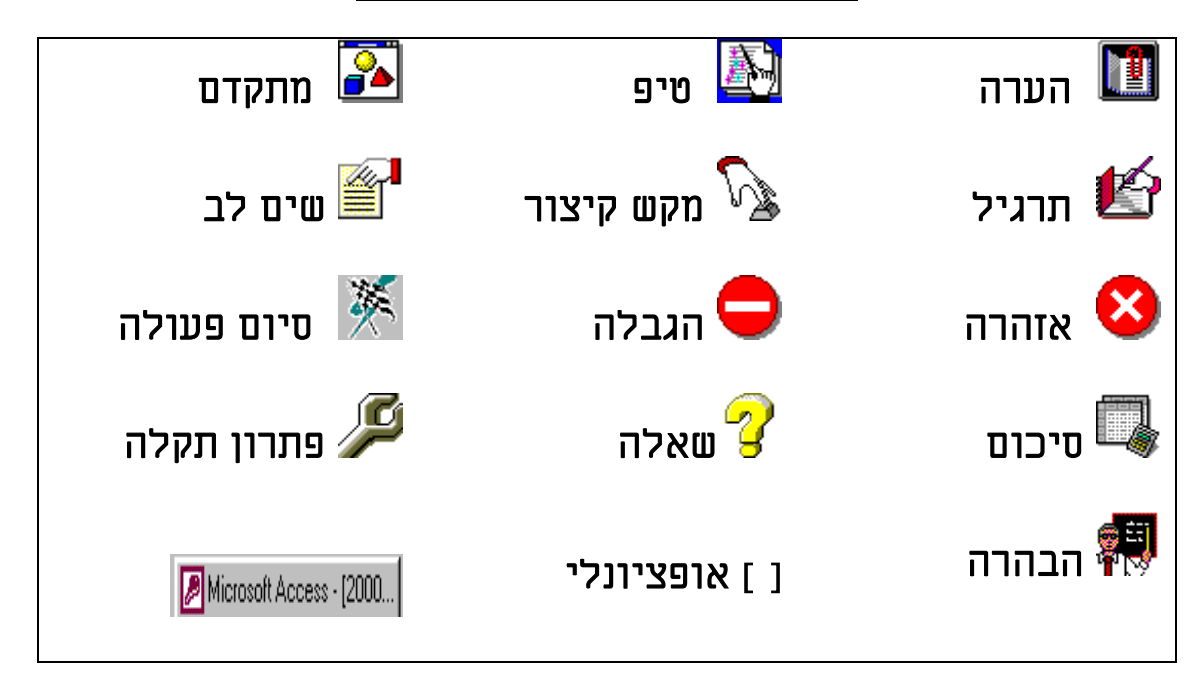

## נהלי עבודה

#### <u>יש לעבוד על הדיסק הקשיח בלבד, ובתום פגישה לשמוואת הקובץ על דיסקט</u>

עבודה על הדיסק הקשיח מהירה ואמינה יותר מאשר בדיסקט. בכדי להימנע מראש בתקלות בקובץ האקסס, יש לעבוד על הדיסק הקשיח.

יש ליצור תיקיה בשם תרגול ובו יש ליצוא קובץ בשם שתבחרו.

לאחר התרגול יש להעתיק את הקובץ לדיסקט, ולפני התרגול יש להעתיק מהדיסקט לדיסק.

#### העתקה מהירה מדיסק לדיסקטבאמצעות ממשק האקסס

א Microsoft Access 🗖 🗗 🗙 <u>ק</u>ובץ <u>כ</u>לים ע<u>ז</u>רה 🗅 😅 🗉 רורה ? 🗙 😢 ם access7 <u>וו</u>פש ב 🖸 🗈 🖼 🔠 📰 📰 🎜 τω גודל סוג שרנה . плэ medals.mdb 2736 KB Microsoft Ac... 13/10/9... פתח ביטול 🔄 televisio КΒ Microsoft Ac... 13/10/9... <u>פ</u>תח לקריאה בלבד י.אחמד 🔂 Microsoft Ac... 28/09/9... в <u>מ</u>תקדם. ת ביתי 🔄 Microsoft Ac., 13/10/9.,. בלעדי 🗖 ייקאים 🛐 Microsoft Ac... 28/09/9.. Add to <u>Z</u>ip תכונים 🚯 🧭 Fax Recipient רל נסק 🛐 ש<u>ל</u>וז אל 🐋 HP LaserJet Series II דנטים 🔄 גזור ספריה 🚮. 🔯 Texplore.exe ה<u>ע</u>תק m.עסק 🔂 Mail Microsoft Outlook צור קיצור דר<u>ד</u> ונים הבאים 🎯 Microsoft Fax <u>מ</u>חק שם הקוב<u>ץ</u> חפש <u>כ</u>עת <u>ש</u>נה שם 🔍 Msaccess2 קב<u>צ</u>ים מסוג בזמו כלשהו חיפוש ח<u>ד</u>ש מ<u>א</u>פיינים 🚵 My Briefcase 🧐 Web Publishing Wizard 11 קבצים נמצאו. ē. המזררדה שלי נמען הפקס 🧭 סל מיחזור 🍿 🛃 (A) תקליטרן 🕫 פותח מסד נתונים קיים

יש לסמן קובץ להעתקה ולהקליק עכבר ימני, ״שלח אל״, ״תקליטון״.

## <u>ביבליוגרפיה נבחרת של ספרי אקסס</u>

| הוצאה           | סופר                                | מאפיינים                                                                  | ספר                                               |    |
|-----------------|-------------------------------------|---------------------------------------------------------------------------|---------------------------------------------------|----|
|                 |                                     |                                                                           | למתחילים                                          |    |
|                 |                                     |                                                                           |                                                   |    |
| BUG             | רוברט קאורט                         | ספר ויזואלי וקל. מומלץ<br>כספר ראשוני למתחילים.                           | אקסס 2 מהיר וקל                                   | .1 |
| פוקוס<br>מחשבים | צוות הפיתוח<br>של חברת<br>קטפולט    | ספר הדרכה ברובד הבסיסי                                                    | ערכת לימוד למחולל<br>היישומים Access 7            | .2 |
| הוד עמי         | חואניטה מרקדו-<br>גרדנר             | הסבר טוב על נירמול<br>טבלאות                                              | ACCESS פיתוח יישומים<br>ללא קוד                   | .3 |
| אופוס           | כריסטי אווניו<br>אמריוילה           | ספר הדרכה                                                                 | מערכת למידה<br>מושלמת                             | .4 |
|                 |                                     |                                                                           | למחקדמים                                          |    |
|                 |                                     |                                                                           |                                                   |    |
| פוקוס<br>מחשבים | מליסה דן                            | דגש רב על קוד ועל אובייקטי<br>גישה. מעולה.                                | המדריך השלם להקמת<br>יישומים Access 2             | .1 |
|                 |                                     |                                                                           |                                                   |    |
| Microsoft       | נמצא בגרסת<br>אקסס רגילה            | פיתוח כללי ברמת המפתח.<br>הסבר טוב בכל הנושאים.<br>ספר מעולה.             | Building Applictions                              | .2 |
|                 |                                     |                                                                           |                                                   |    |
| SAMS            | Roger Jennings                      | יכולות מתקדמות באקסס.<br>ספר לאנשים בעלי ידע טוב<br>באקסס.                | Access 7 Developer's Guide                        | .3 |
|                 |                                     |                                                                           |                                                   |    |
| Microsoft       | מצורף לערכת<br>ה-RUN TIME<br>מפתחים | מילון מונחים של התוכנה.<br>אפשר לקנות במ.ל.ל, או<br>משווקים של מייקרוסופט | Language Reference                                | .4 |
|                 |                                     |                                                                           |                                                   |    |
| פוקוס<br>מחשבים | ג׳ון ויסקאס                         | ספר מעולה. הרבה חומר גם<br>למתחיל וגם למתקדם. חוקי<br>נרמול ועוד.         | המדריך השלם Access97<br>מייקרוסופט פרס            | .5 |
|                 |                                     |                                                                           |                                                   |    |
|                 |                                     |                                                                           | <u>בסיסי נתונים</u>                               |    |
| הוד עמי         | רז הייפרמן                          | תצורות בסיסי נתונים,<br>מתודולוגית פיתוח בסיסים,<br>דיאלקט שפת SOL.       | בסיסי נתונים יחסיים ושפת<br>SQL                   | 1  |
| הוד עמי         | רז הייפרמן                          | תאוריה ועיצוב של בסיסי<br>וחוויח. מעולה                                   | בסיסי נתונים יחסיים ושפת<br>סאס. נוקרוווח ועיצוב. | 2  |
| האוניברסיט      | הנרי פ, קורט                        | תיאוריה ומתודולוגיה של                                                    | מערכות בסיסי נתונים                               | 3  |
| ה הפתוחה        |                                     | בסיסי נתונים.<br>(ספר מאוד תאורטי)                                        |                                                   |    |

## מסך טיפוסי של תוכנת חלונות

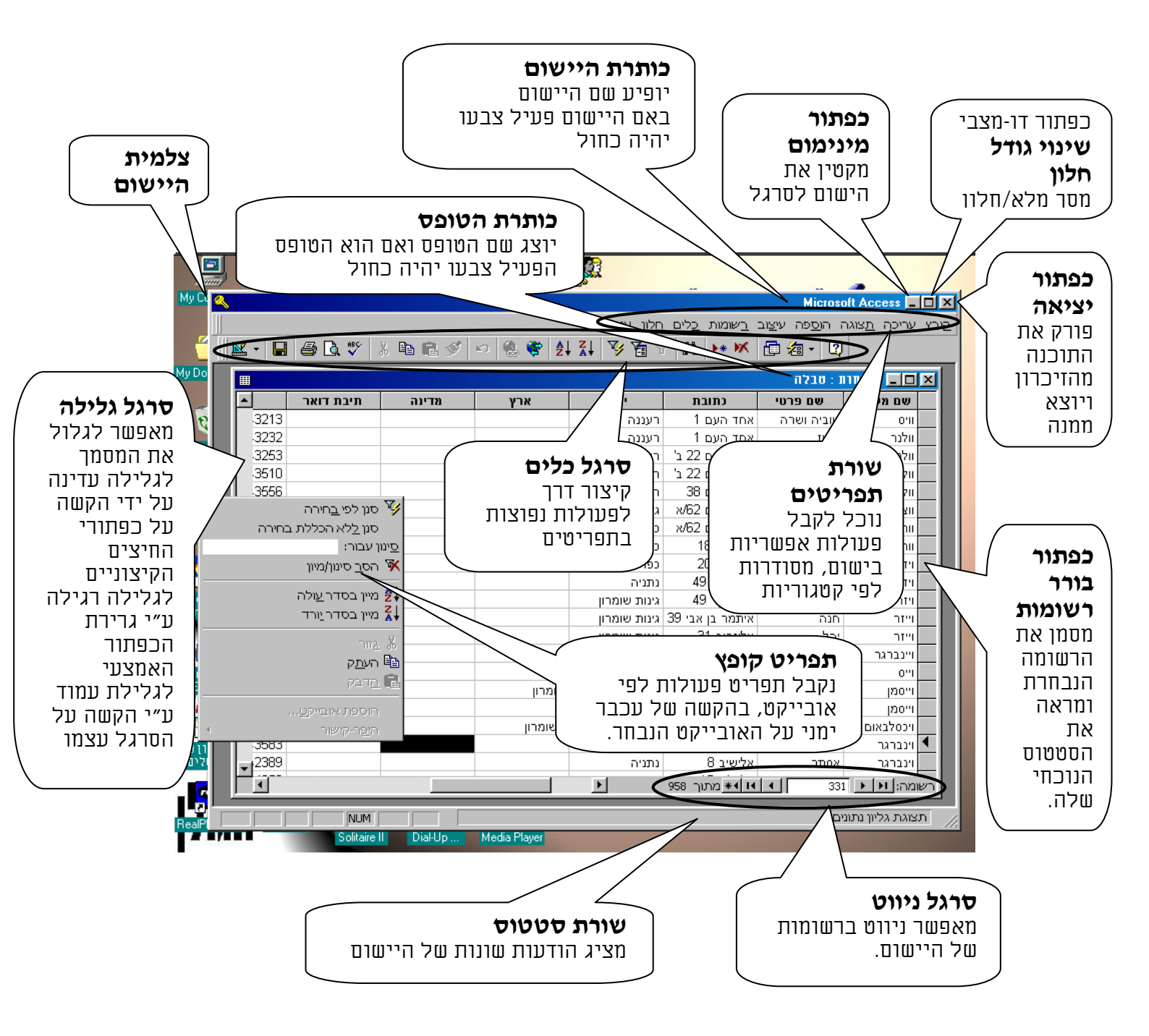

#### 1. מבוא לבסיסי נתונים

#### *.1.1 הקדמה באיסוף מידע*.

עם התפתחות האלקטרוניקה והמחשוב, התברר ששמירת המידע במדיה מגנטית במחשבים, מאפשרת אפשרויות שלא היו קיימות מעולם, האוטומציה של תהליכים ידניים, הביאה לבקרה ושליטה על כמויות עצומות של מידע, ביעילות מירבית ואף בזמן אמת, כך ששום ארגון יעיל בין אם הוא גוף ממשלתי או חברה עסקית לא מעיזים להרים את ידיהם ללא תהליך מחשובי צמוד, שהוא בגדר אפשרות קוסמת, שמלכים ומנהלים חלמו עליו מאז ומתמיד.

כמובן, שבכדי לשלוט במידע, צריך להגדירו באופן שתהיה אליו נגישות מירבית, בכל נושא, תת נושא ו בכל מקטע מידע, ובכל פרמטר אפשרי, בגמישות, בקלות, ביעילות ובאמינות.

#### פיצול המידע

בכדי להגדיר את כל המידע בתחום שאנו רוצים ולטפל בו באופן מדויק. אנו צריכים לפצל את המידע שבתחום לנושאים ותכונות. יש לפצל את תחום המידע כולו באופן מושכל לנושאים, ואז יש לברר את תכונות המרכיבות והמגדירות אותו.

| בחיים         | במיחשוב     |
|---------------|-------------|
| תחום          | מסד נתונים  |
| נושא, ישות    | טבלה, קובץ  |
| תכונה, מאפיין | שדה, עמודה  |
| ערך           | רשומה, שורה |

<u>התחום</u> יכול להיות כל תחום מידע כמו ניהול מכללה, בנק, או פנסיון לכלבים. <u>הנושאים</u> בתחום של פנסיון לכלבים למשל יהיו בעל כלב ותכונותיו, הכלבים ותכונותיהם, פרטי האירוח, בעיות רפואיות, חיסונים שנעשו לכלב. <u>התכונות</u> של טבלת כלבים למשל יהיו שם כלב, מספר רישיון, מספר בעלים, גזע, משקל, גובה, צבע, אוכל מועדף, מין, מעוקר, מאולף, גזעי.

ישנם חוקים לפיצול המידע באופן שיהיה נכון ולא יתכנו בו שגיאות ושיבושים הנובעים בעיקר מחוסר אטומיות וכפילויות בנושאים ובתכונות, לחוקים אלו קוראים חוקי הנרמול. יש כחמש שש חוקים כאלו.

#### קישור המידע

לאחר שפיצלנו את המידע, יש ליצור קשר בין המידע שפוצל. באם היה אפשר לשמור את כל המידע בטבלה אחת בלבד, היינו יודעין שכל שורה מגדירה ערכים של פרט אחד, ולא היה צריך ליצור קשר כל שהוא.

בכדי לבטא את הקשרים בין הנושאים השונים בתחום וליצור שיוך ביניהם, יש ליצור קשרי גומלין. קשרי הגומלין אחראים לנטר שיוך תקין של הרשומות מטבלה אחת לאחרת. בבסיסי נתונים יחסיים השיוך הינו לוגי בלבד.

נקח דוגמה שיש הרבה אנשים בחדר אחד עם הרבה מאוד פריטים, ואנו רוצים לשייך בין האנשים השונים לפריטים ששייכים להם.

בכדי לעשות זאת אנו יכולים ליצור שיוך פיסי (א) לקשור חוטים מהאנשים אל הפריטים, או (ב) לרכז את הפריטים של כל אחד לידו. ואנו יכולים ליצור שיוך לוגי, (ג) להטביע תו יחודי על כל אדם ואת אותו תו, להטביע על כל החפצים שלו, וכך נוכל לשייך את החפצים שלו אליו, גם אם אין בינו לבינם כל קשר פיזי, והיתרון של קשר כזה הוא בפשטות ובגמישות שלו.

כך בטבלאות בכדי לשייך שתי רשומות בטבלאות שונות אחת אל רעותה, כמו רשומת בעל כלב, ורשומת תכונות כלב, יש ליצור שדה זהה בשתי הטבלאות והערך יהיה זהה בשתי הרשומות.

#### קלט ופלט המידע

בשלב הזה יש ליצור לקלט המידע מעטפת לטבלאות בעזרת טפסים לאפשר הזנת המידע תוך ידידותיות למשתמש, הטלת הגבלות כאלו ואחרות על פעולות המשתמש ואוטומציה תוך כדי קלט.

כן יש ליצור מעטפת לפלט של המידע בעזרת דוחות, הדוחות יאפשרו גם לקבץ את המידע לפי ערכים דומים בשדה מסוים, וליצור סיכומים ברמות שונות של הדוח.

#### אוטומציה של המידע

נוכל לחתוך ולסנן באמצעות שאילתות רק חלק מהרשומות או מהשדות. כמו כן באמצעות שאילתות נוכל לעדכן או למחוק או ליצור מספר רב של רשומות בפעולה אחת בודדה.

#### .2.1 <u>מהו בסיס נתונים?</u>

בסיס נתונים הינו קובץ או אסופת קבצים, השומר מידע המחולק לנושאים שונים עם התיחסות ביניהם, באופן שמאפשר לשלוף מקטעי מידע בגמישות וביעילות, וכן לבצע מניפולציות עיבוד אוטומטיות על המידע הקיים.

קובץ בסיס נתונים להבדיל מקובץ שגרתי של מעבד תמלילים למשל, בנוי באופן בסיסי מטבלאות, שדות ואינדקסים, לעומת קובץ מעבד תמלילים שם הנתונים קיימים כמקשה אחת. כל זה נעשה בכדי לאפשר שליטה מקסימלית על הנתונים, ולאפשר להוסיף, לעדכן, למחוק, או לשלוף נתונים ביעילות ובאמינות.

| ן מעבד תמלילים          | קובץ מסד ו            | תונ | ים    |          |    |            |
|-------------------------|-----------------------|-----|-------|----------|----|------------|
|                         | אינדקס                |     | שם    | שם       | גי | עיר מגורים |
|                         |                       |     | פרטי  | משפחה    | ל  |            |
| יום יום חג הללויה       | איש שלום: 2           | 1   | שמעון | כהן      | 26 | ירושלים    |
| תה עושה כשאתה קם בבוקר? |                       | 2   | TIT   | איש שלום | 55 | תל אביב    |
| ם קם אדם בבוקר ומחליט   | ישראלי: 4             | 3   | לאה   | קלמנוביץ | 78 | גבעתיים    |
| עם ןמתחיל ללכת          | כהן: 1<br>קלמנוביץ: 3 | 4   | רחל   | ישראלי   | 25 | אשקלון     |

בעמוד הבא נראה הדגמה של קבצי תוכנות שונות. אעפ״י שכיום כל תוכנה מקבלת את תכונות חברותיה, היא עדיין ייעודית לתחום שלה. כך אנו רואים שאף שבמעבד תמלילים וורד ישנם יכולות של בניית טבלה, מיון לפי שדה, ועוד זה עדיין לא הופך אותו למסד נתונים. כך גיליון נתונים אלקטרוני אף שמאפשר גם להקליד מידע טקסטואלי רב, אינו מעבד תמלילים, ואף שמאפשר לצבור מידע בעמודות לפי נושאים ולפי גיליונות, ואף ליצור טפסים אוטומטיים, אין לו את היכולות המורכבות של בסיס נתונים, אלא עיקר כוחו ויכולתו היא בחישובים מרובים מסוגים שונים, על כמות מידע רב, ובמניפולציות מתמטיות מהירות.

כך בסיס נתונים אף שיש לו את היכולת להיות מיני תמלילן אנו לא נשתמש בו לא לעריכת טקסטים ואף לא לחישובים מרובים, אלא לצבירת מידע בנושאים שונים, תוך פירוק המידע וסיווגו לקטעי מידע, כאשר נציין את היחס בין כל המידע, כך שנוכל לעבד ולשלוף אותו בדרך בה נמצא לנכון. Microsoft Word לא בורות עבוית אומים.doc ב- אומים.doc ב- אומים. אימים בינה מורא אימים אימים אימים אימים אימים אימים אימים אימים אימים אימים אימים אימים אימים אימים אימים אימים אימים אימים אימים אימים אימים אימים אימים אימים אימים אימים אימים אימ

#### <u>ההבדלים במבנה הקבצים השונים</u>

#### מעבד תמלילים

דוגמא לקובץ מעבד תמלילים

באופן בסיסי הנתונים בקובץ הנם נתונים טקסטואליים חופשיים שמשולבים בהם תווי בקרה שונים המסמנים לתוכנה היכן סוף שורה, מהו הפונט הנוכחי, היכן יש קו תחתי וכדו'.

| נתונים | גיליון |
|--------|--------|
| רוני   | אלקטו  |

דוגמא לקובץ גיליון נתונים אלקטרוני

הנתונים בקובץ מורכבים מתאים המוגדרים בעזרת עמודות ושורות ומיועדים בעיקר לחישובים מורכבים וגמישים על נפח נתונים גדול מאוד. כל גיליון מזכיר טבלה, אבל אין אפשרות ליצור קשרים מורכבים

|                                                                                                    | ତ <b> </b> ₹                    |
|----------------------------------------------------------------------------------------------------|---------------------------------|
|                                                                                                    | <del>0</del> 🗗                  |
| ▲ 12 ½ · · · · · · · · · · · · · · · · · ·                                                                                                    |                                 |
| מד ריך לאקסס - חלק א'                                                                                                    |                                 |
| 1ב. מבוא לאקסס                                                                                                    | ·<br>-<br>-                     |
| מבוא<br>בתחילה נכתבו תוכנות לניהול בסיסי נתונים בשפות עיליות רגילות או בשפות עיליות<br>תומכות בסיסי נתונים כדוגמת R.P.G. ו COBOL, במשך הזמן התגבשה החשיבה שאין טעם<br>לכתוב מחדש כל פעם את כל הפונקציות הקשורות ליצירת טבלאות, בניית אינדקסים,<br>עיצוב דוחות וטפסים, מיונים, חיפושים, שליפות, מחיקת נתונים, יבוא ויצוא של קבצים<br>ועוד תכונות הנדרשות לבסיס נתונים טוב, אלא צריך לקבץ את כל הפונקציות האפשריות<br>ועוד תכונות הנדרשות לבסיס נתונים טוב, אלא צריך לקבץ את כל הפונקציות האפשריות<br>תחת מסגרת אחת בכלי פיתוח אחד, ובמקום שמפתת בסיס הנתונים ימציא את הגלגל כל<br>פעם מחדש, וידב גבאגים בפונקצית חיפוש כזו או אחרת, הוא יקדיש את מלוא תשומת ליבו<br>לפיתוח האפליקציה שאותה רצה לפתח, במהירות ובקלות. | 1 . 2 . 1 . 3 . 1 . 4 . 1 . 5 . |
|                                                                                                    |                                 |
| ד 10 מקטע 1 10 מ-38   ב- 2סמ שורה 1 עמודה 2   MRK   REC                                                                                                    | עמו                             |
| Marca ( Fuel Used a) at                                                                                                    |                                 |

#### אונרסsoft Excel - Hasako8.xks ► 🗗 × אַ פּרַן אַריכה תַצוגה הוסַפה עיצַוב כַלים וַתונים חַלון עוַרה 💽 🛃

|   | 🗅 🖻      | 8 8 4 | v 💦 🕺 🖥 | b 🛍 ダ               | K) → CH      | - 🝓 🌾         | Σ f <sub>*</sub> 2 | <b>Z</b> ↓ | 🛍 🔮         | 45       | 100% -                 | 2          |
|---|----------|-------|---------|---------------------|--------------|---------------|--------------------|------------|-------------|----------|------------------------|------------|
| ĺ | Arial    |       | • 10 •  | B <i>I</i> <u>U</u> | ▶¶ ¶∢        | ≣ ≣ ≣         |                    | 37 %       | <b>,</b>    | <u> </u> | 🕭 - <u>A</u> -         | • ~        |
|   | -        | E4    | = =     | =(A4*C4)            |              |               |                    |            |             |          |                        |            |
| F | ▲ K      | J     |         | Н                   | G            | F             | E                  | D          | C           | В        | A                      |            |
| ľ |          |       |         |                     |              |               |                    | :          | סקוח        | ור ה     | תימה                   | 1          |
|   |          |       |         |                     |              |               |                    |            |             |          |                        | 2          |
|   |          |       |         |                     |              |               | <u>םם״ר</u>        |            | <u>גובה</u> |          | <u>רוחב</u>            | 3          |
|   |          |       |         |                     |              |               | 4182               | <-         | 51          | Х        | 82                     | 4          |
| I |          |       |         |                     |              |               | 3102               | <-         | 66          | Х        | 47                     | 5          |
| I |          |       |         |                     |              |               | 4131               | <-         | 51          | Х        | 81                     | 6          |
| I |          |       |         |                     |              |               | 3640               | <-         | 65          | Х        | 56                     | 7          |
| I |          |       |         |                     |              |               |                    |            |             |          |                        | 8          |
| I |          |       |         |                     |              |               | 1.6066             |            | סה״כ        |          |                        | 9          |
| I |          |       |         |                     |              |               | x4U                |            |             |          |                        | 10         |
| I |          |       |         |                     |              |               | 60.22              |            |             |          |                        | 11         |
| I |          |       |         |                     |              |               | (+60)              |            |             |          |                        | 12         |
| I |          |       |         |                     |              |               | 120.22             |            |             |          |                        | 13         |
| L |          |       |         |                     |              |               |                    |            |             |          |                        | 14         |
|   |          | _     |         |                     |              |               |                    |            |             |          |                        | 15         |
|   |          |       |         |                     |              |               |                    |            |             |          |                        | 15         |
| ł | <u> </u> |       | 1       | •                   | ליוו6 ג' גיל | גיליוו5 גי גי | גיליווי ג איליווי  | גיליו \    | גיליוו2     | ליור1 \  | ן<br>יא∕ <b>וּן וּ</b> | )<br>      |
| Î |          | A     |         |                     |              |               | (X                 | A          |             | n - 1    |                        | מור<br>מור |
|   |          |       | 1       |                     |              |               |                    |            |             |          |                        |            |

#### מסד נתונים

דוגמא לטבלת מסד נתונים.

הקובץ הינו מורכב מאוסף טבלאות מיוחסות, כאשר כל טבלה מורכבת משדות ורשומות ומיועד לאחסון מידע רב, עיבודו האוטומטי, ושליפת המידע באופן ספציפי ומתוחכם ע"י קריטריונים מורכבים.

| ٩     |            |                   |                                      | פרן : טבלה]                            | אל] - Micros        | oft Acc       | ess 💶 🗗    | X   |
|-------|------------|-------------------|--------------------------------------|----------------------------------------|---------------------|---------------|------------|-----|
| []    |            | לון ע <u>ז</u> רה | <u>כ</u> שומות <u>כ</u> לים <u>ח</u> | הו <u>ס</u> פה עי <u>צ</u> וב <u>ו</u> | יריכה <u>ת</u> צוגה | בובץ צ        | III _ 8    | ×   |
| Ű 😣 🛛 | 🖌 - 日 🖨 🖪  | 🍄 🖁 🖞 🕹 🖤         | liso 🔞 🏶 🛔                           | 21 X1 🍞 🚡                              | 7 🏘 🕨               | <b>x</b> 4    | a • 🝳      | >>> |
| אר    | ישוב       | כתובת ומס' בית    | שם פרטי                              | שם משפחה                               | תואר                | עברית         | אינדקס     |     |
|       | תל אביב    | דיזינגוף 40       | בן יוסף קרמן                         | חגי מרדכי                              | הרב                 | p             | 7625       |     |
|       | כרמי צור   | 906               | אברהם וקטי                           | חגיגי                                  | משפ'                | р             | 9138       |     |
|       |            |                   |                                      | חגית                                   |                     | p             | 9259       |     |
|       | אפרת       | משעול הכרמים 4    | יוסף ושרון                           | חדאד                                   |                     | p             | 7626       |     |
| חוף   | נוה דקלים  |                   | פנינה                                | חדאד                                   | גברת                | p             | 2574       |     |
|       | אשקלון     | האריה 14/11       | אברהם                                | חדד                                    | מר                  | p             | 2575       |     |
|       | לוד        | שלמה המלך 109/5   | אושרית                               | חדד                                    |                     | p             | 9534       |     |
|       | כפר סבא    | רבי יהודה הלוי 12 | איל                                  | חדד                                    | מר                  | p             | 2577       |     |
|       | קרית שמואל | שביל האמונה 5     | אליהו                                | חדד                                    | מר                  | c]            | 5515       |     |
|       | יבנה       | תש"ח 18           | אליהו ויפה                           | חדד                                    | משפ'                | p             | 2578       |     |
|       | נתיבות     | הרב עוזיאל 15     | אשר                                  | חדד                                    | מר                  | p             | 2579       |     |
|       | אשקלון     | הדרור 44          | בני                                  | חדד                                    | מר                  | c]            | 2580       |     |
| רמו   | חספין      |                   | דוד                                  | חדד                                    | מר                  | p             | 2582       |     |
|       | עכו        | משה צורי 3        | דוד שמעון                            | חדד                                    |                     | p             | 7627       |     |
|       | מושב חמד   |                   | זבולון                               | חדד                                    |                     | p             | 7628       |     |
|       | קרית שמואל | בעל התניא 6       | '01'                                 | חדד                                    | מר                  | p             | 2583       |     |
|       | מבשרת ציון | הכלנית 118        | יורם                                 | חדד                                    | מר                  | (J)           | 2584       |     |
|       | קדומים     | גבעת שלום         | יפה                                  | חדד                                    | גברת                | p             | 2585       |     |
|       | בית חג"י   |                   | ישראל ונורית                         | חדד                                    |                     | р             | 7629       |     |
|       | קרית שמואל | בעל התניא 6       | מאיר ורחל                            | חדד                                    | משפ'                | p             | 2586       |     |
| ▼     | הרית שמואל | שטרו 3            | מרדכי                                | חדד –                                  | <u>מר ה</u>         | <u>сі – 1</u> | 2587       |     |
|       |            |                   |                                      | מתוך 8805 <b>אַ</b>                    |                     | 1             | מה: 🔳      | רשו |
|       |            | MUN               |                                      |                                        |                     | נתונים        | צוגת גליון | π   |

#### *.3.1 <u>מסד שטוח ומסד מורכב</u>*

## מסד נתונים שטוח הינו מסד בו כל הנתונים נמצאים במרחב אחד (טבלה אחת) בלבד, כמו הדגם של גיליון נתונים אלקטרוני.

#### דוגמא למסד שטוח

| טים שטוחים: | סטודנ  |
|-------------|--------|
| זהות        | תעודת  |
| פחה         | שם משו |
| ור          | שם פרט |
| σ           | שם קור |
|             | ציון   |
| 20          | שם קור |
|             | ציון2  |
| 30          | שם קור |
|             | ציון3  |
| 40          | שם קור |
|             | ציון4  |
| 50          | שם קור |
|             | ציון5  |
|             |        |

הסבר:

מסד שטוח הוא מסד נתונים בסיסי, בו כל הנתונים מוכנסים לאותה טבלה בלי כל פיצול בין הנתונים, ובלי הגדרת קשרי גומלין בין טבלאות שונות.

מגבלות:

- סרבול וחוסר פשטות.
- ניחוש העתיד ותלות
- הקלדת נתונים בתכנות. ♦ מוגבלות.
  - נווגבקוונ.
    בזבזנות.
  - קושי בגישה לנתונים.

מגבלות הטבלה השטוחה:

א<u>. סרבול וחוסר פשטות</u>. בטבלה שטוחה לכל קורס יש לפתוח שתי שדות נוספים. שם קורס וציון, כך שאם מדובר שרק לסטודנט אחד יש 50 קורסים, יש לפתוח 100 שדות. כן, במקרה של שינוי השדות למשל כשמתברר שיש לשנות שדה או גודלו, יש לעבור על כל השדות של הקורסים, אחד אחד ולשנותם. ב. <u>ניחוש העתיד ותלות הקלדת נתונים בתכנות</u>. יש לחשב מלכתחילה את מספר הקורסים המרבים שיהיו לאדם אחד. במקרה של קורסים מעל לקיים, המתכנת צריך לפתוח שדות נוספים.

ג. <u>מוגבלות</u>. קיימת הגבלה של מספר שדות מרבי בטבלה אחת, כך שאי אפשר לפתוח מעל 255 שדות.

ד. <u>בזבזנות</u>. לכל 20 אלף הסטודנטים הקיימים במסד, שיש להם בממוצע 20 קורסים, נצטרך להגדיר 100 שדות, בגלל סטודנט אחד שיש לו 100 קורסים. ה. <u>קושי בגישה לנתונים</u>. במקרה שיש צורך לשלוף נתונים מקורסים, נצטרך להגדיר בשאילתא את כל שדות הקורסים, לעומת המודל המפוצל בו כל שמות הקורסים ישכנו באותו שדה, ונצטרך להתייחס לשדה אחד בלבד.

מובן שכדי לעבוד באופן רציני על מסדי נתונים, היה הכרח לפתח מסדי נתונים שמאפשרים גמישות, כך נולדו המודלים המורכבים של מסדי נתונים שהם: הרשתי, ההיררכי, והיחסי, עם הזמן הוברר שהמודל היחסי שנוצר מאוחר יחסית למודלים האחרים, הוא האופטימלי מבין כולם ולכן הפך להיות כה פופולרי, ובו נעסוק.

## 4.1. <u>מודלים של בסיסי נתונים</u>

הבעיה העיקרית כאשר מאחסנים נתונים תואמים בהרבה טבלאות, היא להגדיר את הקשר ביניהם. ישנם כמה דרכים לעשות זאת, או באמצעות קשרים פיזים או באמצעות קשרים לוגיים. במודלים הישנים הקשרים היו מהסוג הראשון ואילו במודל הנתונים של בסיסי נתונים מודרניים הקשרים הינם לוגים.

להמחשת העניין, נתאר לעצמנו שיש לנו קבוצת אנשים שיש לכל אחד מהם חפצים שונים, ואנו רוצים לדעת בכל עת, למי מהאנשים שייך איזה חפץ. יש לנו כמה דרכים לראות זאת.

## א. ליצור קשר של מצביעים בין האנשים לחפצים. בדוגמא נקשור חוטים בין האנשים לחפצים.

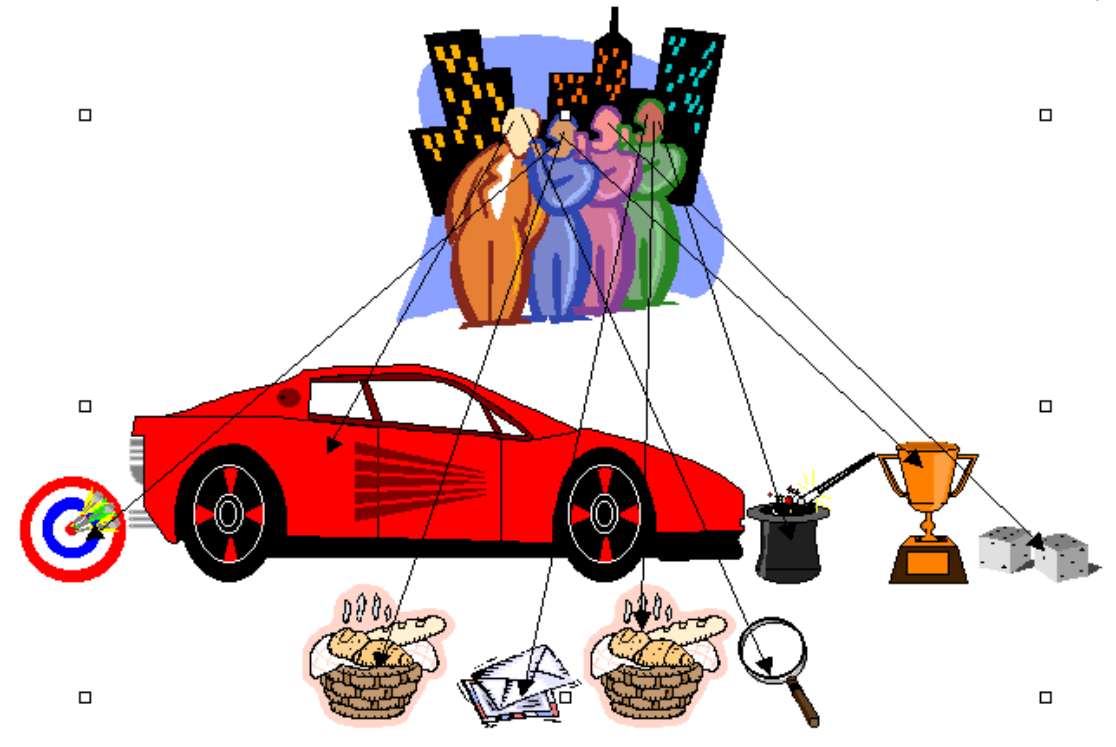

(החסרון הוא שמרוב חוטים לא נראה את היער. הגישה תהיה מאוד מסורבלת)

## ב. אפשרות שניה היא פשוט להבדיל את האנשים ואת החפצים

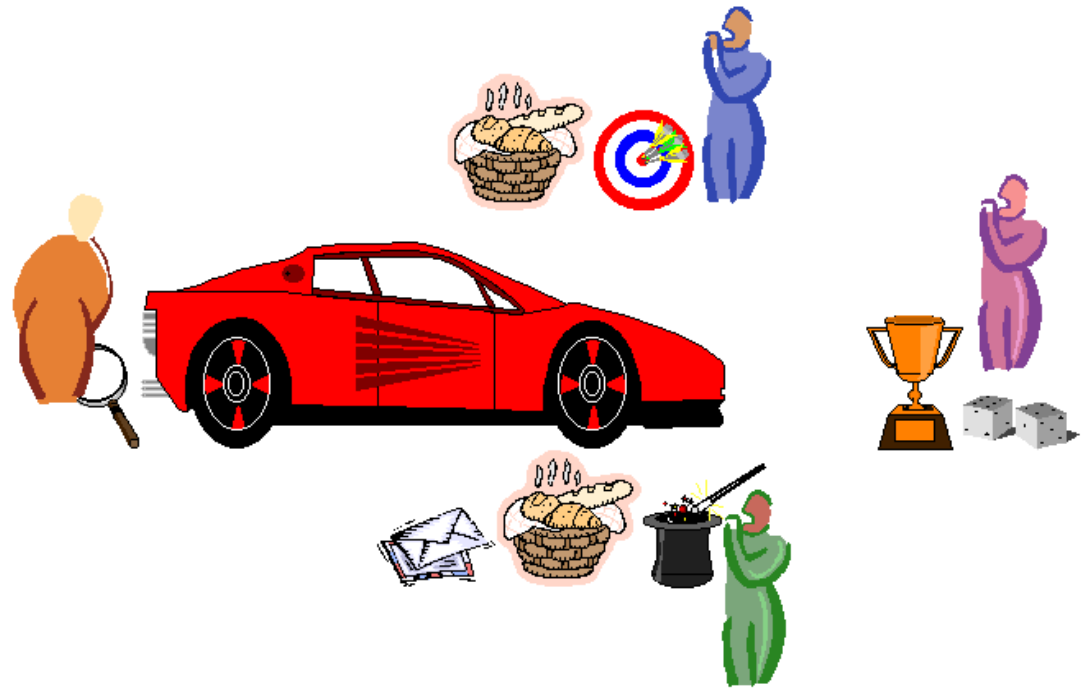

(החסרון הוא שאין אפשרות להזיז את האובייקטים, ברגע שתהיה תזוזה נאבד את הקשר)

ג. ואפשרות שלישית היא ליצור תו מזהה לכל אדם ואתו תו יודבק לכל חפציו.

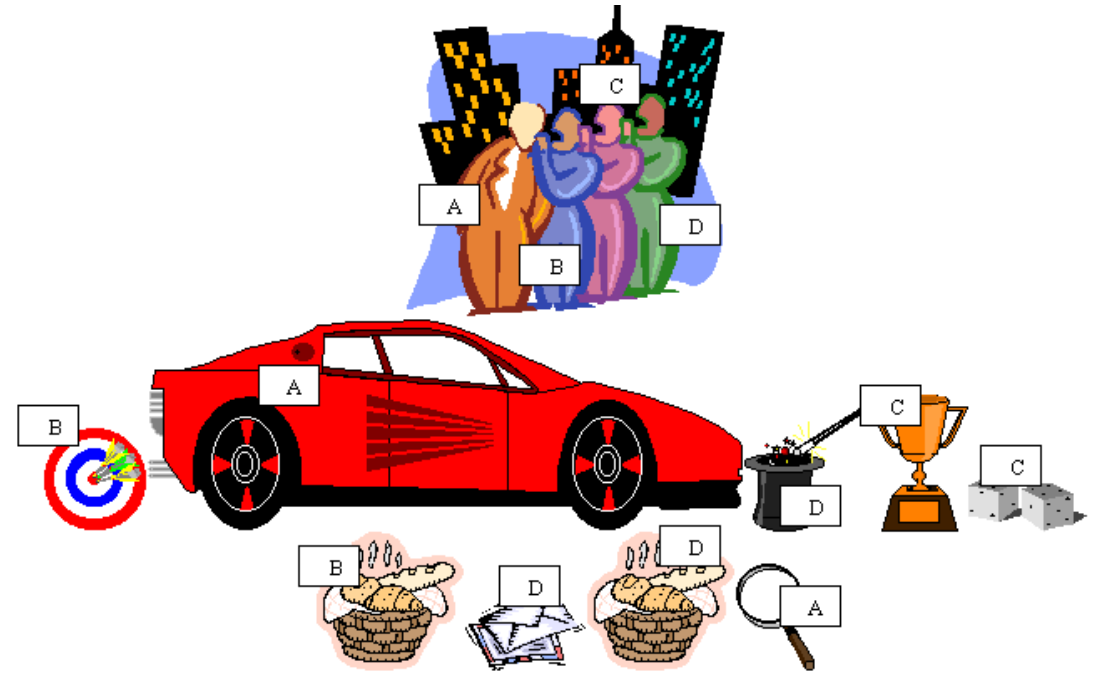

(בשיטה הזו נוכל לראות קשר של אדם וחפציו באופן קל ומהיר בלי כל סרבול ועם אפשרות דינמית)

הדרך השלישית הינה המודל הטבלאי. במודל הטבלאי לכל רשומה מוצמד תו מזהה כערך יחידאי, ובכל מקום שאני פוגש את הערך הזה, אני יודע שהוא שייך לאותה רשומה.

## בעולם בסיס הנתונים, ישנם שלשה מודלים לוגיים להגדרת בסיסי נתונים:

#### רשתי, היררכי וטבלאי.

אנו נעסוק רק במודל הטבלאי או היחסי, שהוגדר לראשונה למעשה בתחילת שנות השבעים ע"י ד"ר ה. קוד ושהפך להיות פופולרי מאוד בשנים האחרונות, ומשנת 1980 החלו מתבססים עליו הרבה תוכנות לניהול בסיסי נתונים, וביניהם מחולל היישומים "אקסס".

בשני המודלים הראשונים הקשרים בין הנתונים נעשים ע"י מצביע פיזי, ובכדי לשלוף את הנתונים צריך ידע "טכני" במבנה של הרשומות בקבצים עצמם, התחזוקה של המסד מסורבלת, וכן השליפה הינה רק רשומה אחת בכל פעם. לעומת זאת במודל הטבלאי, הסכימה של המודל הרבה יותר פשוטה והקשרים מיוצגים ע"י תצורת הטבלאות בלבד, כאשר ערכים זהים בטבלאות שונות מהווים את הבסיס לקשר.

ישנה הסתרה של המבנה הפיסי (כמו רעיון הכמוסתיות בשפות מונחות עצמים), כאשר ישנה הפרדה ברורה בין המבנה הפיסי של הנתונים בקבצים לבין המבנה הלוגי שלהם, שהוא חשוף ופתוח למשתמש. תצורה פשוטה זו מאפשרת שפה משותפת בין אנשים שונים הקשורים לעיסוק בבסיס הנתונים, המתכנת, המנהל ומשתמש הקצה. גם למתכנת, הדגש עובר מהעיסוק הטכני במיקומם של הרשומות והמצביעים, אל הגדרת תצורת השליפה הלוגית באופן מיטבי.

## 5.1. טבלה במודל הטבלאי (רליציוני)

הגדרה: מסד נתונים טבלאי (יחסי) הוא מסד נתונים בו הנתונים מפוצלים לטבלאות שונות לפי עניינם והקשרם, ומקושרים ביניהם ע״י מספר זיהוי משותף, כך שאפשר לזהות ולשלוף, את הרשומות השייכות אחת לשניה בטבלאות שונות, לפי מספר זיהוי משותף.

#### מושגי יסוד בבסיסי נתונים

#### <u>טבלה</u>

נושא מידע המפורט לתכונות מידע הקרויים שדות. הטבלה מורכבת משדות (עמודות) ומרשומות (שורות). יש אפשרות להוסיף רשומות באופן בלתי מוגבלת.

#### <u>שדה</u>

תכונה אחת בודדת בתוך הטבלה שיכולה להכיל ערך מסוג מסוים אחד בלבד.

#### <u>קשרי גומלין</u>

ביטוי של היחס בין הנושאים השונים. כאן אנו נציין את הקשרים בין הרשומות בין הטבלאות השונות, בקשרי יחיד ליחיד ויחיד לרבים.

#### <u>אינדקס</u>

תכונת מידע אחת או יותר (שדה) שממוין במקום אחר, ומצביע על הרשומות התואמות, במטרה לזרז פעולות שונות בבסיס הנתונים, כמו חיפוש ומיון.

#### <u>תרשים קשרי הישויות</u>

תרשים קשרי הישויות הנו תרשים ראשוני של התצורה של בסיס הנתונים, כאשר הוא מפרט את נושאי המידע (הטבלאות) העקרים של בסיס הנתונים ואת הקשר ביניהם.

#### סכימה לוגית

סכימה לוגית הנה פירוט של תרשים קשרי הישויות, בה אנו מציינים את תכונות המידע השונים בכל נושא, ואיזה תכונות מידע מקשרים בין הנושאים השונים.

#### חוקי הנרמול

חוקי הנרמול הנם אוסף של חוקים לוגיים, שמגדירים תצורת בסיס הנתונים, במבנה הטבלאות ובקשרם, באופן שהם שומרים על אמינות הנתונים ולא מאפשרים אפשרויות שעלולות לגרום לשיבוש המידע, בשל מבנה שגוי של בסיס הנתונים.

#### דוגמא א.

נתאר לעצמנו שאנו רוצים ליצור בסיס נתונים שבו יש פרטי עובד ומשכורותיו באופן הבא:

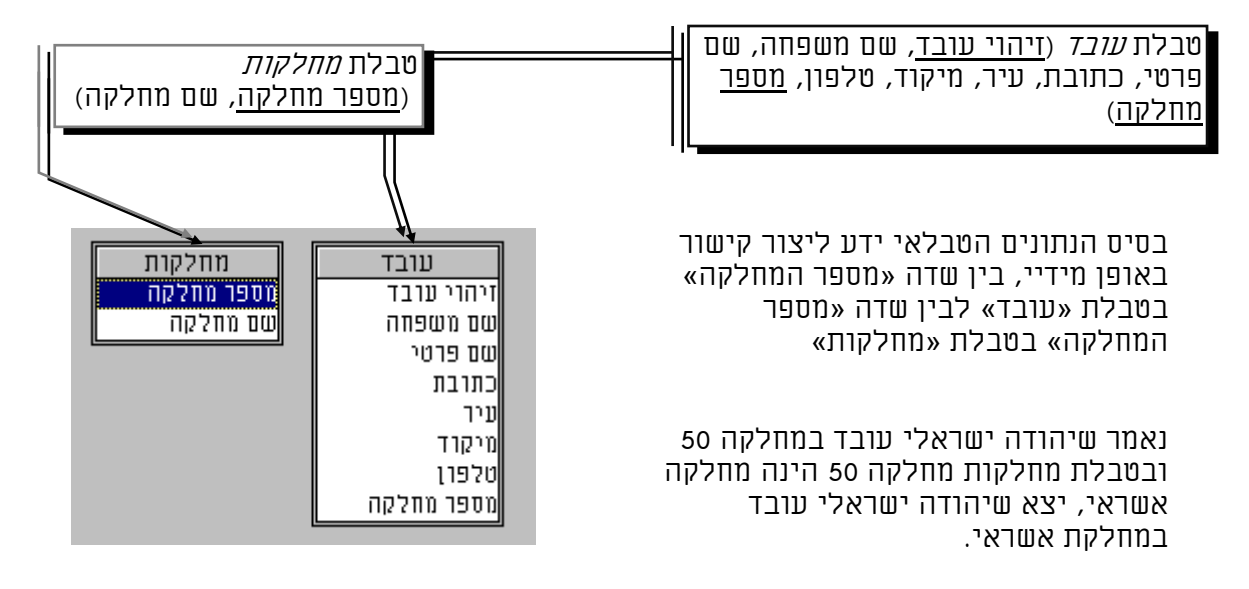

#### דוגמא ב

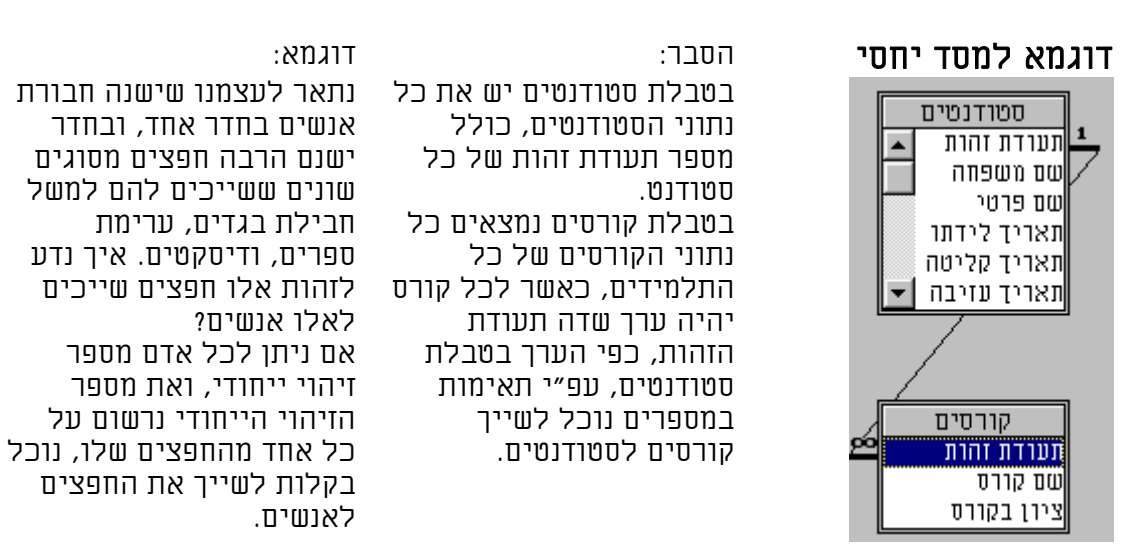

לסיכום: מסד נתונים מפוצל ב"פיצול משמר תלויות", שבו הקישור האמיתי בין כל הרשומות נשמר, כאשר הוא נעשה בהתאם ל"חוקי הנרמול" שהם חוקים הקובעים את צורת הפיצול של הנתונים בטבלאות, כך שלא יוצר מצב של כפילויות בשום נתון, הוא העיצוב האופטימלי של מסדי נתונים שמאפשר פשטות בתכנון, חיסכון במקום, אמיתות נתונים ואמינותם, גמישות מרבית בשליפות, וגישה ידידותית וקלה לנתונים.

| 4    |              | а а<br>а |               |                         |               |                | ברית           | דורה עו        | illa Mic         | :rosoft | Acce        | ss         | . 🗗 🗙         |
|------|--------------|----------|---------------|-------------------------|---------------|----------------|----------------|----------------|------------------|---------|-------------|------------|---------------|
|      |              |          |               | <u>ו</u> רה             | <u>ל</u> ון ע | <u>כ</u> לים ח | <u>ר</u> שומות | עי <u>צ</u> וב | הו <u>ס</u> ף    | נַצרגה  | בה <u>ת</u> | ערי        | <u>ק</u> ובץ  |
| ₽ 🔛  | · 日 🎒        | à 💖      | <u>%</u>      | n 🔁 🚿 🗩                 | ≜↓<br>Z↓      | ZĮ 🖗 🕯         | ā 7/           | 7 4            | *•               | ×       | Ð           | 繥          | - <b>N</b> ?  |
|      |              |          |               |                         |               |                |                | ה              | : טבל            | ן - אב  | גלפון       | х <b>—</b> |               |
| л.т. | מדינה        | וב       | יש            | וובת ומס' בית           | ־ה כת         | תאריך ליז      | ירטי           | שם כ           | שפחה             | שם מ    | ותו         | ת. זה      |               |
|      |              |          | ירושלים       | ציון 24                 | 20 בן ז       | 0-12-1990      |                | '01'           |                  | כהן     | 145         | 6777       | 7 🔨           |
|      |              |          | ירושלים       | מן 2                    | וייצו         |                |                | שמעון          |                  | פרס     | 580         | 7654       | 18            |
|      |              | 19'-1    | תל אביב       |                         |               |                |                | בנימין         |                  | נתניהו  | 7565        | 5675       | 67            |
|      |              | 19'-3    | תל אביב       |                         |               |                |                | בני            |                  | גאון    | 7868        | 6878       | 88            |
|      |              | 19'-3    | תל אביב       |                         |               |                | לה             | 10 : 1         | נט - א           | טטרד    | - 0         | ×          | i7            |
|      |              |          | אשדוד         |                         | תחום          | ר עזיבה        | ה תארי         | יר קליטו       | תאר              | זהותו   | .л          |            |               |
|      |              | <u> </u> | אשקלון        | 2                       |               |                |                | 03/1           | 2/97             | 14567   | 777         | J.         | ן ט<br>רותרתה |
|      |              |          |               |                         |               |                |                | 03/1           | 2/97             | 786687  | 7888        | Ē          | mner          |
|      |              |          | _             |                         |               |                |                | 03/1           | 2/97             | 85878   | 768         |            |               |
|      |              |          | טבלה          | נטים - בנים :           | ITIOU         | קורטי 🗖        |                | 03/1           | 2/97             | 86787   | 876         |            |               |
| עבו≜ | מבחן ציון ב: | ו ציון ב | שנה           | סמל קורס                | 03            | יהוי סטודו     | 1              | 03/1           | 2/97             | 87868   | 676         |            |               |
|      | 78           | 70       |               | ןסס למתחילים            | או            | 145677         | 77             | 03/1           | 2/97             | 87878   | 778         |            |               |
|      | 88           | 75       |               | ואל ++C                 | T'I           | 145677         | 77             | 03/1           | 2/97             | 97697   | 896         |            |               |
|      | 89           | 67       |               | ן סס למתחילים<br>יייי ה | אי            | 867878         | 76             |                | <u>דמאר</u><br>1 | ► H     | ן<br>נמה: 1 | *<br>س     |               |
|      | 89<br>70     | 88       |               | ואל ++0                 | T'I           | 007070         | /b             |                |                  |         |             | _          |               |
|      | 70           | 99<br>76 |               | וה<br>ייים בביר         |               | 00/0/0         | 76             |                |                  |         |             |            |               |
|      | 70           | 70       |               | IX7 ++J                 |               | 0/00010        |                |                |                  |         |             |            |               |
|      |              | 11       | מתרך <u>*</u> |                         |               | 1              | רשומה:         |                |                  |         |             |            |               |
|      |              |          |               |                         |               |                |                |                |                  |         | ω           | ד חד       | הזן ער        |

הדגמה של קשר של הרשומות בבסיס הנתונים

#### כל הרשומות בטבלאות השונות שיש להם אותו מספר מזהה בשדה תעודת זהות הם בעצם שייכות לאותו סטודנט, ואפשר להתייחס אליהם כאל רשומה אחת ארוכה.

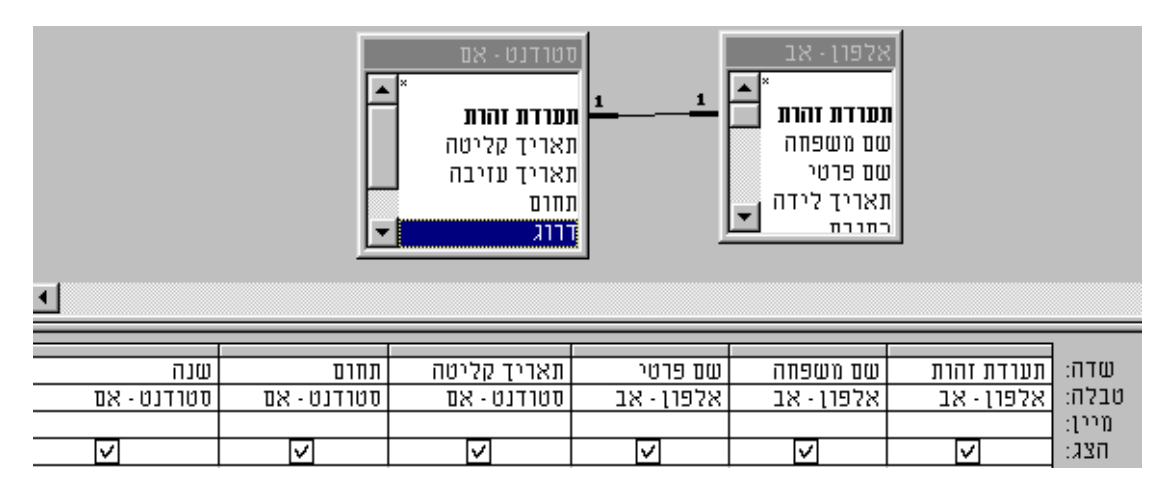

| שנה | תחום | תאריך קליטה | שם פרטי | שם משפחה | ת. זהותו  |   |
|-----|------|-------------|---------|----------|-----------|---|
| 1   |      | 03/12/97    | '01'    | כהן      | 14567777  | ◄ |
| 1   |      | 03/12/97    | בני     | גאון     | 786687888 |   |
| 11  |      | 03/12/97    | שלמה    | בן משה   | 85878768  |   |
| 1   |      | 03/12/97    | אהוד    | ברק      | 86787876  |   |
| 1   |      | 03/12/97    | אריאל   | שרון     | 87868676  |   |
| 1   |      | 03/12/97    | חיים    | חכים     | 87878778  |   |
|     |      | 03/12/97    | ביל     | שערי     | 97697896  |   |
|     |      |             |         |          |           | * |

## 6.1. סכמת המבנה הטבלאי

הסכימה מורכבת באופו בסיסי מטבלה, שורה, ועמודה כאשר התנאים הבאים חייבים להיות קיימים.

א. שם ייחודי.

1. לכל טבלה חייב להיות שם ייחודי.בכדי שיהיה אפשר לזהות את הטבלה באופן חד-משמעי.

 בכל טבלה שמות העמודות (שדות) חייבות להיות ייחודים בכדי שיהיה. אפשר לזהות את השדה באופן חד משמעי.

ב. מפתחות.

בכל טבלה הערכים הקיימים בעמודה אחת (שדה) חייבים להיות ייחודים, **ואסור שיהיו ריקים.** בכדי שיהיה אפשר לזהות את השורה באופן חד-משמעי. יש אפשרות שמפתח יהיה מורכב מכמה שדות "מפתח מורכב" או "מפתח רב ווודי״.

המפתחות מבוססים ממפתח עיקרי, מפתח אפשרי, ומפתח זר. בדוגמא שלנו שדה «זיהוי עובד» בטבלת עובדים, ושדה «מספר מחלקה» בטבלת מחלקות הינם מפתחות ראשיים. שדה «מספר מחלקה» בטבלת עובד הינו מפתח זר.

#### תכונות עיקריות של המודל הטבלאי:

- א. פשטות תכנון המודל.
- ב. גמישות ויכולת התמודדות קלה עם שינויים.
  - ג. עוצמה בטיפול בנתונים.

## 7.1 שפת SQL

שפת עיבוד נתונים זו - שנקראה משום מה "שפת שאילתות מובנת" Structured Query Language - הינה שפה מלאה בעיבוד נתונים, המאפשרת החל מיצירת טבלאות, אינדקסים ומחיקתם, וממשיכה בעיבוד רשומות: שליפות, עדכונים, מחיקות, ועד בהגדרת הרשאות משתמש, ופקודות לתמיכה בעיבוד הנתונים. אמנם זו אינה שפה עילית, והיא נזקקת לעיתים להתארח בשפה עילית, כדי ליצור עיבודים מורכבים יותר, או שליטה גמישה בממשק משתמש, אך כעיקרון, לטיפול בנתונים זו שפה אידאלית, בגלל תחבירה הפשוט יחסית הנותן שליפות מתוחכמות וחזקות, ובגלל שהיא הפכה לתקן, ורוב בסיסי הנתונים תומכים לפחות במבנה הבסיסי שלה.

בSOL אין צורך להכיר את המבנה הפנימי של הקבצים, אלא רק את שמות הקבצים וההקשרים שביניהם. המפענח של ה-SQL שקרוי Optimizer דואג כבר לממש את ההגדרה הלוגית של השאילתא לבניית מסלול שליפה אופטימלי, ובכלי הזה וביעילותו נבדלים בסיסי הנתונים השונים.

:דוגמא

| שאילתת בחירה: הצגת טבלת ערבד 💷 | sql מסך קוד                                                     |
|--------------------------------|-----------------------------------------------------------------|
| ▲ SELECT אעונד.*<br>FROM אונד; | בדוגמא זו מוצגת<br>שאילתת בחירה<br>המציגה את כל טבלת<br>עובדים. |

## GQBE מסך

אותה שאילתא לפי דוגמא

| עובד<br>זיהוי עובד<br>שם משפחה<br>שם פרטי<br>כתובת<br>עיך |                                                     |
|-----------------------------------------------------------|-----------------------------------------------------|
| ד.ד.<br>עולה<br>שוולה                                     | שדה: עוב<br>מיין: סדר<br>הצג:<br>קריטריונים:<br>או: |

## 8.1. חוקי הנרמול

מטרת חוקי הנרמול לשמור על אמינות הנתונים, למנוע כפילויות שמזמינות סתירות ומידע . שאינו מתואם. ישנם ששה חוקים שונים. אנו נעסוק רק בשניים מתוך הששה, בדוגמא לפנינו שלשה מצבים שסותרים את חוק הנרמול הראשון (1NF) – שאומר שכל תכונה חייבת להיות ייחודית ואטומית מבלי נגררות.

הפרת החוק הראשון מתקיימת כאשר שדה מסוים מכיל מידע שאינו אטומי, או כאשר ישנם כפילויות במפתח הרשומות, או כאשר ישנם כפילויות בשדות עצמם, ואף מצב של טבלאות זהות כפולות.

|              |           |        |             |            |                           | ים : טבלה   | לא אטומיי  | מל1 - סדרת י | לא מנור  | אלפון 💶    | X    |
|--------------|-----------|--------|-------------|------------|---------------------------|-------------|------------|--------------|----------|------------|------|
| <b>_</b>     |           |        | שמות ילדים  |            | <u> </u>                  | שם פרט      |            | משפחה        | שם       | 별          |      |
| רבל          | א         |        |             | ראל        | זרון 🚺 דוד, יש            | ר, אהוד, או | עפ         | ברק          | ל, ברק,  | מר אביט    |      |
| <u>לרה  </u> | 20        |        | 5           | לוי, ישראי | שמעון,                    |             | ירושל דוד  | בר אילן 23   | בול דוד  | אדו אבוט   | 2    |
| <u>ירה</u> , | נפתל נג   | אשר, ו | , יהודה, גד | שמעון, לוי | ראובו,                    | געון        | জ          |              | בול      | אד אבוט    |      |
|              |           |        |             |            |                           | ►           | מתוך 4     | *1 1         |          | ומה: 📕 📕 ו | רשו  |
|              |           |        |             |            |                           |             |            |              |          |            |      |
|              |           |        |             |            |                           | : טבלה      | ת כפולות   | מל1 - רסומו  | לא מנור  | אלפון 💶    | N    |
| מיק▲         | תיבת_דואו | מיקוד  | ישוב        |            | REIND                     | ים פרטי     | חה ש       | שם משפ       | תואר     | תעודת זהוח |      |
|              |           |        | $\sim$      | י-ם        | בן ציון 99                | μ           | שמע        | אבוטבול      | אדון     | 5555555    |      |
| <b>.</b>     |           |        |             | י-ם        | בן ציון 99                | μ:          | שמע        | אבוטבול      | אדון     | 5555555    | 4    |
|              |           |        |             |            |                           | *           | בותוך 4    | *4 ++ ++     |          | ומה: 🚺 🚺 2 | רש   |
|              |           |        |             |            |                           |             |            |              |          |            |      |
|              |           | -      |             | _          |                           |             | א יוודייו' | זל1 - חדרת כ | לא חוורו | 🗆 _ אלפווי | l xl |
|              | ישוב      |        | קורס4       | 5 קורס     | קורס2                     | קורס1       | שם פרטו    | שם משפחו     | תואר     | תעודת זהוח |      |
|              | בליל תחתו | 17     | ג'ווה       | C++        | יויי ב-<br>ויזואל ביויסיק | 0.000       | יופר       | אריטל        | תר       | 1          | ◀    |
|              |           |        |             |            |                           |             | שמעוו      | אבוטבול      | אדוו     | 122        |      |
| <b>_</b>     | שלים      | ירוי   |             |            |                           |             | אסתי       | אברהם        | רו"ח     | 177        |      |
|              |           |        |             |            |                           | •           | 3 מתוך     | ** *         |          | מה: 🖪 🕒 1  | רשוו |

|                                                                  |                                                                            |     |                                                                  |                                                          | 11710 : 2                                                  | לא מנורמל?                                            | ב אלפון                                                                                                    | Ľ            |
|------------------------------------------------------------------|----------------------------------------------------------------------------|-----|------------------------------------------------------------------|----------------------------------------------------------|------------------------------------------------------------|-------------------------------------------------------|----------------------------------------------------------------------------------------------------|--------------|
|                                                                  |                                                                            |     |                                                                  | רטי                                                      | ה שם (                                                     | שם משפח                                               | תעודת זהות                                                                                                    |              |
|                                                                  |                                                                            |     |                                                                  |                                                          | עפר                                                        | אביטל                                                 | 1                                                                                                    | ◀            |
|                                                                  |                                                                            |     |                                                                  |                                                          | דוד                                                        | מגן                                                   | 122                                                                                                    |              |
|                                                                  |                                                                            |     |                                                                  |                                                          | נחמה                                                       | רבים                                                  | 177                                                                                                    |              |
|                                                                  |                                                                            |     |                                                                  |                                                          |                                                            |                                                       |                                                                                                    | T*           |
|                                                                  |                                                                            |     |                                                                  | יון כ ן                                                  |                                                            |                                                       |                                                                                                    | ושו          |
|                                                                  |                                                                            |     |                                                                  |                                                          |                                                            |                                                       |                                                                                                    |              |
|                                                                  |                                                                            |     |                                                                  |                                                          | nita.                                                      | <del>6 . #1210</del> 0                                | אלפון 🗖                                                                                                    | ×            |
| ш<br>ביפר ▲                                                      | פלאפון                                                                     | وקס | טלפון                                                            | ישוב                                                     | בלוו<br>נתובת                                              | <del>כתיבות . ס</del><br>סוג נתובת                    | אלפרן <mark>– אלפרן</mark><br>תאהת זהות                                                                              | ×            |
|                                                                  | פלאפון<br>י5 052-834-764                                                   | وون | 1970<br>06-795-8888                                              | ישוב<br>מזרח בנימין                                      | בלוו<br>נתובת<br>בית אל                                    | רוורברת - ס<br>סוג נתובת<br>הורים                     | עלפרן אלפרן עלפרן עלפרן עלפרן עליין עליין עליין אליין עליין אליין עליין אליין עליין עליין אליין עליין עליין עלי<br>1 | ×            |
| ш<br>102.757.5777¶5757<br>102.757.5777¶5757<br>102.757.5777¶5757 | פלאפון<br>5 052-834-764<br>5 052-834-764                                   | ورم | 06-795-8888<br>06-795-8888                                       | ישוב<br>מזרח בנימין<br>ד.נ. גליל תחתון                   | בלוו<br>נתובת<br>בית אל<br>ברקת                            | רוויבית ס<br>סוג נתובת<br>הורים<br>בית                | ב אלפון<br>ראת זהות<br>1<br>1                                                                                        | $\mathbf{X}$ |
| ш<br>102.757.5777<br>02.757.5777<br>02.757.5777<br>102.757       | פלאפון<br>5 052-834-764<br>5 052-834-764<br>050-325-86                     | פקס | 1970<br>06-795-8888<br>06-795-8888<br>02-656-5206                | ישוב<br>מזרח בנימין<br>ד.נ. גליל תחתון<br>י-ם            | בלוו<br>נתובת<br>בית אל<br>ברקת<br>בן ציון 56              | <u>רתי ברת הס</u><br>סוג נתובת<br>הורים<br>בית<br>בית | ראלפון<br>ראפורת זהות<br>1<br>122                                                                                    | $\times$     |
| ■<br>102.757.5777¶5757<br>102.757.5777¶5757<br>102.757.5777¶5757 | פּלאפיון<br>5 052-834-764<br>5 052-834-764<br>5 052-834-764<br>050-325-864 | פקס | 1970<br>06-795-8888<br>06-795-8888<br>02-656-5206<br>02-888-6587 | ישוב<br>מזרח בנימין<br>ד.נ. גליל תחתון<br>י-ם<br>ירושלים | בלוד<br>כתובת<br>בית אל<br>ברקת<br>בן ציון 56<br>דוד רזיאל | כתנברות כ<br>סוג נתובת<br>הורים<br>בית<br>בית<br>בית  | געפון אלפון<br>געפות זהות<br>1<br>122<br>גערוי                                                                       | $\times$     |

השדות פלאפון וביפר אינם תלויים בכל השדות בטבלת כתובות, אלא תלויים לפי האדם, כי אלו מכשירים אישיים לפי האדם, ולא תלויי כתובות. לכך בכדי לנרמל את הטבלה יש להעביר את השדות לטבלת אלפון. חוק הנרמול השני (2NF) אומר: שכל שדה שאינו שדה מפתח, חייב להיות תלוי בכל שדות המפתח. כלומר יש לסלק את כל השדות התלויות חלקיות, רק בחלק מהשדות.

| ł |             |            |           | <del>8 . 8266 . 8</del> | כרטיתי בעפות      | ×  |
|---|-------------|------------|-----------|-------------------------|-------------------|----|
| 1 | סטטוס חשבון | מספר חשבון | סוג נרטיס | מספר קוד סודי           | מספר נרטיס נספומט |    |
|   | פתוח        | 858787877  | זהב       | 4776                    | 7765666           | 1  |
|   | מוקפא       | 555556777  | רגיל      | 8444                    | 7766676           |    |
|   | קגור        | 858787877  | רגיל      | 4566                    | 7767676           |    |
| 1 | $\searrow$  |            |           |                         | 8                 | *  |
| Į |             |            | גר 3.     |                         | וומה: 🔳 🖌 1       | רש |

בדוגמא שלפנינו תכונת סטטוס חשבון אינה תלויה בכל שדות המפתח של טבלת כרטיסי כספומט. והיא תלויה בחשבון.

החוק השלישי (3NF) אומר: ורק בשדות המפתח. ולא בשדות שתלויים תלות עקיפה, בשדות שתלויות בשדה המפתח.

| ▦ | עם, ברטיסי כספומט : טבלה עם, ברטיסי כספומט : טבלה שביים ברטיסי ביו ביו ביו ביו ביו ביו ביו ביו ביו בי |                  |           |               |                       |            |           |              |  |  |
|---|----------------------------------------------------------------------------------------------------|------------------|-----------|---------------|-----------------------|------------|-----------|--------------|--|--|
|   | חברת אשרא                                                                                             | מספר נרטיס אשראי | פוג נרטיס | מספר קוד סודי | מספר נרטיס נספומט     | מספר חשבון | מספר זהות |              |  |  |
|   | דיינרס                                                                                                | 57656566565      | זהב       | 4776          | 7765666               | 858787877  | 66666666  | $\checkmark$ |  |  |
|   | ויזה                                                                                                  | 45775757666      | רגיל      | 8444          | 7766676               | 555556777  | 55555666  | Z            |  |  |
|   | ויזה                                                                                                  | 455566666666     | 100       | 4566          | 7767676               | 858787877  | 666666666 |              |  |  |
|   | $\smile$                                                                                              |                  |           |               | 3 מתוך <del>8</del> ∎ | 1 1        | ומה: 🔳 🕕  | רשו.<br>רשו  |  |  |

בדוגמא חברת אשראי שדה חברת כרטיסי אשראי תלוי בשדה מספר כרטיס אשראי, ולא בתלוי בתכונת כרטיסי הכספומט.

|    |            |     |   |                 |                 |           | בלה         | U : 111         | אדם רכתו       | לא מנודמל3 - א | אלפרן 🗖   | ×                 |
|----|------------|-----|---|-----------------|-----------------|-----------|-------------|-----------------|----------------|----------------|-----------|-------------------|
|    | מיקוד      |     |   |                 | ישוב            | נתובת     |             | פרטי            | UU             | שם משפחה       | תאות זהות |                   |
|    | 944        | 56  |   |                 | ד.נ. גליל תחתון |           |             |                 | עפר            | אביטל          | 1         | $\mathbf{\Sigma}$ |
|    | 754        | 88  | 1 |                 | י-ם             | ן ציון 56 | <b>/</b> −( |                 | דוד            | מגן            | 122       |                   |
| K. | 754        | 44/ |   | $\overline{\ }$ | ירושלים         | וא רזיאל  | r           | $\overline{\ }$ | נחמה           | רבים           | 177       |                   |
|    | $\searrow$ |     |   |                 |                 |           |             |                 |                |                | 0         |                   |
|    | •          |     |   |                 |                 | •         |             | וך 4            | אן איי אַת אַת | 4              | מה: 🚺 🚺   | רשו               |
| _  |            |     |   | <u>п тт т</u>   |                 |           |             |                 |                |                |           |                   |

בדוגמא שלפנינו מיקוד אינו מאפיין ותלוי אדם, כשם שהכתובת תלויה באדם, אלא הוא מאפיין ותלוי בכתובת, וזוהי תלות עקיפה שיש לפצל אותו לטבלת מיקודים.

החוק הבא שקול לשני החוקים הקודמים והוא מנרמל את המסד בדליגה אחת מהצורה הראשונה לשלישית, למצב שהוגדר ע"י שני חוקרים בוייז' וקוד (BCNF) שבו אנו מפצלים וממפתחים כל קטע מידע עצמאי בטבלה משנית, ויוצרים לו מפתח זר בטבלה הראשית.

|   | אם בתובת : טבלה |                     |            |           |     |      | 🔲 🔤 אלפון מצב BCNF צלה 📃 |                     |          |                    |             |  |  |
|---|-----------------|---------------------|------------|-----------|-----|------|--------------------------|---------------------|----------|--------------------|-------------|--|--|
|   | מיקוד           | ישוב                | כתובת      | קוד נתובת |     |      | קוד נתובת                | שם פרטי             | שם משפחה | תעודת זהות         |             |  |  |
|   | 94456           | ד.נ. גליל תחתון     |            | 4         |     |      | 4                        | עפר ו               | אביטל    | 1                  |             |  |  |
|   | 75488           | י-ם                 | בן ציון 56 | 5         |     |      |                          | רוד ו               | מגן 👘    | 122                |             |  |  |
|   | 75444           | ירושלים             | דוד הזיאל  | 6         |     | ll - | E                        | נחמה ל              | רבים     | 177                | ◀           |  |  |
| Ľ |                 | <b>۱∢ ∢∗</b> מתוך 3 | 1          | מה: 🖪 🔳   | רשו |      | 11                       | 3 מתוך <del>8</del> |          | ומה <b>וו וו</b> ו | יייע<br>רש: |  |  |

כאן אנחנו מבחינים בזה שהאדם והכתובת הם שתי ישויות נפרדות כל אחת מהן צריכה להיות ממפותחת כשלעצמה.

|   |                     | בלה             | כתובת : ט 💶 | ×  |               |            | לה                    | 10 : BCNF 130 | אלפון 💶    | L           |
|---|---------------------|-----------------|-------------|----|---------------|------------|-----------------------|---------------|------------|-------------|
|   | מיקוד               | ישוב            | כתובת       |    | ישוב 🔺        | כתובת      | שם פרטי               | שם משפחה      | תעודת זהות |             |
|   | 94456               | ד.נ. גליל תחתון | ברקת        |    | ד.נ. גליל תחח | ברקת       | עפר                   | אביטל         | 1          | I.          |
|   | 75488               | r-0             | בן ציון 56  | ◀  | ים            | בן ציון 56 | דוד                   | מגן           | 122        |             |
| Ţ | 75444               | ירושלים         | דוד הזיאל   |    | ירושלים 🚽     | דוד רזיאל  | נחמה                  | רבים          | 177        |             |
| ۲ | 3 מתוך <del>*</del> | ee 1 e 1        | ומה: 🕨 🖌 2  | دس |               | Þ          | 3 מתוך <del>8</del> ∎ |               | מה: 🖪 💷    | יש ו<br>רשו |

#### אנומליה בשדות

|           |           |                                                                      |                                    | <u>ח</u> לון ע <u>ז</u> רה                                                  | לים<br>עונים | ב <u>ב</u> שומות <u>כ</u> י   | ה הו <u>ס</u> פה עי <u>צ</u> ו                                     | כה <u>ת</u> צוגר                                                |
|-----------|-----------|----------------------------------------------------------------------|------------------------------------|-----------------------------------------------------------------------------|--------------|-------------------------------|--------------------------------------------------------------------|-----------------------------------------------------------------|
| 88        | ₩¢ Å      | 🖻 🖻 🚿 🕨                                                              | ດ 🖗                                | , 😤   <b>2</b> ↓ :                                                          | Z↓           | 🦻 🔁 🖉                         | M 🕨 📈                                                              | 🖆 ⁄a •                                                          |
|           |           |                                                                      |                                    |                                                                             |              |                               |                                                                    |                                                                 |
|           |           |                                                                      |                                    |                                                                             |              |                               | 119 : טבלה                                                         | 10 <u>-</u> 85                                                  |
| מחלקה     | תפקיד     | ו חברה                                                               | שם                                 | שם פרטי                                                                     | ,            | שם משפחה                      | תואר                                                               | תעודת ז                                                         |
|           |           |                                                                      |                                    |                                                                             | עפר          | אביטל                         | אגודת                                                              | 1                                                               |
|           | ישיבה     | כהנים ראש                                                            | עטרת                               | : שלמה                                                                      | הרו          | אבינר                         | גברת                                                               | 2                                                               |
|           |           |                                                                      |                                    | וכרמל                                                                       | בני          | אדורם                         | מנהל                                                               | 4                                                               |
|           |           |                                                                      |                                    | עון                                                                         | שמי          | אבוטבול                       | מספרת                                                              | 122                                                             |
|           |           |                                                                      |                                    |                                                                             |              | אגד                           | פרופסור                                                            | 132                                                             |
|           |           |                                                                      |                                    | ני                                                                          | אסח          | אברהם                         | פרופסור                                                            | 177                                                             |
|           |           |                                                                      |                                    | 6                                                                           | תוך          | <u>אן או א א</u> מ <u>י</u> מ | 1                                                                  | שומה: 💶                                                         |
|           |           |                                                                      |                                    |                                                                             |              |                               |                                                                    |                                                                 |
|           |           |                                                                      |                                    |                                                                             |              |                               |                                                                    |                                                                 |
|           |           |                                                                      |                                    |                                                                             |              |                               | בות : טבלה                                                         | 1112 💶 🗖                                                        |
| תיבת_דואר | מיקוד     | ישוב                                                                 | Г                                  | כתובו                                                                       | אר           | משלוח דו:                     | ברת : טבלה<br>סוג כתובת                                            | ם <u>ב</u> כוו<br>תעודת ז                                       |
| תיבת_דואר | מיקוד     | ישוב<br>ר.נ. גליל תחתון                                              | 1                                  | נתובו<br>ארבל                                                               | אר           | משלוח דו:                     | ברת : טבלה<br>סוג נתובת<br>ית                                      | ם] <u> </u> כתו<br>תעודת ז<br>1 ב                               |
| תיבת_דואר | מיקוד     | <b>ישוב</b><br>ד.נ. גליל תחתון<br>רושלים                             | 1                                  | <b>נתובו</b><br>ארבל<br>ברכיהו 8                                            | אר           | משלוח דו:<br>                 | ברת : סבלה<br>סוג נתובת<br>ית<br>ית                                | ם כחו<br>תעודת ז<br>1 1                                         |
| תיבת_דואר | מיקוד     | <b>ישוב</b><br>ר.נ. גליל תחתון<br>רושלים<br>מזרח בנימין              | <b>T</b>                           | נתובו<br>ארבל<br>ברכיהו 8<br>בית אל                                         | אר           | משלוח דו:<br>                 | חות טולה<br>סוג נתובת<br>ית<br>נודה<br>נבודה                       | עודת ז <mark>– ר</mark> ם<br>תעודת ז<br>ם 1<br>ם 1<br>ע 2       |
| תיבת_דואר | מיקוד     | <b>ישוב</b><br>ר.נ. גליל תחתון<br>רושלים<br>מזרח בנימין<br>2"ת       | ד<br>ו<br>ו<br>וית הכו ו           | <b>כתובו</b><br>ארבל<br>ברכיהו 8<br>בית אל<br>שילר 2/ב ב                    | אר           | משלוח דו:<br>                 | נות: טבלת<br>סוג נתובת<br>יית<br>יית<br>נבודה<br>יית קיץ           | עודת ז<br>תעודת ז<br>1<br>1<br>2<br>4<br>4                      |
| תיבת_דואר | מיקוד     | <b>ישוב</b><br>ר.נ. גליל תחתון<br>רושלים<br>מזרח בנימין<br>פ"ת<br>-ם | ד<br>י<br>ית הכו (<br>ניסה ב י     | <b>כתובו</b><br>ארבל<br>ברכיהו 8<br>בית אל<br>שילר 3/ב ב<br>נג'רה 23 כו     | אר           | משלוח דו:<br>                 | ברת - טבלה<br>סוג נתובת<br>נית<br>נבודה<br>נית קיץ<br>יית          | ио <u>-</u><br>л лилл<br>1 1<br>1 1<br>2 2<br>1 4<br>122        |
| תיבת_דואר | מיקוד     | <b>ישוב</b><br>ד.נ. גליל תחתון<br>רושלים<br>מזרח בנימין<br>פ"ת<br>-ם | ד<br>יית הכו<br>ניסה ב י<br>ע      | <b>כתובו</b><br>ארבל<br>ברכיהו 8<br>בית אל<br>שילר 3/ב ב<br>נג'רה 23 כו     | אר<br>5 טוך  | משלוח דוז<br>                 | בות - טבלה<br>סוג כתובת<br>נית<br>נבודה<br>נית קיץ<br>ית<br>1      |                                                                 |
| תיבת_דואר | מיקוד     | <b>ישוב</b><br>ד.נ. גליל תחתון<br>רושלים<br>מזרח בנימין<br>פ"ת<br>-ם | ת<br>יית הכו ו<br>ניסה ב י<br>ע    | <b>כתובו</b><br>ארבל<br>ברכיהו 8<br>בית אל<br>שילר 3/ב ב<br>נג'רה 23 כו     | אר<br>נוך 5  | משלוח דו:<br>                 | ברת - טבלה<br>סוג כתובת<br>נית<br>נבודה<br>נית קיץ<br>נית קיץ<br>1 | עודת ז<br>תעודת ז<br>1<br>1<br>2<br>4<br>4<br>122<br>122<br>122 |
| תיבת_דואר | מיקוד<br> | <b>ישוב</b><br>ר.נ. גליל תחתון<br>רושלים<br>מזרח בנימין<br>פ"ת<br>-ם | ד<br>יית הכו (<br>ניסה ב<br>•<br>• | <b>כתובו</b><br>ארבל<br>ברכיהו 8<br>בית אל<br>שילר 3/ב ב<br>נגרה 23 כו<br>3 | אר<br>נוך 5  | משלוח דו:<br>                 | חות סבלה<br>ית<br>ית<br>נבודה<br>ית קיץ<br>ית קיץ<br>1             | עודת ז<br>תעודת ז<br>1<br>1<br>2<br>4<br>4<br>122<br>122<br>122 |

כאן אנו רואים נתונים שחוזרים על עצמם. בכדי להימנע מכך אנו יוצרים לכל שדה טבלה נפרדת, שכל הערכים בה ממופתחים, כך שהערך שיוזן לשדות בטבלאות אלו יהיה שדה המפתח של הטבלאות.

חלק מהחומר בפרק זה מבוסס על הספר "בסיסי נתונים טבלאיים ושפת sqL" לרז הייפרמן בהוצאת הוד עמי.

להרחבה מומלץ לעיין שם במיוחד בפרקים ד- ח מעמ' 209 - 352 העוסקים במודל הטבלאי, באופן מפורט ביותר.

כמו כן, תודה מיוחדת לגברת אסנת נידרלנד, על עזרתה החשובה בפרק זה.

## 9.1. <u>סכמה של מסד נתונים באקסס</u>

האובייקטים הבסיסיים של מסד נתונים הינם טבלאות, שאילתות, טפסים ודוחות. סכמה זו מראה את הקשר בין כל האובייקטים הללו.

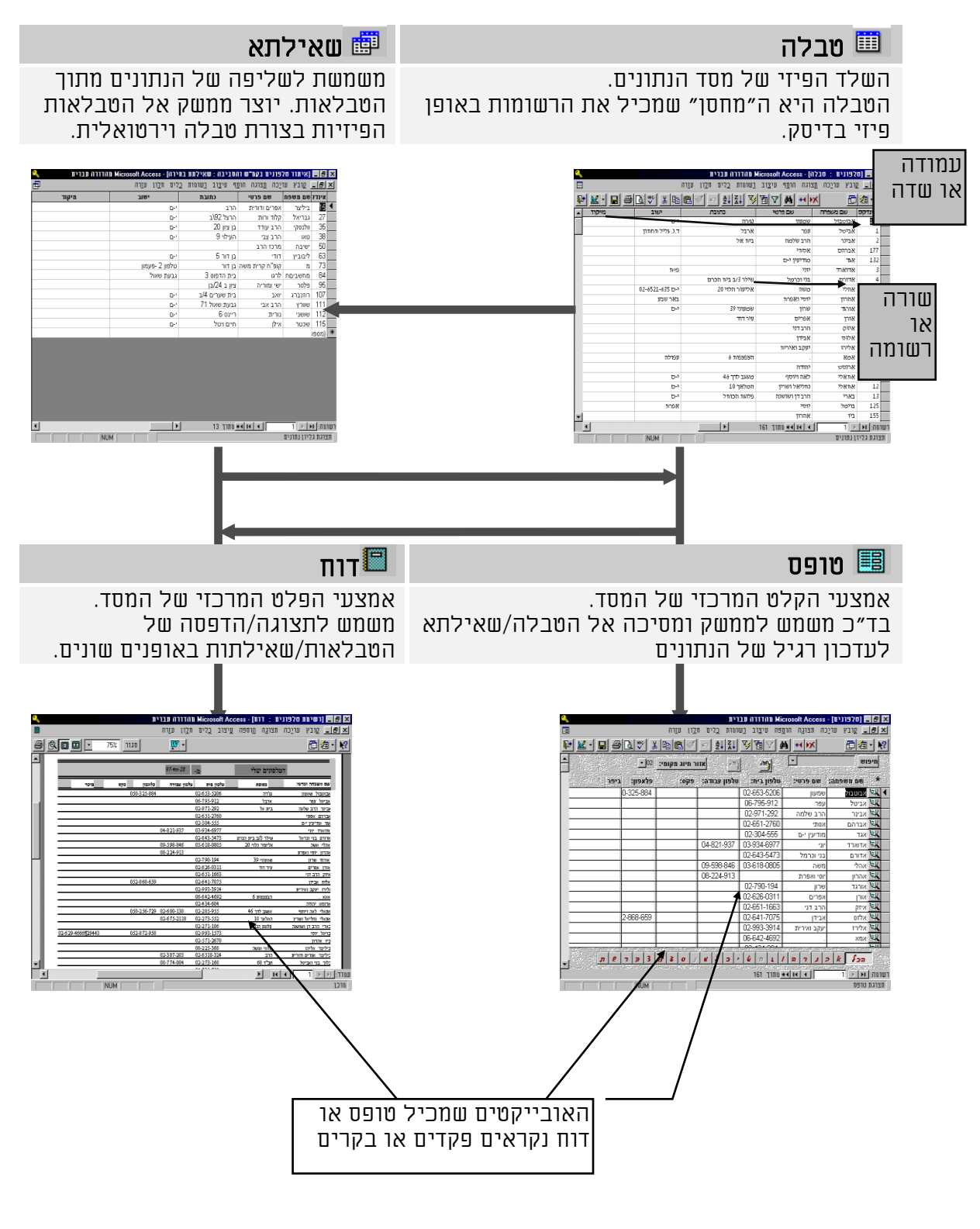

#### מבנה קובץ אקסס

כל האובייקטים של מסד הנתונים האקססי: נתוני הטבלה, הגדרת השאילתות, הטפסים, הדוחות, המקרו-ים, המודולים, ועוד, "יושבים" בקובץ MDB אחד, לעומת מסדי נתונים אחרים בהם כל טבלה "יושבת" בקובץ נפרד.

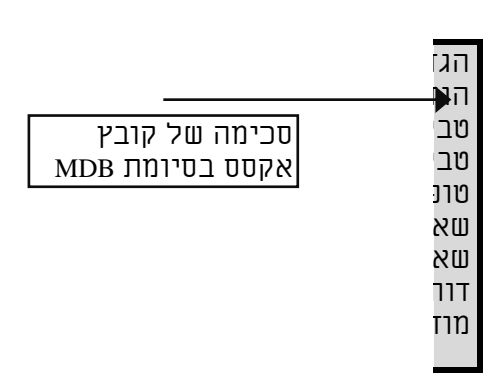

#### 01.1. סכמת טעינה לזכרון

ההבדל בין מסד נתונים לגיליון נתונים אלקטרוני, בטעינה לזכרון המחשב השבבי מהדיסק הקשיח.

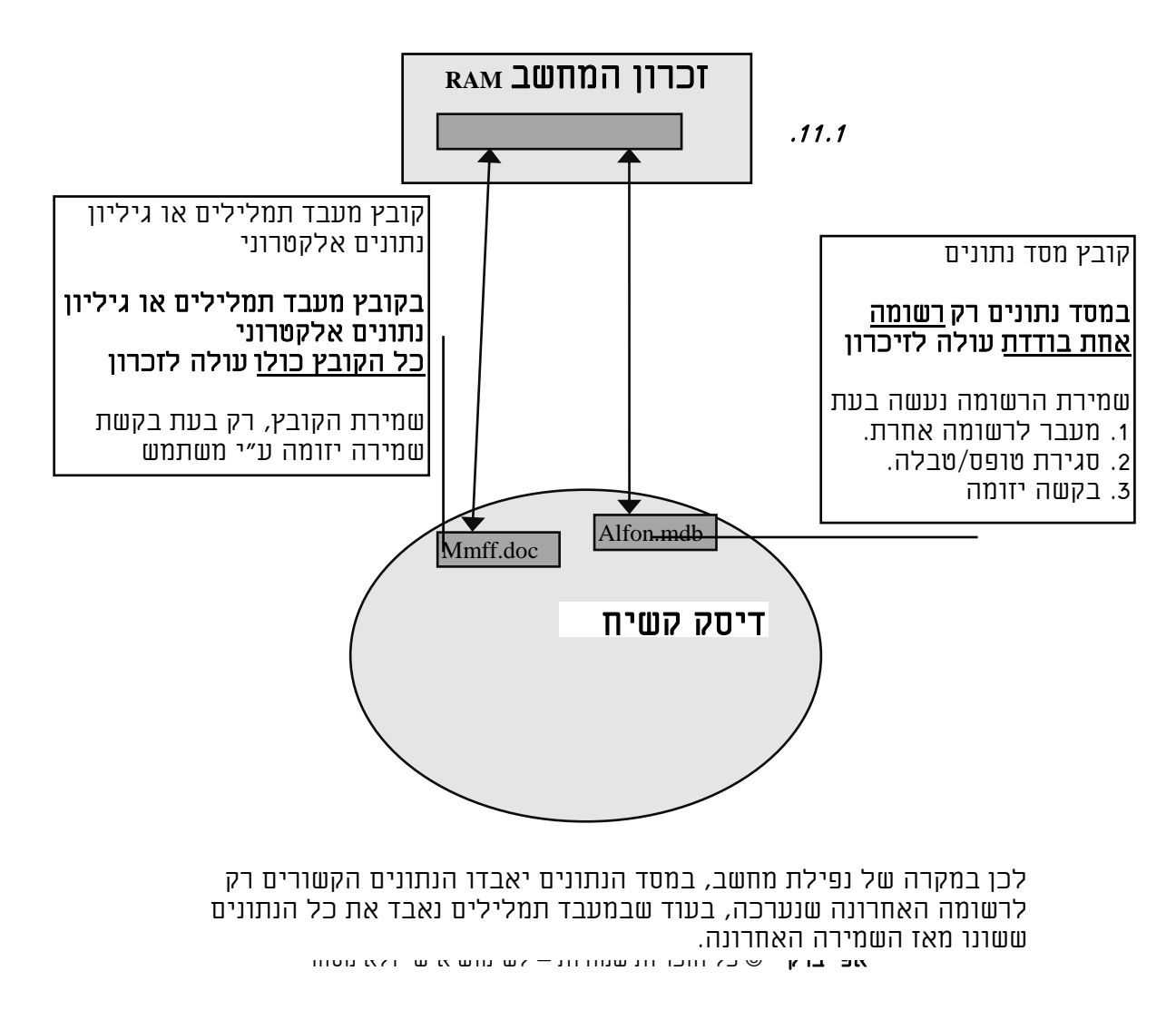

#### <u>דוגמא בניתוח ואפיון מסד נתונים</u>

בשבוע שעבר הוקמה מכללה חדשה למחשבים, מנהל המכללה רוצה לאחסן את כל המידע הנחוץ לניהול המכללה במחשב, ולכן הוא פנה אלינו בהצעת עבודה למחשב את המכללה. ודרישותיו היו כדלקמן:

לגבי המרצים, הוא רוצה לאחסן פרטים אישיים, מידע לגבי הכישורים שלהם ותחומי ההתמחות שלהם, הקורסים שהם מרצים בהם, וכן ניהול התשלומים למרצים. כן הוא רוצה מידע לגבי הקורסים שקיימים בפועל, תאריכי פתיחה וסגירה, מספר התלמידים בכל קורס, אפשרות של דוחות של תלמידים לפי קורסים ולפי חתכים שונים, מעקב אחר תשלומי תלמידים, ואחר התשלומים למרצים. יש לאפיין ולנתח את אחסון המידע והטיפול בו באופן היעיל ביותר.

**בשלב הראשון**, יש ליצור "תרשים קשרי ישויות", שהיא סכימה שמגדירה את הישויות השונות הקיימות את המאפיינים הבסיסיים שלהם ואת היחסים ביניהם, כפי שרואים בדוגמא השניה.

<u>בשלב השני</u>, יש להגדיר מילולית את פיצולי המידע באופן שנקבץ תכונות לפי נושאים כך שכל <u>טבלה תגדיר נושא</u> וכל תכונותיו, תוך שמירה על חוקי הנרמול המורים בכללי, שכל פיסת מידע, חייבת להיות ייחודית ומרוכזת רק פעם אחת בכל מרחב מסד הנתונים ואסור שיהיו מופעים כפולים משלה, ובכל מקום שיש צורך במופע שלה, הוא יהיה על ידי מספר המזהה שלה בלבד, וכן מידע מאותו הסוג חייב להיות באותו מקום, שדה או טבלה, ואין ליצור שדות כפולים או טבלאות כפולות לערכים מאותו הסוג.

:כך שנקבל את הטבלאות הבאות

- פרטים אישיים ריכוז פרטיים אישיים של התלמידים/מרצים, שמות, כתובות, תאריך לידה, טלפון, אי-מייל, וכדומה, פלוס שדה סטטוס שבו יהיה סוג האדם.
- פרטי מרצה בהם רק נתונים הקשורים למרצים כמו דרוג, ניסיון, תחומי ידע, תארים, סולם שכר, תאריך התחלה, תאריך סיום.
- פרטי תלמיד בהם רק נתונים הקשורים לתלמידים כמו סוג תלמיד, שנה, דרוג תשלום, זכאות להנחה, תאריך קליטה, תאריך סיום.
  - <u>קורסי מכללה</u> שמות הקורסים שנמצאים בהיצע ומאפיינים שלהם, כמו דרישות מוקדמות, תחום קורס, חומר עזר לקורס.
  - <u>קורסים בפועל</u> רשימת קורסים בפועל שקיימים כולל תאריכי פתיחה, שם מרצה, דרישות מיוחדות, עלות הקורס, מיקום ושעה שבהם ניתנים הקורסים.
  - <u>קורסי תלמידים</u> מידע לגבי תלמידים בקורסים, הכולל תלמיד, קורס, ציון, חיסורים, הגשת פרוייקט, זכאות לתעודה.
    - <u>תשלומי תלמיד</u> מידע לגבי התשלומים, תאריך, סכומים, אמצעי תשלום, קורס.

**בשלב הזה**, אפשר לכתוב סכימה לוגית בסיסית של הנתונים כפי שרואים בתמונה הבאה.

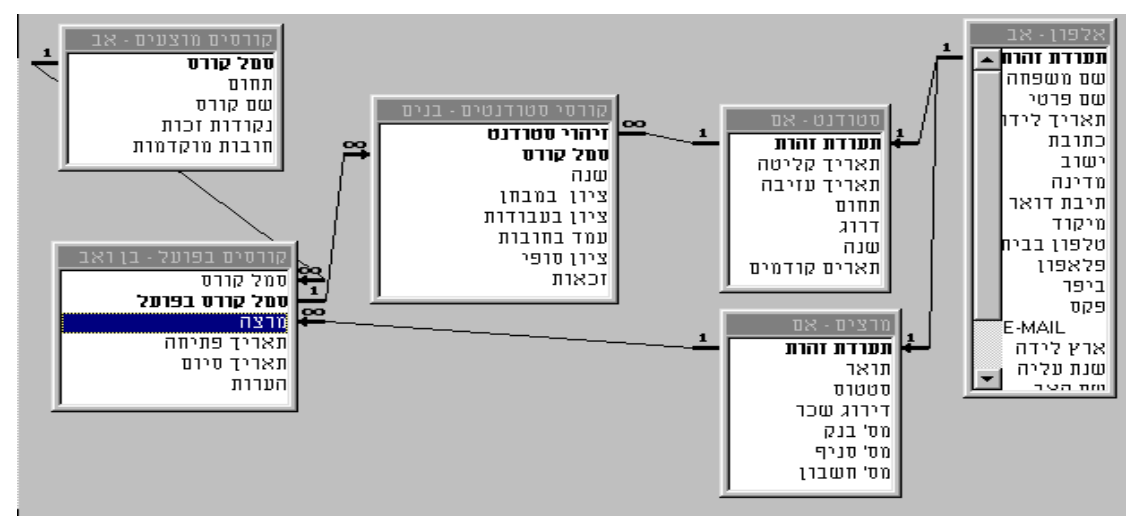

**בשלב השלישי** יש ליצור "סכימה לוגית" מלאה של כל הטבלאות והשדות שבמסד, כולל סוגי הקשרים השונים שבן כל שדה לשדה בטבלאות השונות. כאשר אנו רואים שיש לנו שתי טבלאות אב ראשיים במסד: אלפון וקורסים מוצעים. יש לשים לב לטבלת קורסים בפועל שמצד אחד הוא בן של טבלת קורסים מוצעים, ומצד שני הוא אב של טבלת קורסי סטודנטים.

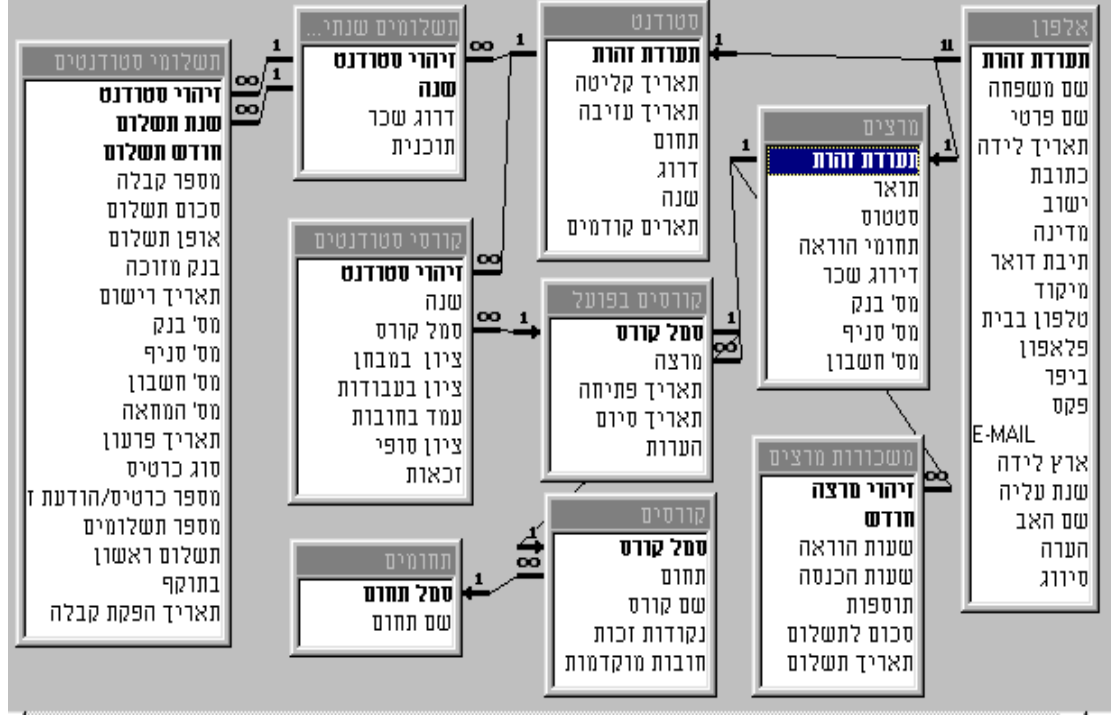

**בשלב הרביעי**, יש לבחון את כל נתוני הטבלאות, הוספת שדות חסרים, טבלאות עזר ובחינת נרמול מסד הנתונים, בהעברת שדות מטבלה לא מתאימה לטבלה אחרת או לטבלה חדשה, לפי "פיצול משמר קשרים" וכן שינוי קשרים קיימים.

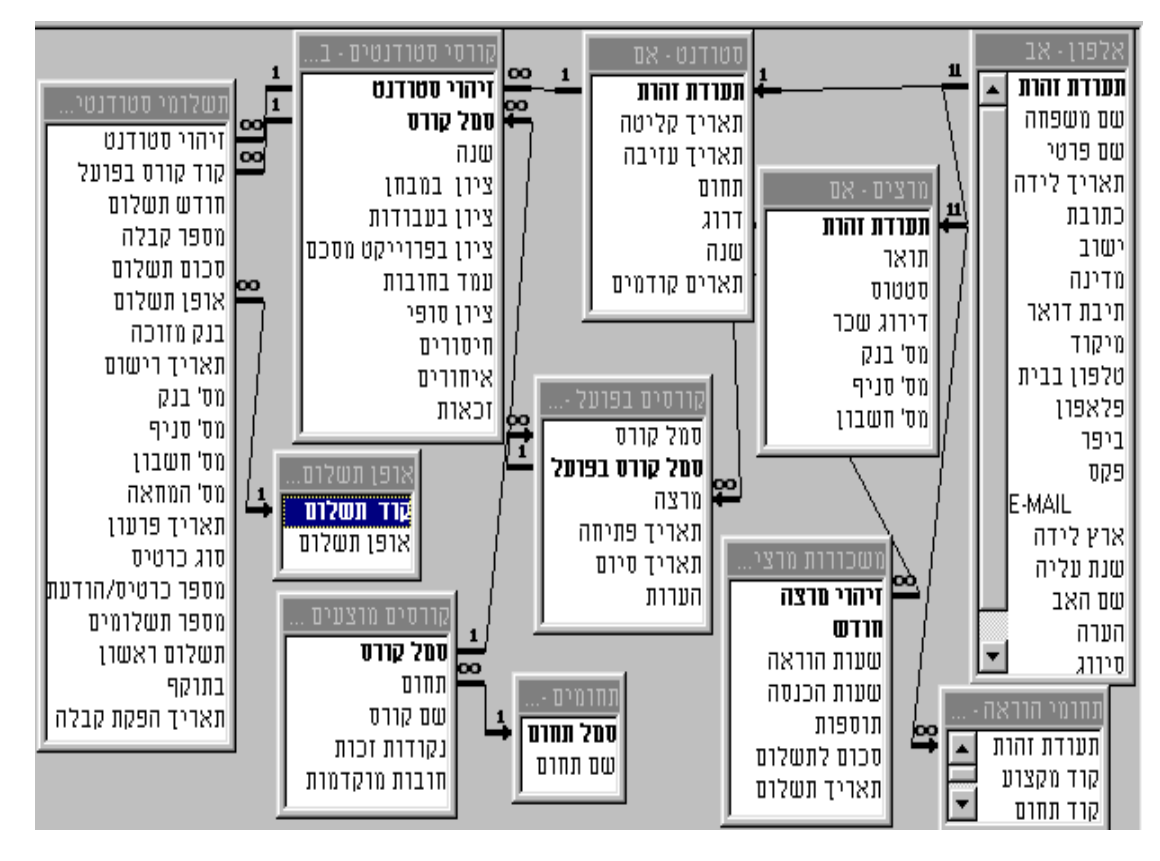

בדוגמא שלפנינו הוספנו טבלאות עזר אמצעי תשלום, החלטנו לאפשר למרצה אחד להיות בעל ידע בכמה מקצועות ולכן פיצלנו את הנתונים לטבלה נוספת ביחס של יחיד לרבים. כן העברנו את הקישור מקורסי תלמידים ישירות לתשלומי סטודנטים, בכדי שנוכל לבטא קשר בין תשלומים לקורסים, בכדי שנוכל לראות כל תשלום עבור איזה קורס הוא נעשה. כן הוספנו שדה סמל קורס בפועל לטבלת קורסים בפועל, בכדי שנוכל לבטא את הקשר לטבלת קורסי תלמידים באופן נכון.

<u>בשלב החמישי</u>, יש להגדיר את סוגי השדות, שדות אינדקסים ראשיים ומשניים וכן תכונות נוספות של השדות בטבלאות.

| 10  | יונ איפון: |            |                                                         |
|-----|------------|------------|---------------------------------------------------------|
|     | שם שדה     | סוג נתונים | תיאור                                                   |
| - F | תערדת זהרת | טקסט       | גודל 9, מסכה : 00000000                                 |
|     | שם משפחה   | טקסט       | גודל 18,                                                |
|     | שם פרטי    | טקסט       | גודל 20                                                 |
|     | תאריך לידה | תאריך/זמן  | תבנית עיצוב: dd-mm-yyyy                                 |
| ◀   | כתובת      | טקסט       | בעיר: נאלהקליד רחוב + מספר בית בישוב: נא להקליד שם ישוב |
|     | ישוב       | טקסט       | בעיר: נא להקליד שם העיר. בישוב: נא להקליד דואר נע       |
|     | מדינה      | טקסט       | בארץ: שכונה                                             |
|     | תיבת דואר  | טקסט       | גודל 5, מסכה: 19999                                     |
|     | מיקוד      | טקסט       | גודל 5                                                  |
|     | טלפון בבית | טקסט       | גודל 11 +7+2 שני סימנים,                                |
|     | פלאפון     | טקסט       | חוק אימות נוכחי מאפשר הקלדה לא נכונה לדוגמא: 23#23      |
|     | ביפר       | טקסט       | מספר טלפוו + מספר ביפר                                  |
|     |            |            |                                                         |

טבלת תשלומים

| תיאור                                                                 | סוג נתונים | שם שדה         |  |
|-----------------------------------------------------------------------|------------|----------------|--|
| גודל 9, מקושר לאלפון                                                  | טקסט       | זיהוי סטודנט   |  |
| גודל 3                                                                | טקסט       | קוד קורס בפועל |  |
|                                                                       | תאריך/זמן  | חודש תשלום     |  |
| מספר רץ של קבלה יש לכתוב פונקציה בכדי לשמור על מספרים רציפים          | מספר       | מספר קבלה      |  |
| יוויד                                                                 | מספר       | סכום תשלום     |  |
| שלם ארוך, ערכים אפשריים מטבלה: מזומן, המחאה, כרטיס אשראי, הפקדה בבנק. | מספר       | אופן תשלום     |  |
| בית                                                                   | מספר       | בנק מזרכה      |  |
| פונקציית תאריך יומי בברירת מחדל:                                      | תאריך/זמן  | תאריך רישום    |  |
| גודל 2, ערכים אפשרים מטבלה.                                           | טקסט       | מס' בנק        |  |
| גודל 3                                                                | טקסט       | מס' סניף       |  |
| גודל 10                                                               | טקסט       | מס' חשבון      |  |
| גודל 12                                                               | טקסט       | מס' המחאה      |  |

#### טבלת קורסי תלמידים

| תיאור                                             | סוג נתונים | שם שדה             |     |
|---------------------------------------------------|------------|--------------------|-----|
| גודל 9                                            | טקסט       | זיהוי סטודנט       | - 6 |
| גודל 3                                            | טקסט       | סמל קורס           | - 6 |
|                                                   | תאריד/זמן  | שנה                |     |
| מספר מסוג בית, כי הציון אינו יכול להיות גדול מ100 | מספר       | ציון במבחן         |     |
| מספר מסוג בית                                     | מספר       | ציון בעבודות       |     |
| מספר מסוג בית                                     | מספר       | ציון בפרוייקט מסכם |     |
|                                                   | כן/לא      | עמד בחובות         |     |
| מספר מסוג בית                                     | מספר       | ציון סופי          |     |
| מספר מסוג ביו,                                    | מספר       | חיסורים            | •   |
| מספר מסוג בית                                     | מספר       | איחורים            |     |
|                                                   | כן/לא      | זכאות              |     |

<u>בשלב השישי,</u> נזין נתונים לתוך הטבלאות הקיימות ונבדוק האם המידע מאוחסן כפי שרצינו, והאם יש צורך לשנות את העיצוב של המסד.

**בשלב השביעי,** נבדוק את כל דרישות השליפה והעדכון של נתונים מהמסד, האם כולם מתאפשרים במבנה הנוכחי.

רשימה של תלמידים שנרשמו בשנה האחרונה, לאחר מועד ההרשמה הרגיל, בכדי לחייבם בתשלום נוסף.

רשימה קיימת של תלמידים הלומדים כרגע במכללה בקורס כלשהו.

רשימה של תלמידים הלומדים בקורס אקסס, שלמדו כבר קורס אחר במכללה לצורך הנחה. סיכום התשלומים של התלמידים ובירור החובות שלהם למכללה.

בדיקת זכאות לתעודה לתלמידים בקורס ++C כאשר יש למלא את התנאים הבאים ציון משוקלל של המבחן, העבודות, והפרוייקט מעל 70, וחיסורים פחות מ20 אחוז בקורס. שם המרצה שקיבל את המשכורת הגבוהה ביותר בשנה האחרונה וכן סטיית התקן של משכורתו ביחס למשכורת של המרצים האחרים.

משרד העבודה החליט לתת תשלום נוסף לתלמידים שקיבלו מעל ציון ממוצע של 85 בכל הקורסים. יש להפיק רשימה כזו.

רשימת קורסים וממוצע ציונים, וחיסורים של כל התלמידים בו.

בדיקה האם יש קורלאציה בין מספר המשתתפים בקורס להצלחתם.

אנו רואים שאנו מתקשים בשאילתות הבאות: הוספה של 10 אחוז לכל המשכורות של המרצים. נתונים של עובדים במכללה שאינם מרצים. פרטים על מועדי שיעורים והכיתות בהם הם נערכים. החזרי תשלומים לתלמידים שלקחו כמה קורסים בשנה ושילמו בהם מעל 8,000 וכן סכום ההפרש שמגיע להם בחזרה.

יש לשנות את מבנה הטבלאות באופן שיענו על הדרישות.

<u>תרגיל מסכם בפיתוח מסד נתונים</u>

מנהל בנק אוטובנק הבנק הממוכן הראשון, מר שלמה נט, ביקש למכן ולמחשב את כל השירותים הבנקאיים.

בכדי לייעל את המערכת ולחסוך בפקידי טלר, הוא החליט לתת את כל השירותים הבנקאיים דרך מכשיר הכספומט, כך שהלקוחות יוכלו למשוך ולהפקיד כסף, להפקיד המחאות, לקבל דפי חשבון, לבצע שאילתות, להזמין המחאות, להזמין ולבטל הוראות קבע, לבצע העברות פנימיות בחשבון.

מנהל הבנק גם רוצה לעודד לקוחות לבצע רק את הפעולות הנחוצות, ולא לבזבז "זמן כספומט" לחינם. לכן לקוח יוגבל ב5 דקות לכל כניסה, ואם במצטבר החודשי הוא יגיע למעל שעתיים "זמן כספומט", הוא יחויב בתשלום נוסף.

הכספומטים יצוידו בנוסף לכרטיס ולסיסמא האישית, באמצעי ביומטרי, כגון זיהוי טביעת אצבעות או זיהוי רשתית. מכיוון שהלקוחות יוכלו לעשות הכל באופן אוטומטי, המנהל רוצה אפשרות למעקב אחרי כל לקוח , בכדי ללמוד דפוסי התנהגות של לקוחות, לדעת איזה פעולות הוא עשה, זמן מצטבר וזמן ממוצע של פעולות שונות.

כמו כן רוצה המנהל לחסוך בהוצאות מכתבים, ולשלוח הודעות על פעולות בדואר אלקטרוני ללקוח, וכן לעניין את הלקוח להתחבר לאתר האינטרנט של הבנק.

אנו נלך מהכלל לפרט, ראשית יש להגדיר את הישויות השונות בסכמה חלקית של "תרשים קשרי הישויות"- ERD.

*מלבן* מסמל ישות, *מעוין* מסמל קשר, *עיגול* מסמל תכונה של ישות, *עיגול בתוך עיגול* תכונה ביחס של יחיד לרבים.

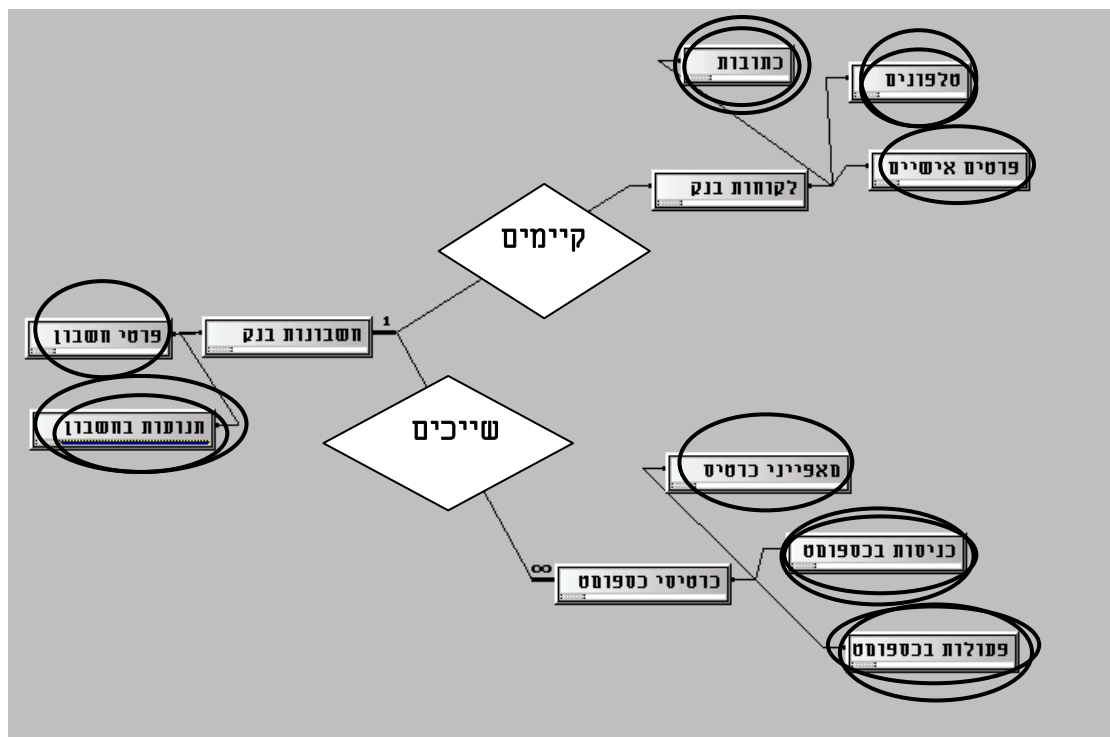

<u>בשלב השני נפרק את הישויות השונות לטבלאות לפי חלוקת הנושאים השונים:</u>

<u>טבלת [לקוח]</u> – בה ירשמו כל הנתונים האישיים של כל לקוח, כולל הקוד הסודי של הכספומט.

<u>טבלת [כתובות]</u> – בה ירשמו כל הכתובות של הלקוח, שהרי לכל לקוח יכולים להיות כמה כתובות.

טבלת (טלפונים) – שהרי לכל כתובת יכולים להיות כמה טלפונים.

טבלת (חשבונות בנק) – שהרי לכל לקוח יכולים להיות מספר חשבונות.

<u>טבלת [לקוחות-חשבונות]</u> – בו ירשמו איזה לקוחות קשורים לאלו חשבונות, שהרי מספר לקוחות יכולים להיות בעלי אותו חשבון.

<u>טבלת (כרטיסי כספומט)</u> – בה ירשמו מספרי הכרטיסים שהונפקו ללקוח ומאפייניהם. <u>טבלת (כניסות) של כרטיס</u> – לרישום כל כניסה שנעשתה לכספומט על ידי כרטיס הלקוח. <u>טבלת (פעולות) לכל כניסה</u> – לרישום הפעולות השונות שנעשו בכספומט. <u>טבלת [תנועות] בחשבון בנק</u> – לרישום התנועות בחשבון, הפקדות ומשיכות, ויתרת חשבון. שהרי יש תנועות בחשבון שנובעים מדברים אחרים כמו הפקדות ישירות וכרטיסי אשראי, ויש פעולות בכספומט שלא מחייבים תנועות.

לטבלת [תנועות] בחשבון הבנק ניצור טבלת ארכיון אליה נעביר את התנועות הישנות מ90 יום, אחת לחודש.

בשלב השלישי נצייר ״**תרשים קשרי גומלין**״, שנביע בו את הישויות השונות (הטבלאות) והקשרים השונים ביניהם.

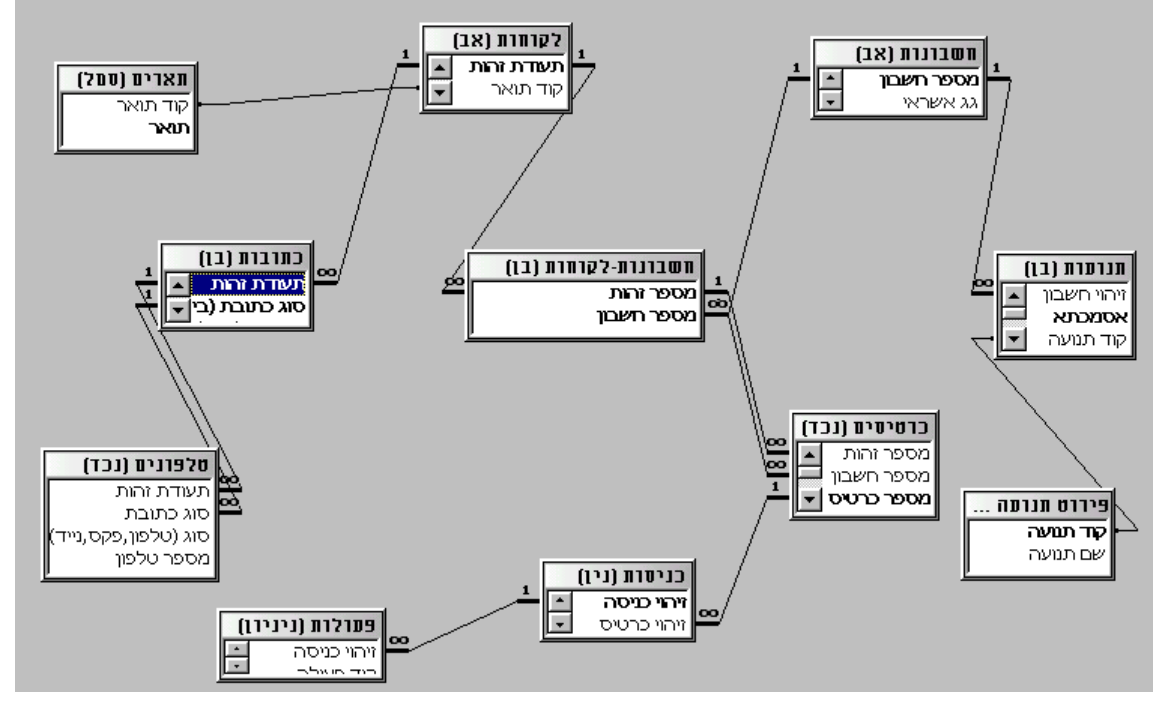

בשלב הרביעי נצייר את ה"*סכימה הלוגית"* המלאה של המסד, ובה נפרט את כל התכונות (שדות) של כל נושא (טבלה). (בתרשים אפשר לראות את ההיררכיה בין הטבלאות, לפי המספרים.)

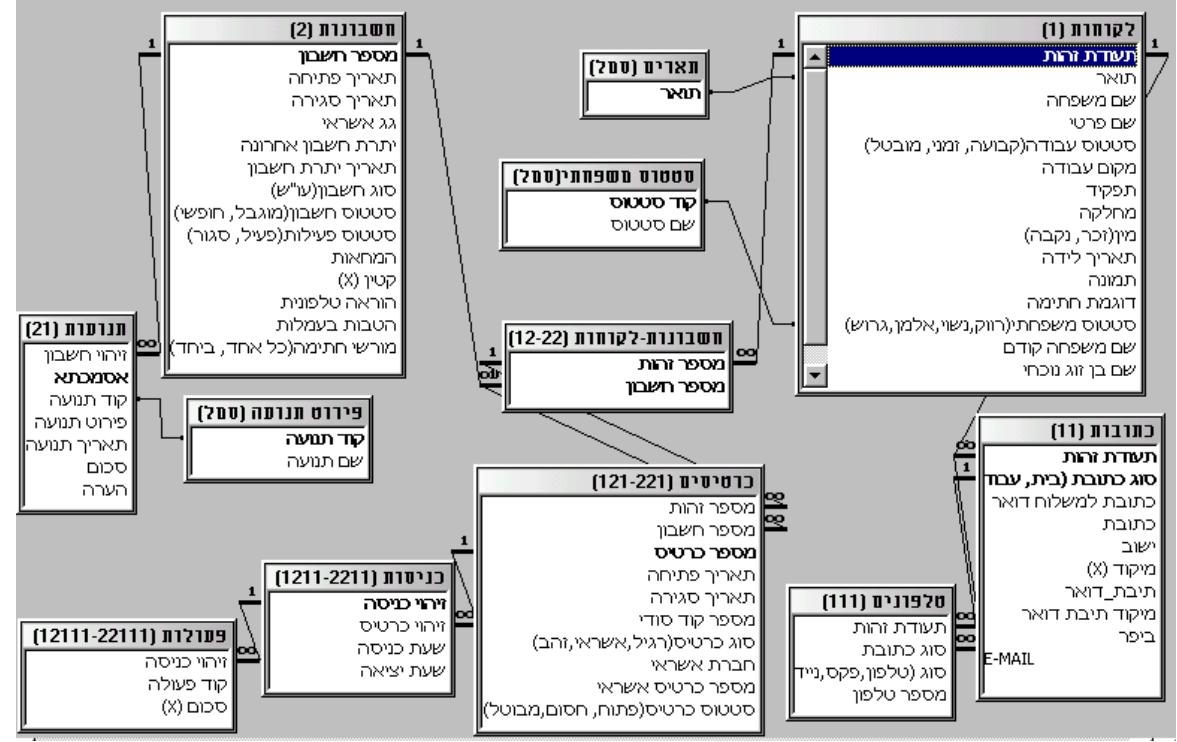

יש לנו שתי טבלאות אב: [לקוחות, חשבונות]

אפי ברק © כל הזכויות שמורות – לשימוש אישי ולא מסחרי

טבלת בן משותפת לשתיהן [לקוחות-חשבונות] שמאפשרת לנו לדעת איזה חשבון שייך לאיזה אדם.

טבלאות בנים (תנועות לחשבונות) שמאפשרת לנו לפרט לכל חשבון אינסוף תנועות. ו[כתובות ללקוחות] שמאפשרת לנו לרשום מספר כתובות לכל לקוח.

יש לנו טבלת נכד [כרטיסים לחשבונות-לקוחות] שמאפשרת להנפיק כמה כרטיסים לכל חשבון לפי אדם.

יש לנו טבלת נין [כניסות לכרטיסים] שמאפשרת לנו לאגור מידע על כל הכניסות של הלקוח לכספומט. ויש לנו טבלת בן נין [פעולות – לכניסות] שמאפשרת לנו לאגור את כל הפעולות של הלקוח שנעשו בכרטיס מסוים לפי הכניסות שלו.

יש שתי טבלאות עזר [תארים, ופירוט תנועה]שמאחסנים ערכים לפי קוד והם מאוחסנים כמפתח זר בטבלאות האחרות למנוע כפילויות.

#### <u>הסבר:</u>

את כל התכונות החד ערכיות הקשורות למאפייני הלקוח אנו נרכז בטבלת לקוחות. את כתובות נצטרך להפריד לטבלת כתובות מכיוון שאנו רוצים לאפשר שלכל לקוח יהיו כמה כתובות. באם היה ללקוח רק כתובת אחת היינו יכולים לשמור את פרטי הכתובת בטבלת לקוח. את כל התכונות החד ערכיות הקשורות למספר חשבון אנו נרכז בטבלת חשבונות. את המידע הקשור לתנועות השונות בחשבון אנו נפצל לטבלת תנועות, מכיוון שלכל חשבון יכולות להיות אינסוף תנועות.

מכיוון שכל לקוח יכול לקבל כמה כרטיסים לכל חשבון אנו נפצל את טבלת כרטיסים מטבלת לקוחות-חשבונות, שהיא טבלה של רבים לרבים, מפני שלכל לקוח יכולות להיות מספר חשבונות, ולכל חשבון יכולות להיות מספר לקוחות.

מכיוון שאנו רוצים לדעת את כל הכניסות של כרטיס, אנו נצטרך לפצל את הכניסות לטבלת בן נוספת, ומכיוון שלכל כניסה יכולים להיות מספר פעולות שונות, אנו נצטרך לפצל אותם לטבלת בן נוספת.

<u>ובשלב שלאחר מכו</u>, נגדיר את כל הטבלאות, את השדות וכל המאפיינים שלהם, כולל בדיקת מידע לשדות הנצרכים, ומה יהיו האינדקסים, הראשיים, המשניים והזרים בכל טבלה.

נעבור על כל הטבלאות ונבדוק האם יש פרטי מידע שהחסרנו, או ששייכנו לנושא לא מתאים, באם נמצא תכונות נוספות שלא חשבנו עליהם, נשייך אותם לטבלאות המתאימות, ואף אם צריך ניצור להם טבלאות חדשות.

#### :לדוגמא

לאחר שעיצבנו את המסד, בא אלינו מנהל הבנק והעיר את תשומת ליבנו שלא טיפלנו בכל הנושא של הוראות קבע, פיקדונות שונים לסוגיהם, קרנות נאמנות, והתחברות לאתר האינטרנט של הבנק. יש לאפיין את התכונות של הישויות הללו, ולצרף אותם לסכימה הלוגית.

#### 21.1. מבוא לאקסס

בתחילה נכתבו תוכנות לניהול בסיסי נתונים בשפות עיליות רגילות או בשפות עיליות תומכות בסיסי נתונים כדוגמת R.P.G. ו COBOL , במשך הזמן התגבשה החשיבה שאין טעם לכתוב מחדש כל פעם את כל הפונקציות הקשורות ליצירת טבלאות, בניית אינדקסים, עיצוב דוחות וטפסים, מיונים, חיפושים, שליפות, מחיקת נתונים, יבוא ויצוא של קבצים ועוד תכונות הנדרשות לבסיס נתונים טוב, אלא צריך לקבץ את כל הפונקציות האפשריות תחת מסגרת אחת בכלי פיתוח אחד, ובמקום שמפתח בסיס הנתונים ימציא את הגלגל כל פעם מחדש, וידבג באגים בפונקצית חיפוש כזו או אחרת, הוא יקדיש את מלוא תשומת ליבו לפיתוח האפליקציה שאותה רצה לפתח, במהירות ובקלות. ההבדל בין תכנות בשפות עיליות לבין תכנות במחולל יישומים, הוא כמו בין בניה רגילה לבניה מתועשת.

מחוללי הישומיים הראשונים שנכתבו בDOS , נתנו אפשרויות בסיסיות לפיתוח אך לרוב היו מוגבלים, סגורים ומסוגרים בלי שאפשרו גמישות ותאימות בפיתוח. כאשר פיתוח מחוללי היישומים עבר ל"חלונות", קיבלנו תמיכה מאוד חזקה בבסיסי הנתונים ואף בתאימות לבסיסי נתונים גדולים, ומאידך יש את הפתיחות והגמישות להוסיף יכולות נוספות על אלו הקיימות במחולל, בכלים שונים הנתמכים ע"י "חלונות" ליישום שלך.

אקסס הנו בסיס נתונים ומחולל-יישומים שפותח במקור לסביבת חלונות 3.1, המשתמש רבות בפיתוח ויזואלי וכולל בתוכו, לבד ממסד הנתונים גם את כל הקונבנציות והתכונות של תוכנות "חלונות": ממשק משתמש חלונאי (תמיכה בגופנים, תפריטי "חלונות", תמיכה בעכבר) תמיכה בקבצי תמונות ומולטימדיה, תמיכה בהטבעת אובייקטים מתוכנות אחרות -OLE, תמיכה בהטמעת בקרי ActiveX שנוצרו בידי תוכנות אחרות, תמיכה בקשרים דינמיים כון תוכנות - DDE, הרצת קבצי DLL שנוצרו בידי תוכנות אחרות, תמיכה בקשרים דינמיים בין תוכנות - DDE, הרצת קבצי DLL, תמיכה בSQL ועוד. כך שתוכנה זו מאפשרת בין תוכנות - DDE, הרצת קבצי DLL, תמיכה בquer בידידותיותה, בגמישותה הרבה ובפתיחותה הגדולה שלה, אף לאנשים שהנם "משתמשים חכמים" ולאו דווקא מתכנתים "כבדים", לפתח יישומים מורכבים בקלות ובמהירות. אע"פ שהאקסס אינו מסד נתונים מונחה עצמים ODB, אפשר לומר שהוא משתמש בקונספציה הזאת, בחלק ניכר מהמודולים שלו ובתפיסה הבסיסית שלו, כך שהוא מכיל בקרבו אובייקטים, המאופיינים ע"י תכונות, ומתודות.

אפשר לחלק את בסיסי הנתונים לשלוש קטגוריות: א. בסיסי נתונים במיינפרם. ב. בסיסי נתונים בשרתים קטנים ג. בסיסי נתונים במחשבים אישיים. בשני הקטגוריות הראשונות מדובר על יישומים שתומכים בעשרות, מאות ואף אלפי משתמשים בו זמנית. האקסס יעיל בעיקר כבסיס נתונים במחשבים אישיים ביישומים קטנים ובינוניים, וכממשק וכלי גישה מבוזר לבסיסי נתונים גדולים בשרתים.

## .31.1 <u>תצורה של בסיס נתונים</u>

מחולל יישומים טוב ויעיל צריך להכיל בתוכו את כל הכלים הבאים:

- א הגדרת טבלאות ואינדקסים.
- הגדרת יחסי גומלין וקשרים בין טבלאות.
- מנגנון להפעלת שאילתות לשליפות ופעולות על בסיס הנתונים.
- מחולל טפסים לקלט הנתונים באמצעות טפסים פשוטים ומורכבים.
- מחולל דוחות לפלט הנתונים באמצעות דוחות פשוטים ומורכבים.
- תמיכה של שפת תכנות ומקרוס לאוטומציה ופעולות מורכבות על בסיס הנתונים.
  - אבטחת מידע באמצעות מנגנון הרשאות, סיסמאות והצפנה.
    - אבטחת אמינות מידע באמצעות מנגנוני נעילה.
      - כלים לשכפול מידע במסדי נתונים מרוחקים.
  - . • אפשרות יבוא ויצוא של נתונים בקבצים בפורמטים רבים.
- קישור ועבודה עם מסדים חיצוניים ביחס שרת/לקוח ובאופן מבוזר כולל אינטרנט.
  - אשפים ליצירה מהירה וקלה של אובייקטים שונים במסד.

עזרה מקוונת על כל אזור ואובייקט במסד. 🔸

#### .41.1 מה יש באקסס? סקירה כללית.

| א. תפריטים                                                                                                    | - 8 × | <b>נקציבים ביתי - [תקצי</b><br><u>קובא</u> ער <u>י</u> כה <u>ת</u> צוגה                                                                                                    | <b>בים : מטד</b><br>הו <u>ס</u> ף <u>כ</u> לים<br>רעות | נתרנים<br>חלַון עזרה                                                                                                    |                                           |
|----------------------------------------------------------------------------------------------------|-------|----------------------------------------------------------------------------------------------------|--------------------------------------------------------|----------------------------------------------------------------------------------------------------|-------------------------------------------|
| ב. תפריט עכבר<br>ימני                                                                                                    |       | שטר נתונים הרש<br>פתיחת מסד נתונים<br>הבא נתונים חיצוניים<br>סגור<br>שמור                                                                                                    | Ctrl+N<br>Ctrl+O<br>Ctrl+W<br>Ctrl+S                   | ג 🖤 ג 🖻 🕲 א אילתות 🔁 🕲 א אילתות 🖬 🕹 ג 🛄 🛓 אילתות 🗐 🕹 ג געוות 🗐 🗐 געוות 🗐 🗐 געוות 💷 📃 געוות דעוות דעוות | ש אין אין אין אין אין אין אין אין אין אין |
| כולם משתנים לפי<br>ההקשר : בטופס<br>התפריט והכפתורים<br>ישתנו אוטומטית<br>להקשרי הטופס, וכן<br>בכל חלון, גם המעבר<br>ממצב פיתוח למצב |       | שמירה בשטייצוא<br>מאַפייני מסד נתונים<br>חעַרת עחדד<br>חעַרת עחדד<br>חעַרת עחדם<br>חעַרת עחדם<br>חעַרת עחדם<br>חעַרת עחדם<br>חעַרת עחדם<br>מעכונים גער<br>מעכונים גער<br>מעכונים גער<br>מעכונים גער<br>מעכונים גער<br>מעכונים גער<br>מעכונים גער<br>מעכונים גער<br>מעכונים גער<br>מעכונים גער<br>מעכונים גער<br>גער גער גער<br>גער גער גער<br>גער גער<br>גער גער<br>גער גער<br>גער גער<br>גער גער<br>גער גער<br>גער גער<br>גער גער<br>גער גער<br>גער גער<br>גער גער<br>גער גער<br>גער גער<br>גער גער<br>גער גער<br>גער<br>גער<br>גער<br>גער<br>גער<br>גער<br>גער<br>גער<br>גער | Ctrl+P                                                 | שוגיתנועה ::<br>פריטי לוח מתגים<br>שמות תנועה ::<br>תנועות ::                                                                                                    | <u>עיצוב</u><br><u>חדש</u>                |
| הרצה משנה אותם.<br>וכן יש אפשרות ליצור<br>תפריטים וסרגלי<br>כפתורים אישיים.                                                          |       | נציאה                                                                                                    |                                                        |                                                                                                    |                                           |

#### חלון שליטה ראשי באובייקטי המסד

1

זהו חלון אקסס ראשי שממנו אפשר לעצב, ליצור או להריץ כל אובייקט במסד הנתונים, החל מיצירת טבלה וכלה בכתיבת קוד במודולים.

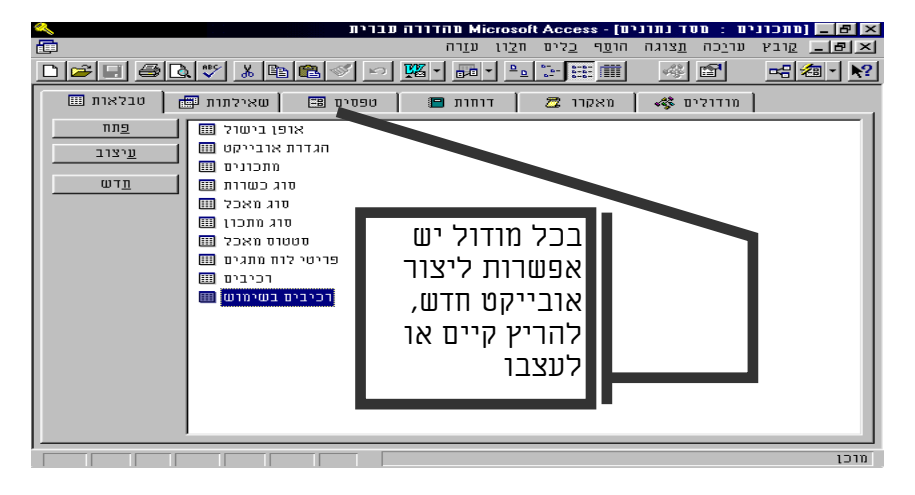

## מחולל טבלאות 3

במודול זה אנו יוצרים את הטבלאות או משנים אותם לאחר יצירתם.

בתמונה בחלון העליון שמות השדות, כאשר שדות «שם משפחה ופרטי» הינם שדות מפתח ראשי. בחלון התחתון ישנם ההגדרות של השדה הנוכחי (מסומן בחץ שחור). ובתיבות דו -שיח אתכונות טבלה»

מסך יצירת קשרי גומלין.

קשר גומלין מבטא את היחס והקשר הקיימים במסד בין הנתונים השונים.

מחלון זה אפשר ליצור, לערוך או למחוק קשרי גומלין בין הטבלאות השונות.

| <u></u>                                                                                                    | - Microsoft Access מהדורה עברית                                                                                                    | מתכונים : טבלה]                                                                                                    |
|----------------------------------------------------------------------------------------------------|----------------------------------------------------------------------------------------------------|----------------------------------------------------------------------------------------------------|
|                                                                                                    |                                                                                                    |                                                                                                    |
|                                                                                                    | סוג נתונים<br>מספור אוטרמטי 🗙 מאפייני סבלה                                                                                                    | שם שדה שון און און און און און און און און און א                                                                                                    |
| 1                                                                                                    | אינדקסים: מתכונים                                                                                                    | שם מתכון 🚺 🚺 🚺                                                                                                    |
| סדר מיון א<br>לה<br>לה                                                                                       | שם אינדקס שם שדה<br>שם מתכון עו מיתכון עו קי <b>הוי מתכון עו</b><br>זיהוי מתכון זיהוי מתכון עו                                                                                                    | סטטרס מאכל<br>אופן בישול<br>זמן הכנה<br>סוג כשרות                                                                                                    |
| זס זה. כל אינדקס יכול לכלול<br>עד 10 שדות.                                                                   | מאפייני אינדקס<br>זודי כן השם לאינדי<br>זודי כן אינדי<br>זעלם מריקינ לא                                                                                                    | אופן הכנה<br>תמונה<br>מקור מתכון<br>תאריד קבלת מתכון<br>הח                                                                                                    |
| 64 שם שדה יכול להכיל עד<br>F1 שם שדה יכול להכיל עד<br>קווים, כולל וווחים, הקש<br>לקבלת עזרה לגבי שמות השדות. | בדיקת מידע כללי<br>שלם ארוך<br>ית ארטרמטי<br>ית ארטרמטי<br>ית ארטרמטי<br>זא<br>לא<br>לא                                                                                                    | גודל שדה<br>תבנית עיצוב<br>מקומת לימין הנקודה העשרונ<br>מסכת קלט<br>כותרת<br>ערד ברירת מחדל<br>חוק אימות<br>שקסט אימות<br>דרוש<br>אינדקס                                                                                                    |
|                                                                                                    | F6 = אוונית הסבר. F1 – החלף חלונית הסבר.                                                                                                    |                                                                                                    |
|                                                                                                    | ער אנאליו בלים חברית<br>ה קשרי גרמליו בלים חברו עורה<br>אנה קשרי גרמליו בלים חברו עורה<br>אנה קשרי גרמליו בלים חברו הייון<br>שנה חירות<br>מקום לינה<br>שנה חירות<br>אנה הייון<br>הייון שנה חירו<br>מקום לינה<br>הייון<br>אנה חירות חירון<br>אנה הייון<br>אנה הייון<br>אנה אנה הייון<br>אנה הייון<br>אנה הייון | Ses - [qטוי גוטיו] - ses  Ses - [qטוי גוטיו] - ses  Ses - gicy urico תצוו  Ses - gicy urico תצוו  Ses - gicy urico תצוו  Generation - gick - gick urico  Generation - gick - gick urico  Ses - gick urico  Ses |
| ות: אישור<br>ביטול<br>ע <u>טוג צירוף</u>                                                                     | טבלה/שאילתה: טבלה/שאילתה מקושו<br>סוגי חיות   מועדי האכלה<br>קוד סוג חיה ▼ קוד סוג היה<br>  אוד סוג חיה   אוד סוג היה<br>  אברף שלמות הקשרים בין הטבלאות                                                                                                    | אן קר<br>אונעדי האכלה<br>קרד טוג וויה<br>קרד טועד ארוחה<br>תדירות האכלה                                                                                                    |

#### מחולל שאילתות 5 לפי דוגמא (GQBE).

במודול זה שהוא בעצם GQBE : שאילתא גרפית לפי דוגמא. אנו יכולים ליצור ולעצב את השאילתות השונות.

> בתמונה שאילתת בחירה מבוצעת על טבלת «טלפונים»

בתיבת דוח - שיח «תכונות שאילתא» אפשרויות לשליטה על תכונות השאילתא.

|                                                                                                | ח <u>ל</u> ון ע <u>ו</u> רה                                                                    | <u>ז</u> ף <u>ש</u> אילתה <u>כ</u> לים                   | ער <u>י</u> כה <u>ת</u> צוגה הו <u>נ</u>        | א <u>ק ק</u> ובא                                                     |
|------------------------------------------------------------------------------------------------|------------------------------------------------------------------------------------------------|----------------------------------------------------------|-------------------------------------------------|----------------------------------------------------------------------|
| ₽• <b>-</b> - <b>-</b> <i>-</i> <b>- - - - - - - - - -</b>                                     | ý 🖻 💼                                                                                          | • ! 🕆 Σ 💽                                                | הכל 🔝                                           | 🖻 \land 🕅                                                            |
| <u> </u>                                                                                       | ר<br>מיסית<br>עיסית                                                                            | זווש<br>שווש<br>שווכיבים<br>שווכיב<br>קלוויות<br>קלוויות | דכיבים בשי<br>זיהוי מתכון<br>מספר הוכיב<br>כמות | מתכונים<br>זיהוי מתכון<br><b>שם מתכון</b><br>סנג מתכון<br>מטטוס מאכל |
| ני שאילתה                                                                                      | אפיי 🗵                                                                                         |                                                          |                                                 |                                                                      |
| כללי    שדות    זנים    הכל    ודיים    גוור    נחונים    נחונים    נחונים    נחונים    נחונים | תיאור<br>פלוט כל ר<br>ערכים עלי<br>ערכים ייח<br>רשומות יי<br>הפעל הרע<br>מקור מסד<br>ביטוי להג |                                                          |                                                 |                                                                      |
|                                                                                                |                                                                                                | תוכנת הלנבונת, אי                                        | 11000 00110                                     |                                                                      |
|                                                                                                |                                                                                                | Unit.int+1122                                            | מתכונים                                         | טבלה:                                                                |
|                                                                                                |                                                                                                | Expression                                               | Group By                                        | סיכום:<br>מננוי                                                      |
|                                                                                                |                                                                                                | V                                                        |                                                 | הצג:                                                                 |
|                                                                                                |                                                                                                |                                                          |                                                 | קריטריון:<br>או:                                                     |
|                                                                                                |                                                                                                |                                                          |                                                 | תיאור אובייקט                                                        |

עדכן שדות מקושרים בהתאם להיררכיית הקשרים 🦵

מחק רשומות מקושרות בהתאם להיררכיית הקשרים 🗖

🔍 📕 [מתכונים - חישוב קלוריות לכל מתכון : 🛛 שאילתה] - Microsoft Access מהדורה עברית

יחיד לרבים

מועדים קוד מועז

1010

סרג הקשר:

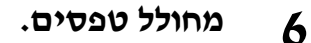

כאן מיוצרים כל טפסי הקלט השונים, לרבות פנלי שליטה, ופנלי תפריטים.

בתמונה אנו רואים מסך קלט של רשומות בטפסים רציפים (כעין מבט טבלאי אבל עם עיצובי טופס).

ובתיבת דוח-שיח תחתונה «טופס» אנו מקבלים את כל מאפייני האובייקט הנוכחי. שבמקרה זה הוא הטופס.

#### מחולל דוחות. 7

בעיקרון מסך עיצוב הדוח דומה למסך עיצוב טופס יש בו כמעט את כל האלמנטים שקיימים בטופס, פלוס אלמנטים המיוחדים לדוח.

אלמנט כזה הוא למשל תיבת דו - שיח «מיון והקבצה» (שנראה למטה משמאל) ששולט על מיון הרשומות של הדוח המודפס, ועל אפשרויות מתקדמות אחרות.

#### מסך יצירת מקרו-ים.

ברשימה הנגללת אנו רואים רשימה חלקית של המאקרו-ים המצויים באקסס, שהן בעצם פקודות ויזואל אקסס מנוונות, עם פרמטרים שמקילים על כתיבת הפקודה בתחבירה הנכון.

בחלון למטה משמאל אנו רואים את הפרמטרים של פקודת המאקרו OpenForm ולמטה מימין אנו רואים את ההסבר

| Microsoft Acc מהדורה עברית                        | נים ורכיבים בסימוס : סופס] - ess                                       | טופס משרלב - מתכו 🔳 🖛                              |
|---------------------------------------------------|------------------------------------------------------------------------|----------------------------------------------------|
|                                                   | ו הו <u>ס</u> ף עיצוב <u>כ</u> לים ח <u>ל</u> ון ע <u>ז</u> רה         | א <b>ם</b> קובא עריַכה תצוגַר [אַר                 |
| <u> • = - = 4 4 % % 6 6 4 </u>                    |                                                                        | <u> « P . Ta .</u>                                 |
| <u> </u>                                          |                                                                        |                                                    |
| • · · · 1 · · · 2 · · · 3 · · · 4 · · · 5 · · · 6 | ···7···8···9···10···11··                                               | · 12 · 1 · 13 · 1 · 14 · 1 · 15 · 1 · 🔺            |
| כותרת עליונה של טופס 🗣 📘                          |                                                                        |                                                    |
|                                                   | לפי שם מתכון: 🙀 לא מאוגד 💌                                             | אינוש איני איני איני איני איני איני איני אינ       |
|                                                   |                                                                        |                                                    |
|                                                   | מקור רשומה                                                             |                                                    |
|                                                   | נ כשרוח סוג כשו מקנן                                                   | <mark>תאריך קבי</mark> קבלת מתכון <mark>וסו</mark> |
| 2 10                                              | אפשר מסננים                                                            | רכיבים                                             |
| מתכונים                                           | בשימוש - שא כותרת                                                      | תת טופס - רכיבים                                   |
| שניהם                                             | תצוגות מורשות                                                          |                                                    |
|                                                   | אפשר עריכה<br>אפשר מחיקות                                              |                                                    |
| 10                                                | אפשר תוספות                                                            |                                                    |
| 5 Dynaset                                         | הזנת נתונים                                                            |                                                    |
| ללא נעילות                                        | נעילות רשומה                                                           |                                                    |
|                                                   | ן פסי גלילה<br>בוררי רשומות                                            |                                                    |
|                                                   |                                                                        |                                                    |
|                                                   | יהם מבנחחים טופח או דוח                                                | מבלה. שאילתה או משפט SQL וול                       |
| א Microsoft Access - [11] מהדורה עברית 🔌          | יבים וסיכום מחירים לכל מתכון :                                         | ם תכונים - מספר רכ                                 |
|                                                   | ו <u>ה</u> וספה <u>ע</u> יצוב <u>כ</u> לים ח <u>ל</u> ון ע <u>ז</u> רה | ובץ עריַכה תצוגַר <u></u>                          |
| <u>₽ Q - E Ø Q - × B @ &lt;</u>                   | 1 🗠 🗉 🛠 🗉 🗠 1                                                          | 🚳 🖻 🔝 🛅 🔕 · 🕺                                      |
| <b>• • • •</b>                                    |                                                                        |                                                    |
|                                                   | • • • 9 • • • 10 • • • 11 • • • 12 • • • 13 • •                        | · 14 · 1 · 15 · 1 · 16 · 1 · 17 · 1 ·              |
| כותרת עליינה של דוח €                             |                                                                        |                                                    |
| בים וסיכום מחירי                                  | ים - מספר רכיו                                                         | מתכונ                                              |
|                                                   |                                                                        |                                                    |
| כותרת עליונה של עמוד 🗭 📘                          |                                                                        |                                                    |
| מחיר מתכון    מחיר מתכון                          | סן רכיבים                                                              | שם מתכון                                           |
|                                                   |                                                                        |                                                    |
| כנתרת תתתנוה של נותר א                            |                                                                        |                                                    |
|                                                   |                                                                        | דוו 🗵                                              |
| אירוע נתונים תבנית השל דות אוירוע                 | הכל או                                                                 |                                                    |
| יכום מחירים לכל מת 🖛 🛋 📥                          | מתכונים - מספר רכיבים וס                                               | מקור רשומה                                         |
|                                                   | ר לא                                                                   | מסנן פעיל                                          |
|                                                   | לא                                                                     | סדר לפי פעיל                                       |
| ▶ 🔊 A abl 🖑 🗧 ⊙ 🗵 🖽 🖃 🗆                           |                                                                        |                                                    |
|                                                   | יהם מבוססים טופס או דוח                                                | טבלה, שאילתה או משפט SQL על                        |

| 7               |           |              | ע <u>ו</u> רה | <u>ח</u> לון | <u>מ</u> אקרו | <u>ת</u> צוגה | <u>ע</u> ריכה | קובץ _    | - 리 × |
|-----------------|-----------|--------------|---------------|--------------|---------------|---------------|---------------|-----------|-------|
|                 | 1 👔 👔 📲   |              |               |              |               |               |               | K)        | 2 №   |
| שם המאקרו       | תנאי      | פעולה        |               |              |               | הערה          | ٦             |           |       |
|                 |           | OpenForm     |               |              |               |               |               |           |       |
|                 |           | Maximize     |               |              |               |               |               |           |       |
| קלט טלפונים     |           | OpenForm     |               |              |               |               |               |           |       |
| בחירת אנשים     |           | OpenForm     |               |              |               |               |               |           |       |
| לטלפן למי       |           | OpenForm     |               |              |               |               |               |           |       |
| רשימת טלפונים   |           | OpenReport   |               |              |               |               |               |           |       |
| רשימה ממוזערת   |           | OpenReport   |               |              |               |               |               |           |       |
| ספר טלפונים     |           | OpenReport   | _             |              |               |               |               |           |       |
| תשלומים בטלפון  |           | OpenForm     | <u> </u>      |              |               |               |               |           |       |
|                 |           | OpenForm     | <b></b>       |              |               |               |               |           |       |
|                 |           | UpenModule   |               |              |               |               |               |           |       |
|                 |           | UpenQuery    |               |              |               |               |               |           |       |
|                 |           | UpenHeport   |               |              |               |               |               |           |       |
|                 |           | Upen i able  |               |              |               |               |               |           |       |
|                 |           | I Dutput I o |               |              |               |               |               |           |       |
|                 |           |              | רגומו         | к            |               |               |               |           |       |
| orm Name        | ם מלפווים | אווף חוולומי | <u> </u>      |              |               |               |               |           | _     |
| liew            | Form      |              |               |              |               |               |               |           |       |
| ilter Name      |           |              |               |              |               |               |               |           |       |
| Vhere Condition |           |              | מבט:          | טרפס ו       | ר לפתוח       | ס, אפשו       | ובט טרפו      | ו טופס במ | פותח  |
| )ata Mode       | Edit      |              | נתונים        | גיליון       | עיצוב,        | ם הגיל),      | ת נתוניו      | (מבט הזו  | טופס  |
| Vindow Mode     | Dialog    |              | די F          | מקש 1        | לחץ על        | ידפטה.        | ה לפני ו      | מבט הצג:  | אוב   |
| All downloade   | Dialog    |              |               | .m           | ר גומנט ז     | עבור א        | כל עזרה       | לקו       |       |
|                 |           |              |               |              |               |               |               |           |       |
|                 |           |              |               |              |               |               |               |           |       |

נ פרנקציות בטיטיות : מודול] - Microsoft Access מהדורה עברית 🛛 🖛 🗖

לפרמטר הנוכחי.

#### מסך מודולים בקוד BASIC

בתמונה : אנו רואים אפשרות לפצל את מסך הקוד לשני מסכים.

בחלון למטה מימין אנו רואים את «חלון מידי» בעזרתו אנו מדבגים את הפונקציה שאותה אנו רוצים לבדוק.

## 10 אשפים.

אשפי טבלאות, שאילתות, טפסים, דוחות, מסכת קלט, מדריכים בתהליך הפיתוח, גורמים לאוטומציה של תהליך הפיתוח, וליצירה קלה ומהירה של אובייקטים.

| e2.e                                                                                                    |                                                                                                    |
|----------------------------------------------------------------------------------------------------|----------------------------------------------------------------------------------------------------|
|                                                                                                    |                                                                                                    |
| Object: (General)                                                                                                    | Proc: hipoch                                                                                                    |
| Option Compare Database 'Use o                                                                                       | database order for string comparisons 🔷 🔺                                                                                                    |
|                                                                                                    | ×                                                                                                    |
| Option Compare Database 'Use o                                                                                       | database order for string comparisons 🔺                                                                                                    |
| Function convStr[ByVal inp As Stri<br>While InStr[1, inp, b] <> 0<br>inp = Left[inp, InStr[1, inp, b] - 1] &<br>Wend | ing, b As String, c As String) As String<br>c & Mid(inp, InStr(1, inp, b) + 7, Len(inp) - InStr(1, inp, b) + 7                                               |
| convStr = inp                                                                                                    | 🖬 חלון ניפוי שגיאות 🗙                                                                                                    |
| · ·                                                                                                    | <ready></ready>                                                                                                    |
| End Function                                                                                                    | Expression Value Context                                                                                                    |
| Function <mark>hipoch</mark> (inp As String) As S<br>Dim b As String: b = ""<br>If inn < "%" Then                    | String 💩 hipoch Out of context אוקאפירות בטיטיות Bhipoch Out of context אוקאפירות בטיטיות ער אוקאפין און און און און איז איז איז איז איז איז איז איז איז איז |
| inp = Mid\$(inp, InStr(1, inp, b) + 1)<br>End If<br>hipoch = inp                                                     | ואיייא איייא איייא איייא איייא איייא איייא איייא איייא איייא איייא איייא איייא איייא אייייא איייא אייייא אייייא<br>שלום לבוא שבת                             |
| End Function                                                                                                    | -                                                                                                    |
|                                                                                                    |                                                                                                    |
|                                                                                                    |                                                                                                    |
|                                                                                                    | מוכן <u></u>                                                                                                    |
| עמם אנסד דהודה עתו                                                                                                   |                                                                                                    |
| 301 0100 0010                                                                                                    | <u>^</u>                                                                                                    |
| ציג שדות בעמרדה אחת.                                                                                                 | אשף זה יוצר סופט המ                                                                                                    |
| לכלול בסופס שלך? בחר בשדה                                                                                            | איזה שדות אתה רוצה                                                                                                    |
|                                                                                                    |                                                                                                    |
| חדר החדוח כמופח.                                                                                                    |                                                                                                    |
|                                                                                                    |                                                                                                    |
|                                                                                                    |                                                                                                    |
|                                                                                                    |                                                                                                    |
|                                                                                                    | שם פו טי                                                                                                    |
|                                                                                                    |                                                                                                    |
| >                                                                                                    | ישוב                                                                                                    |
|                                                                                                    | מילחנו בנת                                                                                                    |
|                                                                                                    | טלפון בית ב                                                                                                    |
|                                                                                                    |                                                                                                    |
| לסלב הבַא> סַייס                                                                                                    | רמז ביסול <לשלב הקרדם                                                                                                    |
|                                                                                                    |                                                                                                    |

#### שליטה על תצורת סביבת העבודה של אקסס.

אפשר לדוגמא לשלוט על שפת הממשק, על ברירות המחדל של גיליון הנתונים באקסס, צבעים, גופנים וכדומה, על התנהגות מקשים, על חיפושים, הודעות אישור, על ברירות הממשק, שליטה על תצוגת טבלאות מערכת, ואובייקטים מוסתרים, ועוד.

| אפשרויות       |                  | ? ×                                                             |
|----------------|------------------|-----------------------------------------------------------------|
| מודול<br>עברית | מתקדם<br>תצוגה   | טופס/דוח טבלה/שאילתה גליון נתונים<br>לוח מקשים עריכה/חיפוש כללי |
|                |                  | <u>ש</u> פת הממשק:                                              |
|                |                  | עברית                                                           |
|                |                  | טבלאות/שאילתות/טפסים/דוחות חדשים –                              |
|                | <u>רגי</u> כ     | פריַסה משמאל לימין 🔿                                            |
|                | ח <u>ו</u> ותי ● | פריסה <u>מ</u> ימין לשמאל 🔎                                     |
|                |                  |                                                                 |
|                |                  | יישור כללי                                                      |
|                |                  | ) מ <u>צ</u> ב ממשק                                             |
|                |                  | ■ 421 050                                                       |
|                |                  |                                                                 |
|                |                  |                                                                 |
|                |                  |                                                                 |
|                |                  |                                                                 |
|                |                  |                                                                 |
|                |                  | אישור ביטול החל                                                 |

| הרשאות משתמש וקבוצה                                                                                        | מנגנון הרשאות 🗵 🗉                                  | 12 |
|----------------------------------------------------------------------------------------------------|----------------------------------------------------|----|
| החלפת בעלות הרשאות                                                                                         | ויזואלי.                                           |    |
| ושתמש/קבוצה: שם אובייקט:                                                                                   | ועליבוה על מנגנגנ                                  |    |
| ק <דוחות חדשים><br>דוח משולב - מתכונים ורכיבים<br>דוח פשוט - מתכונים<br>מתכונים - מספר רכיבים וסיכום מחירי | הרשאות, יצירת<br>קבוצות, נתינת שמות,<br>שליטה ברמת |    |
|                                                                                                    | האובייקט, לפי קבוצה<br>ולפי שם.                    |    |
| מה: 🖲 <u>מ</u> שתמשים 🔿 <u>ק</u> בוצות <u>ס</u> וג האובייקט: דוח 🔄                                         | רשימ                                               |    |
| שאות – – – – – – – – – – – – – – – – – – –                                                                 |                                                    |    |
| <u>פ</u> ומאוופעז – יערא נוחדים<br>קרא עיצוב – עדכן נתדנים                                                 |                                                    |    |
| שנה עיצוב 🗖 הוסף נתונים                                                                                    | <b>N</b>                                           |    |
| נַהל הכל 🗖 מ <u>ו</u> ק נתונים                                                                             |                                                    |    |
| תמש הנוכחי: מנהל                                                                                           | המשו                                               |    |
| אישור ביטול <u>ה</u> חל                                                                                    |                                                    |    |
| סור טבלאות                                                                                                 | התחברות למסדים ציי                                 | 13 |
| מרלאות                                                                                                    | זרים.                                              |    |
|                                                                                                    | התחברות למסדי                                      |    |
| אישור 🔤                                                                                                    | אחרים, בין מסדי גלפים                              |    |
| ה<br>נת                                                                                                    | אקסס ובין מסדים מטבעו                              |    |
|                                                                                                    | אחרים כדוגמת מתכות                                 |    |
| וועריון<br>ראח מתגים                                                                                       | ,DBAS,PARADOX                                      |    |
| קניה <u>ב</u> טל כל הבחירות                                                                                | נתונים בשרתים בעזרת קונים                          |    |
| המדליה                                                                                                    | ODBC                                               |    |
|                                                                                                    |                                                    |    |

## עזרה למשתמש 14

באקסס ישנה עזרה מקוונת על כל נושא, טיפים, ועצות שימושיות, חיפוש בעזרת אינדקס, עזרה ויזואלית על נושאים שלמים, ואף עזרה מהירה בהצבעה על פריט במסך.

| א צנושאי עזרה:Microsoft Access for Windows 95 צו נושאי עזרה 🟋 🗙 |
|-----------------------------------------------------------------|
| תוכו Answer Wizard תיפוש אינדקת תוכו                            |
|                                                                 |
| לחץ על נושא ולאחר מכן לחץ על הצג. לחלופין, לחץ על כרטיסיה אחרת, |
| כגון אינדקס.                                                    |
| מה חדש אודות חלון מסד נתונים? 💽                                 |
| מה חדש בעיצוב טבלה? 👔                                           |
| מה חדש אודות עבודה עם נתונים? 🔋                                 |
| מה חדש בשאילתות? 👔                                              |
| מה חדש בעיצוב טופס ודו"ח? 👔                                     |
| מה חדש בהדפסה ובתצוגה מקדימה? 🛐                                 |
| מה חדש אודות עבודה עם יישומים אחרים? 👔                          |
| מה חדש בסרגלי כלים ובלחצני סרגל כלים? 👔                         |
| מה חדש אודות אבטחה וניהול של מסד נתונים? 🔞                      |
| מה חדש במאקרו, במודולים וביישומי פיתוח? 😰                       |
| קבלת עזרה 🧇                                                     |
| 📏 Microsoft Access - מבוא חזותי ל                               |
| המרת גירסה קודמת של מסד נתונים ל - Microsoft Access 95          |
| יצירת מסד נתונים ועבודה בחלון מסד נתונים 🔷                      |
| יצירה, שיפור וקישור טבלאות 🔷                                    |
|                                                                 |
|                                                                 |
| <u>מ</u> גור <u>ה</u> דפסה ביטול                                |

## 15 בונה הביטויים.

מאפשר לבנות ביטויים שונים הכוללים פונקציות .

בחלון הימני כל האובייקטים הפתוחים במסד החל מטבלאות וכלה בפונקציות מובנות.

בחלון האמצעי רשימת האובייקטים המוכללים באובייקט שנבחר בחלון הימני.

בחלון השמאלי התכונה, או הפונקציה של האובייקט הנבחר.

בחלון העליון - הביטוי.

## בונה תפריטים 16 וסרגלי כלים

ייהתאמה אישיתיי מאפשר לבנות תפריטים רגילים, תפריטי קיצור, וסרגלי כלים, וכן לשנות אותם.

| בונה הביטריים 🚜                                                                                                    |                                                                                                    | ×                                                                                                    |
|----------------------------------------------------------------------------------------------------|----------------------------------------------------------------------------------------------------|----------------------------------------------------------------------------------------------------|
| Count ביטול Count ביטול<br>ביטול <u>בטול </u><br><u>ה</u> דבק עורה                                                                                                    | («expr»; «domain»; «criteria»)                                                                                                    | And <> > < = <u>&amp;</u> × 7 - +                                                                                                    |
| Abs<br>Asc<br>Atn<br>Avg<br>CCur<br>CDbl<br>Choose<br>Chr<br>Chr\$<br>Chr\$<br>Chr\$<br>Chr\$<br>Chr\$<br>Chr\$<br>Chr\$<br>Chr<br>Chr\$<br>CodeDB<br>Command<br>Command<br>Command<br>Cos<br>Count<br>CreateGroupLevel<br>CreateGroupLevel<br>CreateGroupLevel | לערכים<br>ישערכים<br>המרה<br>מערכים<br>חעריד/שעה<br>תאריד/שעה<br>DDE/OLE<br>Domain Aggregate<br>שניער בשגיאות<br>פיננסי<br>פיננסי<br>סיפול בשגיאות<br>פיננסי<br>סיפול בשגיאות<br>סיפול בשגיאות<br>קלט/פלט<br>קלט/פלט<br>קלט/פלט<br>גרימת מוכיק<br>הודעות<br>SQL Aggregate<br>טקסט | אנשיט 2029<br>טבלאות<br>שאילתות<br>שאילתות<br>טלפונים בקמ"ש ההסביבה<br>טפסים<br>טפסים<br>טפסים<br>שוסענו<br>ר<br>טפסים<br>שוות<br>כל הטפסים<br>שוחות<br>פונקציות מוכללות<br>קבועים<br>פונקציות נוכללות<br>קבועים<br>פונקציות נוכללות<br>קבועים<br>שו לא שוריייייייייייייייייייייייייייייייייייי |
| Abs(number)                                                                                                    |                                                                                                    |                                                                                                    |
| פקודות סר <u>ג</u> לי כלים<br><br>                                                                                                    | ה אישית<br>אפשרויות  <br>:<br>יים<br>וני שאילתה<br>וני שאילתה                                                                                                    | אני כלים פרגלי כלים פרגלי כלים<br>אינטרנט<br>אינטרנט<br>אליען נתן                                                                                                    |

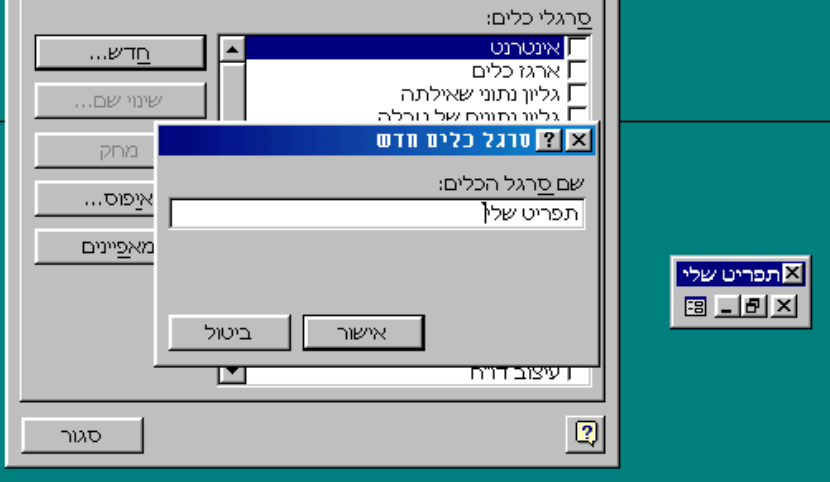

## 17 מנהל התוספות.

ובו למשל מנהל לוח המתגים היוצר טופס תפריטים

מנהל את כל מסדי הספרייה ומאפשר להכליל מסדי ספריה נוספים או לערוך את הקיימים.

#### מנהל לרח המתגים

| <u>מ</u> גור              | עמודי לוח המתגים:           |
|---------------------------|-----------------------------|
| <u>וו</u> דש              | לוח מתגים ראשי (ברירת מחדל) |
| <u>ע</u> רוד              |                             |
| <u>מ</u> חק               |                             |
| <u>צ</u> ור ברירת<br>מחדל |                             |
|                           |                             |
|                           |                             |

| ישית                            | מותאמים אי OLE הוספת פקדי 🛛 🗙 😯                                                                                                    | הוספת                                                                                                    | 18 |
|---------------------------------|----------------------------------------------------------------------------------------------------|----------------------------------------------------------------------------------------------------|----|
| אישור<br>ביטול<br>וך המסמך שלך. | בחר פקד מותאם אישית:<br>ActiveMovie Control Object<br>ActiveMovie Control Object<br>ActiveXPlugin Object<br>ActiveXPlugin Object<br>Anibutton Control<br>Calendar Control 8.0 | אובייקטים.<br>מאפשר להוסיף<br>אובייקטים אקטיבX<br>חדשים לטופס או<br>לדוח, אפשר מקובץ<br>גרפי פשוט, מסמך<br>מעבד תמלילים, ועד<br>בקר OCX. |    |

#### יבוא ויצוא מפורמטים של קבצים שונים

יש אפשרות באקסס לייבא ולייצא נתונים בקבצים רבים ומגוונים, החל מפורמט אסקי ואנסי, דרך פורמטים של מעבדי תמלילים וגיליונות נתונים אלקטרונים וכלה בפורמטים שונים

| א ? סמור טבלה 'מאכילים' בתוך                                                                                           |                                        |  |  |  |
|----------------------------------------------------------------------------------------------------|----------------------------------------|--|--|--|
| יוני ב Files 💽 🖻 🏦 📺 🗾 ಶ                                                                                               |                                        |  |  |  |
| Dugmaot                                                                                                    | ייצא                                   |  |  |  |
|                                                                                                    | ביטול                                  |  |  |  |
|                                                                                                    | המרה                                   |  |  |  |
|                                                                                                    | שמור מעוצב 🗖                           |  |  |  |
|                                                                                                    | אתחול 🗖<br>אוטומטי                     |  |  |  |
|                                                                                                    | שמוד<br>ס הכל                          |  |  |  |
|                                                                                                    | птта О                                 |  |  |  |
| שם הקוב <u>א</u> .wk1                                                                                                  |                                        |  |  |  |
| שמור כ <u>ס</u> וג Lotus 1-2-3 WK1 (*.wk1)                                                                             |                                        |  |  |  |
| ם מותקנים על-ידי ברירת מחדל. כדי להוסיף סוגים נוספים של קבצים, הפעל את<br>זר הוספת/הסדה, גישה לנתונים, שינוי אפשרויות. | לא כל סוגי הקבציו<br>תוכנית ההתקנה. בו |  |  |  |

**תיבת דו שיח** אתחול בה אפשר לקבוע, את

כותרת היישום, טופס לפתיחה בטעינת מסד, ועוד נתוני אתחול למסד.

| אונווז 🔀                                                      |                    |                                                                                           |                           |
|---------------------------------------------------------------|--------------------|-------------------------------------------------------------------------------------------|---------------------------|
| כותרת היישו <u>ם</u> :                                        | הצג<br>(לל:        | זצג <u>ט</u> רפס:<br>(ללא)                                                                | אישור                     |
| <u>מ</u> מל היישום:<br>                                       | ম।<br>ম।           | ער הצג <u>ת</u> לון מסד נתונים עד הצג <u>ת</u> לון מסד בתונים<br>ער הצג שורת מ <u>צ</u> ב | ביטו?<br>מ <u>ת</u> קדם>> |
| שורת תפריטים:<br>(ברירת מחדל)                                 | שורו<br>(ברי       | טורת התפריט של ק <u>י</u> צורי דרך:<br>(ברירת מחדל)                                       |                           |
| אפשר תפריטים מ <u>ז</u> אים 🔽 אפשר תפריטים מ <u>ז</u> אים 🔽 🗖 | <b>য</b> স<br>বি স | אפשר סרגלי כלים בנויים 🔽 אפשר סרגלי כלים אפשר שינויים 🗗 🗗                                 |                           |

#### <u>המודים השונים באקסס</u>

יש לשים לב שבכל המודולים באקסס, ישנם שני מודים או מבטים כמעט בכל מסך.
הראשון אנו יוצרים את האובייקטים 🖬 הראשון ראשון יוצרים את האובייקטים

השונים וקובעים את תכונותיהם וצורתם. והשני **דוו ״מבט הרצה״** שהוא בעצם מוד המשתמש, שיכול רק להשתמש באובייקט אבל לא לשנותו כלל.

#### יצירת קובץ מסד נתונים

| יץ את תוכנת האקסס<br>הראשון יש ללחוץ על כפתור מסד נתונים חדש. נקבל את החלון הבא:                                                                                                    | יש להרי<br>בשלב ה  |
|----------------------------------------------------------------------------------------------------|--------------------|
| <u>ת</u> צוגה הופפה בלים בלון עורה<br>図 子 知 命 中 部 第 第 マ 予 語 ● ※ 第 一 ※ 第 第 2 ※ 第 章 ● ※ 第 章 ● ※ 1 ● ※ 1 ● ◎ ※ 1 ● ※ 1 ● … ● ※ 1 ● ※ 1 ● ※ 1 ● ※ 1 ● ※ 1 ● ※ 1 ● … ● ◎ ● ※ 1 ● … ● ※ 1 ● … ● ◎ ● … ● ◎ ● ◎ ● … ● ◎ ● ◎ ● … ● ◎ ● ◎ | <u>קובץ ע</u> ריכה |
| שייש אינה זמינה.<br>שייש אינה זמינים<br>מוסד<br>מוסד<br>תצוגה מקדימה<br>תצוגה מקדימה                                                                                                    |                    |
| אישר ביטל                                                                                                    |                    |

כמו כן, באם רוצים ישנם תבניות של 22 מסדים שונים, שכבר מוכנים לשימוש. יש לבחור בלשונית "DataBases", ולהמשיך לפי ההוראות.

## לאחר שהקשנו על מקש האישור, נקבל את החלון הבא:

| תרנים חדש.                             | קרבץ מסד ו 🏋 |
|----------------------------------------|--------------|
| אמצר ב 🗈 📧 📰 📰 🎩                       |              |
| 🗀 ishi 🔊 🔊 mastery.mdb                 |              |
| korsNituachMaarchot 🔊 mastery20001.mdb |              |
| Package 🛛 🔊 yadShara.mdb               | ביטול        |
| 🗀 tmp                                  |              |
| 🛑 🛄 work                               | _            |
| רמיכה 📫 PC                             | בלעדי 屋      |
| 🕙 dogs.mdb                             |              |
| 🔊 dogs2000.mdb                         |              |
| J <sup>-</sup>                         |              |
|                                        |              |
| MyDataBase الع موادك                   |              |
| שמור כסַוג Microsoft Access Databases  |              |

ניתן שם חדש לקובץ אותו אנו רוצים לייצר.

ובסופו של ההליך, נקבל את חלון מסד הנתונים, ממנו נוכל להתחיל לפתח את המסד שלנו.

| ē                       |           |         | נים     | איז מסד נתו Myl | ) ataBase 💶 🗖 | × |
|-------------------------|-----------|---------|---------|-----------------|---------------|---|
| 🛄 טבלאות                | שאילתות 📰 | טפסים 📰 | דוחות 🗎 | 🖾 מאקרו         | מודולים 🐝     |   |
| פַתיחה<br>עַצוב<br>בַדש |           |         |         |                 |               |   |
|                         |           |         |         |                 |               |   |

# 2. 🛄 עיצוב טבלאות

#### 1.2. מבוא

הטבלה היא האובייקט במסד, שמכיל את כל הנתונים הפיזיים שאנו אוגרים ומעבדים, מעין "מחסן ומאגר" של כל הנתונים.

כל אובייקט של טבלה חייב להיות מורכב מאובייקטים של שדות, שהם רכיבי הטבלה, והטבלאות נבדלות האחת מהשניה במספר השדות, שמותם, גודלם ותכונותיהן האחרות.

הטבלאות הם האובייקט המרכזי באקסס, סביבן מתנהל כל המשחק והכל נעשה בהקשר אליהם, הטפסים מוסיפים להם נתונים, הדוחות שואבים מהם נתונים, השאילתות מעדכנות אותן, והמקרו-ים והמודולים עוזרים להם בחגיגה הזו. לכן בגלל מרכזיותן חשוב להגדיר את הטבלאות באופן המושכל ביותר. דבר שיפשט את כל הליך הפיתוח. אם הסכימה הראשונית של המסד, מחלקת את הנתונים לטבלאות הנכונות, אפשר לבצע שאילתות קלות והגיוניות.

#### יכולות להיות שתי סוגי טבלאות באקסס:

א. טבלה "אזרחית" שהינה חלק אינטגרלי ממסד הנתונים. ב. טבלה מקושרת, שהוגדרה בבסיס נתונים אחר (שיכול להיות כמובן גם קובץ אקסס), ונמצאת בקובץ אחר, ואף בפורמט אחר, ולעתים אף במחשב אחר, והיא בגדר של "טבלה מתארחת". אמנם לאחר שנוצר הקישור, האקסס מאפשר לעבוד איתה כעם טבלה רגילה, למעט אפשרות שינוי בהגדרת הטבלה מתוך האקסס, שאותו צריך לעשות במקומה, וע"י הכלי איתו פותחה.

#### סכימה של אובייקט הטבלה באקסס

| [        | ∓ dbsNorthwind                      |                                                            | Database/Database     |
|----------|-------------------------------------|------------------------------------------------------------|-----------------------|
| טבלה [   | _ tdfNew                            |                                                            | TableDef/TableDef     |
|          | <ul> <li>Attributes</li> </ul>      | 0                                                          | Long                  |
|          | <ul> <li>ConflictTable</li> </ul>   | <object invalid="" longer="" no="" or="" set.=""></object> | String                |
|          | - Connect                           |                                                            | String                |
|          | <ul> <li>DateCreated</li> </ul>     | <invalid operation.=""></invalid>                          | Variant               |
| ווזדות   | - Fields                            |                                                            | Fields/Fields         |
|          | Count                               | 4                                                          | Integer               |
|          | - + Htem 1                          |                                                            | Variant/Object/Field  |
|          |                                     |                                                            | Variant/Object/Field  |
|          |                                     |                                                            | Variant/Object/Field  |
|          | L <sub>∓</sub> ttem 4               |                                                            | Variant/Object/Field  |
| אינדקסים | H_ Indexes                          |                                                            | Indexes/Indexes       |
|          |                                     | 0                                                          | Integer               |
|          | <ul> <li>LastUpdated</li> </ul>     | <invalid operation.=""></invalid>                          | Variant               |
|          | - Name                              | "Alfon1"                                                   | String                |
| חרוווח   | -                                   |                                                            | Properties/Properties |
| טבלה     | - RecordCount                       | 0                                                          | Long                  |
|          | — ReplicaFilter                     | <object invalid="" longer="" no="" or="" set.=""></object> | Variant               |
|          | <ul> <li>SourceTableName</li> </ul> |                                                            | String                |
|          | <ul> <li>Updatable</li> </ul>       | True                                                       | Boolean               |
|          | <ul> <li>ValidationRule</li> </ul>  |                                                            | String                |
|          | L ValidationText                    | ····                                                       | String                |

לאחר שאנו החלטנו כיצד לפצל את מרחב הנתונים שלנו, ואיזה טבלאות ישתתפו במשחק, ואיזה קשרים יהיו ביניהם, אנו מגיעים ליצירת ועיצוב הטבלה הבודדת.

|                                                              | התחלה                                |
|--------------------------------------------------------------|--------------------------------------|
| א Icrosoft Access א א א א א א א א א א א א א א א א א א        | במסך "Access" ראשי                   |
|                                                              | יש להקליק על כפתור                   |
|                                                              | «טבלה» ואח״כ                         |
|                                                              | כפתור «חדש»                          |
| 🖬 א מעד נתונים : db1 ב מעד נתונים                            |                                      |
| 💷 מודולים 🐝   מאקרו 🗖   דוחות 🖃   טפסים 📰   שאילתות 🖽 טבלאות |                                      |
|                                                              |                                      |
|                                                              |                                      |
|                                                              |                                      |
|                                                              |                                      |
|                                                              |                                      |
|                                                              |                                      |
|                                                              |                                      |
|                                                              |                                      |
|                                                              |                                      |
|                                                              |                                      |
| מוכן                                                         |                                      |
|                                                              | תפתח תיבת דו-שיח                     |
|                                                              | «טבלה חדשה»                          |
|                                                              | שתשאל אותנו לסגנון                   |
|                                                              | הטבלה:                               |
|                                                              | סגנון גיליון ״                       |
| תצוגת גליון נתונים                                           | אלקטרוני״,                           |
| מצוגת עיצוב                                                  | ל״עצב טבלה בעצמנו״                   |
| אשף טבלאות                                                   | או ב״עזרת אשפי                       |
| ייבא טבלה                                                    | ."טבלאות                             |
| קשור טבלה                                                    | אם נבחר תצוגת                        |
| צור טבלה חדשה בתצוגת                                         | עיצוב, יפתח מסך                      |
| עיצוב.                                                       | «עיצוב טבלוו»                        |
|                                                              | עשוווא ו'ק.<br>בנית נבינה בניבני     |
|                                                              | באם נוצוו לייבא<br>מרלה מהורע עתר    |
|                                                              | טבלוו נוקובץ אווו<br>ירתר עם הענסטנה |
|                                                              | נבווו אונוואופציוו<br>…יירע מרלה,    |
|                                                              | ארי בא טביווא.<br>ראח וראה ליאוך     |
| אישור ביטוז                                                  | באם מיבורי, בוי<br>היווזור אל מרלה   |

בקובץ אחר נבקש את האופציה «קשור

טבלה»

מסך טבלה

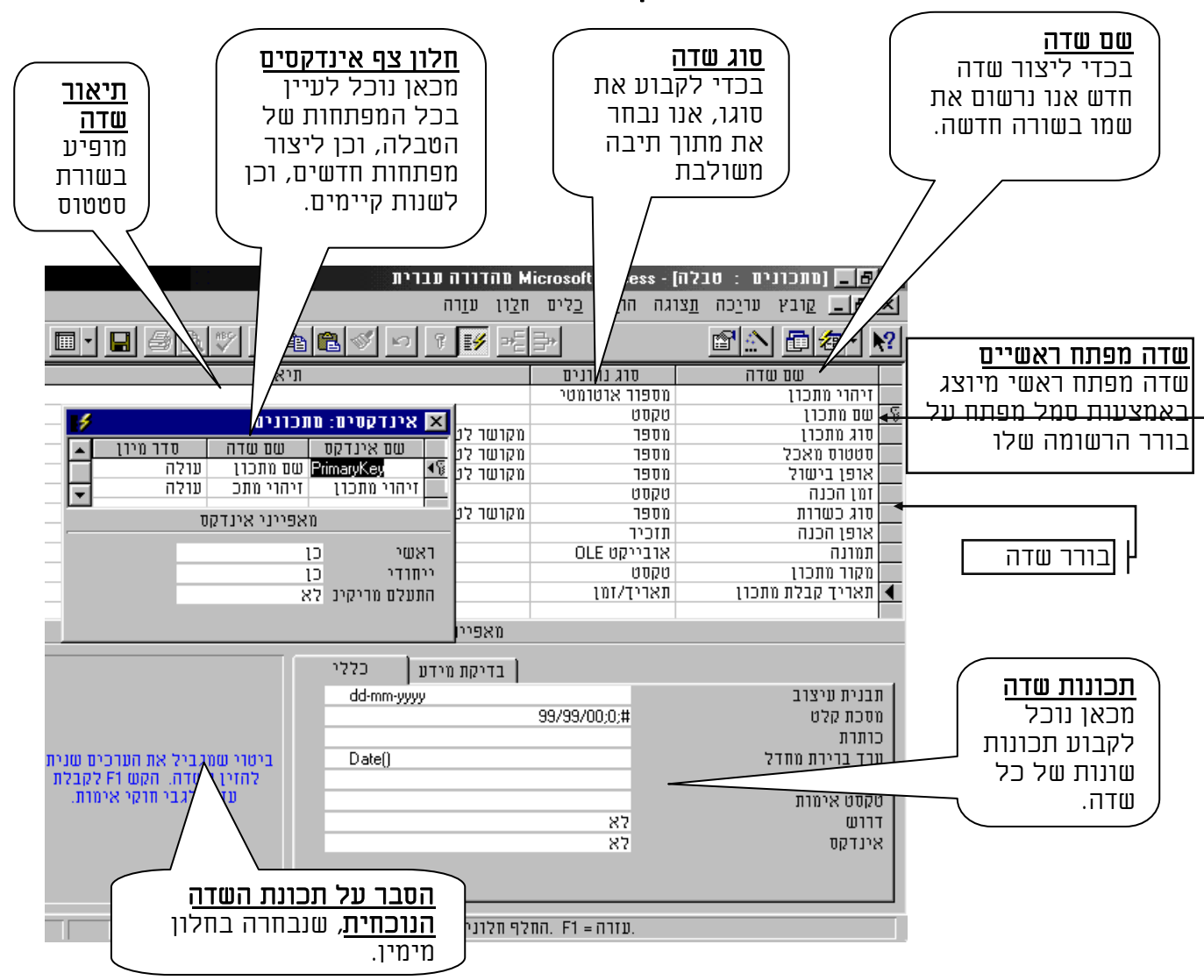

כעת אנו צריכים להגדיר את:

- א. שם הטבלה.
- ב. שמות השדות השונים בטבלה.
  - ג. סוג השדה.
- ד. התכונות של כל שדה בטבלה.
  - ה. תאור השדה.
  - ו. שדה המפתח הראשי.
  - ז. שדות המפתח המשניים.

## *.2.2 שמות*

לכל שדה בטבלה יש להקצות שם ייחודי. באופן כללי יש לנסות להגדיר שמות שיטיבו לתאר לנו את האובייקט, בכל מקום בו נזדקק לו. אם שם השדה או שם הטבלה יהיה שם סתמי, או שם לא מובן, לאחר מכן כאשר נרצה לעצב שאילתא מורכבת שיש בה הרבה שדות, אנו עלולים להתבלבל ולהסתרבל, ולבצע קישור לא נכון. לכן מילת המפתח בנתינת שמות היא "בהירות". אפשר לתת שמות בעברית, בעברית מאונגלזת, או באנגלית רגילה. בכל מקרה יש לשמור על שיטתיות, ולא לערבב שיטה בשיטה. מבחינת נוחות העבודה באקסס ותאימות טבלאות למסדים אחרים, יש עדיפות לשמות באותיות אנגליות. באם נותנים שמות באותיות אנגליות רצוי להיצמד לשיטה ההונגרית.

הגבלות. שם שדה יכול להכיל עד 64 תוים, ולכלול את כל סוגי התוים בכל צרוף הגבלות. שם שדה יכול להכיל עד 64 תוים, ולכלול את כל סוגי התוים בכל צרוף שהוא למעט: נקודה (.), סימן קריאה (!), סוגריים רבועים ([]), רווח בתחילת שם, תוי בקרה אסקיי. 1-32 וכן גרש הפוך (').

יש לציין שאם שם שדה כולל בתוכו רווח, בכל התייחסות אליו צריך להקיף את שם השדה בסוגריים מרובעים.

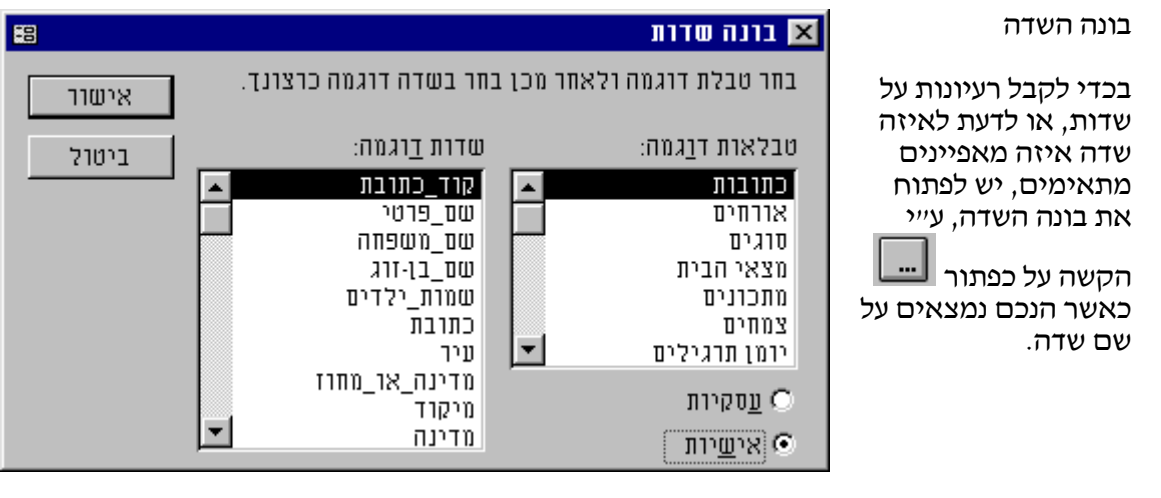

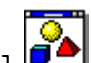

יש אפשרות להוסיף שדות ותכונות כתבניות במנהל התוספות

## <u>3.2</u>. <u>תכונות השדות</u>

חשוב מאוד להגדיר באופן נכון, את סוג השדה, גודלו, פורמט התצוגה שלו, מסכת קלט, האם הוא חובה או רשות, וחוק אימות במידת האפשר. הגדרה מיטבית של כל תכונות השדה, תחסום הזנת נתונים שגויה, ותקל על משתמש הקצה. אקסס מגבילה את מס' השדות בטבלה אחת ל-255.

#### 1.3.2. תכונת סוג שדה

| טקסט | גודל: 1-255 תווים. כל נתון שהוא ביסודו אלפאנומרי יוגדר בתכונה זו. |
|------|-------------------------------------------------------------------|
|      | אף במקרה של נתונים מספריים, כמו מס׳ טלפון, מס׳ תעודת זהות,        |
|      | מיקוד, מס׳ ת.ד. מפני ש                                            |
|      | א. בחלק מנתונים אלו אנו רוצים להקליד תווים אלפאנומריים,           |
|      | ב. לחלק אחר, אנו רוצים אפס מוביל, בלי טיפולים מיוחדים.            |
|      | ג. אנו יכולים לשלוט היטב על גודל השדה בהתאם לנתונים.              |
|      | ד. אנו רוצים להכניס יותר מ9 ספרות, שאז ישנה חריגה מהגודל של       |
|      | Long Integer                                                      |
|      |                                                                   |
| מזכר | שדה טקסט דינמי, בעל גודל משתנה מ- 1-64K. מתאים לנתונים משתנים     |
|      | או לגודל של יותר מ255 תווים. חסרונו באיטיות העבודה בו, ובאי       |

|                                                                                                    | קֿס.                                                                          | ליצור אינדק                   | האפשרות                       |                         |
|----------------------------------------------------------------------------------------------------|-------------------------------------------------------------------------------|-------------------------------|-------------------------------|-------------------------|
|                                                                                                    |                                                                               |                               |                               |                         |
| כל נתון שנדרש לעשות עליו פעולה מתמטית או מיון מתמטי.                                                                          |                                                                               |                               | כל נתון ש                     | מספר                    |
| ישנם ששה סוגי מספרים לפי גדלים שונים                                                                                          |                                                                               |                               |                               |                         |
| ווגמא                                                                                                    | מניל                                                                          |                               |                               |                         |
| 45                                                                                                    | 255 JU U                                                                      |                               | By                            |                         |
| 5,888                                                                                                    | 52,768 ID 52,768-                                                             | 2 דונים                       | Integ                         | jer U7W                 |
| 56,999                                                                                                    | 2,147,483,648 TJ 2,147,483,648-                                               | 4 בתים                        | Long integ                    | ger שלם                 |
| 45.78                                                                                                    | 3.4x10 <sup>38</sup> TU -3.4x10 <sup>38</sup>                                 | 4 בתים                        | Sing                          | נקודה צפה le            |
| 7.8977777                                                                                                    | 1.797x10 <sup>308</sup> TU -1.797x10 <sup>308</sup>                           | 8 בתים                        | Doub                          | ole נקודה צפה           |
|                                                                                                    | 128 ביטים. מזהה ייחודי כלל                                                    | 16 בתים                       | GUI                           | שלם D                   |
|                                                                                                    | עולמי. שדה מזהה לטבלאות                                                       |                               |                               |                         |
|                                                                                                    | משוכפלות.                                                                     |                               |                               |                         |
|                                                                                                    |                                                                               |                               |                               |                         |
| ות לנתונים                                                                                                    | יך ושעה בו זמנית, ומבצע בדיקת אימ                                             | ותומך בתאר                    | סוג שדה נ                     | תאריך/שעה               |
| נקודה,                                                                                                    | מטי בזמן ההקלדה. נתוני שעה מימין ק                                            | באופן אוטוו                   | תאריכיים                      |                         |
|                                                                                                    | נקודה.                                                                        | יך משמאל ק                    | נתוני תאר                     |                         |
|                                                                                                    |                                                                               |                               |                               |                         |
| יים,                                                                                                    | צפה שמותאם במיוחד לחישובים פיננס                                              | עם נקודה צ<br>הכבוד הנמו      | סוג מספרי                     | מטבע                    |
| מונבוובשים                                                                                                    | וטבע. בנקרוה צפה הגיקה החוישובים :<br>מנחלי יהשנמנש ככמה תחבים לעתר י         | טעום טינזן ו<br>כלל הדווה ה   | ושנווטיף /<br>כיייסיס כי      |                         |
|                                                                                                    | ונוופלג וווש. נווש דרנוון ספו וונ לאווו ד                                     | II  / I' I' I' ///            | עעיונים דו                    |                         |
| ר ווולה או                                                                                                    | זר רע לרשומה חדשה. וש אחשרות רחז                                              | מוממורם מחר                   | ממחחר עו                      | מחחור                   |
| ו עוקוו או<br>ה מדלנ                                                                                                    | ו רק לושונות חושוו. יש אפשרות בסו<br>ולה רמהרה ווזל פחיחת רווזנמה ורימול      | טונוטיונ נוטנ<br>־אי רחדר וו  | נונוטפו או<br>ראוחו אהו       |                         |
| תמש בשדה                                                                                                    | רוצים לשמור על מספר רציף יש להשו                                              | א, כר שאם:<br>א, כר שאם:      | למספר הב                      | אוטונוטי                |
|                                                                                                    | טילוב הפונקציה Dmax                                                           | ַ<br>פר ארוך} בט              | מסוג {מסו                     |                         |
|                                                                                                    |                                                                               |                               |                               |                         |
|                                                                                                    | 0/-1 אמת/שקר מופעל/לא מופעל                                                   | כי. כן/לא                     | שדה דו עו                     | בוליאני                 |
|                                                                                                    |                                                                               |                               |                               |                         |
| קומית,                                                                                                    | קישור. כתובת הקישור יכולה להיות מ                                             | חסן כתובת י                   | שדה שמא                       | היפר קישור              |
| מסד אחר.                                                                                                    | אף לאובייקט מסוים בתוך המסד או ב                                              | וים בדיסק, ו                  | לקובץ מס                      | ···- • ·- ··            |
| ת.                                                                                                    | ת לאתר או לכתובת אינטרנט כזו ואחר                                             | ויות גלובליו                  | ויכולה לו                     |                         |
| תובת משנה                                                                                                    | חלקים: 1. טקסט מוצג, 2. כתובת, 3. כ                                           | כב משלשה ו                    | הערך מורו                     |                         |
| ן דרג וולא                                                                                                    | ויכולים כל אווד להכיל עד 2048 ונדינ                                           | מופו וים ב#                   | כאשו וים                      |                         |
|                                                                                                    | ייר ויאן הורוה הלוויה. האווהד ויה רי                                          |                               | ייםתנו כל                     |                         |
| א ונונוכונ<br>ד המלולום                                                                                                    | וצו ע״י וווכנונ ווקונוונ, בנויוווו אם ווי<br>אנוהנו חמנוה הול נודאו מחמר מנור | אובייקט שנו<br>ל של סוס       | אווטון <i>בי</i><br>רחרומוהוו | אובייקט                 |
| דרת הייווור אים, ד                                                                                                    | אר קון, תנותות, קרק דראה, מסנון מעב<br>לסמרווי ורדוי ווח אסותרוח לסוחחו רוו   | י של OLE יש י<br>וו וחוויח אנ | בפרוטוקוי<br>מחמר נילי        | מוטבע ( OLE)            |
|                                                                                                    | קסוונ וכור עם אכשרות לכותוו בע<br>קסס נוצמו.                                  | ין נונונ טאי<br>לו. רחור הא   | נוסנון ג'י<br>המקורי ווזי     |                         |
|                                                                                                    |                                                                               | [= ,                          |                               | הטמעה או                |
| קבצים                                                                                                    | נור בסיס נתונים, שיכיל לא שדות אלא                                            | נו רוצים ליצ                  | לעיתים א                      | קישוו.<br>עםוור להממיוו |
| ים של                                                                                                    | ת, כך למשל מנהל רוצה שבמסד הנתונ                                              | נוכנות אחרוו                  | שנוצרו בח                     | אנשו לווסנו ע           |
| וב במעבד                                                                                                    | צמד לכל אדם גיליון קורות חיים שכת                                             | שלו יהיה מו                   | העובדים נ                     | לקשר אותו.              |
| תמלילים, מנהל הבנק היה רוצה תמונה של כל לקוח שלו וכן ווגנוונ<br>תחימים, תובר במשמיבה בניה בועה שלכל בשנמה של אזבת תהנה מעובתת |                                                                               |                               | במקרה קישור                   |                         |
| ויוו נוצוו פונ                                                                                                    | וויוו ווצוו שלכל ושונווו של אוו וונו<br>אולי אם דונמח הול                     | קו בנושטרו<br>ארוו ווזלו וי   | חונינוח, חו<br>מריוום הא      | הוא יתעדכן              |
| טביעונ האצבע שיז, הארי ארי אוי האנות קרי.<br>הפחרוו לרל הדריווזוח הללו הוא יצירם ווזדה אורייקט מוטמנו, ונו״י כר               |                                                                               |                               | מהקובץ                        |                         |
| כל קובץ שנוצר ע"י תוכנת "חלונות": תמונה, קובץ קול, קובץ תרשים,                                                                |                                                                               | כל קובץ ט                     | החיצוני.                      |                         |
| נים                                                                                                    | ן עיבוד תמלילים, ואף קובץ גיליון נתו                                          | ימציה, קובץ                   | ווידאו, אנ                    |                         |
| אלקטרוני, יוכלו להיות "מושתלים" ומאוחסנים באקסס, אף אם האקסס                                                                  |                                                                               |                               | ,אלקטרוני                     | גודל הקובץ              |
| לפתוח את                                                                                                    | נח את הפורמט בו הם כתובים, ואפשר                                              | לזהות ולפע                    | אינו יודע                     | מוגבל עו גו             |
| נוכנות                                                                                                    | נות אותם, מתוך האקסס ע״י הרצונ ווו                                            | ללו ואף כש                    | הקבצים וו                     | ג'יגוובייט.             |

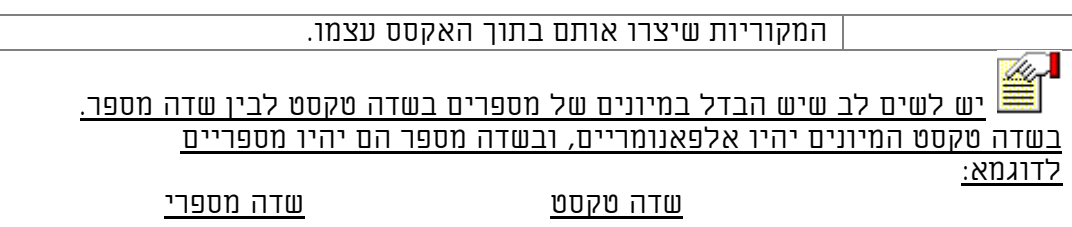

| <u>1</u>   | <u>1</u>  |
|------------|-----------|
| 9          | <u>11</u> |
| <u>111</u> | <u>9</u>  |

#### 2.3.2. גודל שדה - FilesSize

קובע את אורכו של השדה באם הוא שדה טקסט או את סוגו במקרה של מספר.

#### .3.2. תכונת תבנית עיצוב - Format

תכונה זו שולטת על <u>אופן הצגת הנתונים</u> בתצורה ואף במידע, ומציגה ערכים בתבניות שונות, הן מבנה של אקסס והן תבנית אישית מותאמת. התבנית יעילה בעיקר לנתונים מספריים ותאריכיים. יש לה פונקציה תואמת.

#### התוים בתכונות פורמט ומסכה

התוים בתכונות אלו מורכבים באופן כללי מתוי <u>בקרה</u> ותוי <u>תצוגה</u>. תווי בקרה הם התווים הפוקדים לתכונות כיצד להתנהג. בפורמט תצוגה: באיזה אופן להציג, ובמסכה: איך היא תבנה. ואילו תווי תצוגה אלו התווים שאנו רוצים להציג בתכונות אלו, ובמסכה אפשר אף לאחסן אותם כתווים שהוקלדו בשדה שבטבלה. באופן כללי לכל תו האקסס יתייחס כאל תו בקרה, אא״כ נורה לו אחרת. לתווים ״/ . , - ״ האקסס יודע אוטומטית להתייחס כאל תווי תצוגה. כל תו אחר שאני רוצה שיתייחס אליו כאל תו תצוגה אם זו קבוצה אני צריך למקם אותה בין גרשיים כפולים לדוגמא: ״בתאריך ״ ואם זהו תו בודד אני יכול להשתמש בסלש לפני לדוגמא אני רוצה את התו % כתו תצוגה % ו

#### <u>פורמט כתיבה: [ריק] [אפס] [מספר שלילי]: מספר חיובי</u>

הפורמט יכול להכיל ארבע חלקים כאשר הראשון ( החלק החיובי) הוא הכרחי והשאר אופציונליים. דוגמאות: פורמט של תאריך (רק הערך החיובי מלא) "יום-" dd "חודש"- mm "שנה -" yyyy -> יום- 29 חודש- 03 שנה- 1997

פורמט של מספר (מתייחס לכל המרכיבים) במקרה של אפס יציג את המילה Zero ובמקרה של NULL יציג את המילה NULL.

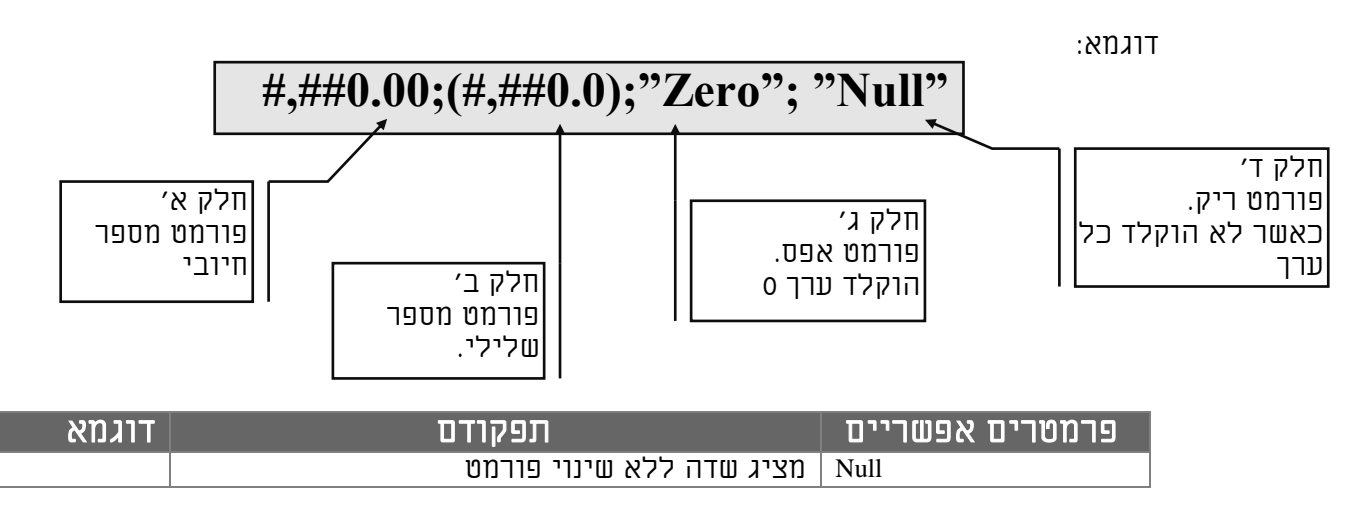

| 001           | מציג ערך מספרי עם אפס מוביל                | 0                     |
|---------------|--------------------------------------------|-----------------------|
| 1             | מציג ערך מספרי ללא ערך מוביל               | #                     |
| 1%            | מציג %                                     | %                     |
|               | פורמט מספרי מדעי                           | E- E+ e- e+           |
|               | מפריד תאריכי                               | /                     |
|               | מציג תווים אלו כתו מילולי בפורמט התצוגה.   | () <b>\$</b> + -space |
|               | מציג את התו הבא בפורמט התצוגה.             | λ                     |
|               | מציג את התווים בין הגרשיים בפורמט התצוגה.  |                       |
| 1********     | ממלא את השדה בכוכביות מהתו הבא.            | *                     |
|               |                                            | יום וחודש             |
|               | מציג תאריך כללי.                           | с                     |
| 1             | מציג את היום בחודש ללא אפס מוביל (1-31)    | d                     |
| 01            | מציג את היום בחודש עם אפס מוביל (01-31)    | dd                    |
| א׳            | מציג את היום בשבוע באופן מקוצר (א׳,- ז׳)   | ddd                   |
| ראשון         | מציג את היום בשבוע במלל מלא (ראשון-שבת)    | dddd                  |
| (28/03/97)    | מציג תאריך מלא (יום-חודש-שנה) בפורמט קצר.  | dddd                  |
| (1997 מרץ 28) | מציג תאריך מלא (יום-חודש-שנה) בפורמט ארוך. | ddddd                 |
| 1             | מציג את היום בשבוע מספרית. (1-7)           | W                     |
| 44            | מציג את השבוע בשנה מספרית. (1-54).         | ww                    |
| 1             | מציג את החודש בשנה ללא אפס מוביל (1-12)    | m                     |
| 01            | מציג את החודש בשנה עם אפס מוביל (01-12)    | mm                    |
| ינואר׳        | מציג חודש בשנה במלל עם גרש (ינואר׳-דצמבר׳) | mmm                   |
| ינואר         | מציג חודש בשנה במלל בלי גרש (ינואר-דצמבר)  | mmmm                  |
|               |                                            | שנה                   |
| 3             | מציג את הרבעון של השנה (1-4)               | q                     |
| 333           | מציג את היום בשנה (1-366).                 | у                     |
| 97            | מציג את השנה בשתי ספרות (00-99).           | уу                    |
| 1977          | מציג את השנה בארבע ספרות (0100-9999).      | уууу                  |
|               |                                            | שעות                  |
| 5             | מציג את השעה ללא אפס מוביל (0-23).         | h                     |
| 05            | מציג את השעה עם אפס מוביל (0-23).          | hh                    |
| 5             | מציג את הדקות עם אפס מוביל (0-59).         | n                     |
| 06            | מציג את הדקות עם אפס מוביל (0-59).         | nn                    |
| 5             | מציג את השניות עם אפס מוביל (0-59).        | S                     |
| 05            | מציג את השניות עם אפס מוביל (0-59).        | SS                    |
| 4:12:00       | מציג שעה בפורמט מלא (שעה: דקות: שניות)     | ttttt                 |

## אפשר לשלב פרמטרים שונים בתוך פורמט התצוגה ביחד.

#### דוגמאות לפורמטים מורכבים:

| 12/7/58       | m/d/yy      |
|---------------|-------------|
| 01-01-1977    | mm-dd-yyyy  |
| -7December-58 | d-mmm-yy    |
| -7December    | d-mmmm      |
| December-58   | mmmm-yy     |
| 08:50PM       | hh:nn AM/PM |
| 8:50:35p      | h:nn:ss a/p |
| 20:50         | h:nn        |
| 20:50:35      | h:nn:ss     |
| 20:50 12/7/58 | m/d/yy h:nn |

| שומר מקום לתו | @ |
|---------------|---|
| כנ״ל          | & |

| תצוגה באותיות קטנות (אנגלית)  | > |
|-------------------------------|---|
| תצוגה באותיות גדולות (אנגלית) | < |
| כופה על שומר המקום להפך כיוון | ! |

צבעים בפורמט תצוגה

לכל חלק בפורמט התצוגה אפשר להצמיד צבע אחר. יש לכתוב את הצבע בסוגריים רבועים אחרי החלק בפורמט.

אפשר להחליט שערך חיובי יהיה כחול, שלילי יהיה אדום, וערך ריק יהיה צהוב.

#,##0.00[blue];(#,##0.0)[red];"Zero"; "Null"[yellow]

מקור הפקד . . . . . . . . . אימות זהות תבנית . . . . . . . . . . . "ריק!!"(Red);"תקין"(Blue);"שגוי!!"(Red

באקסס עברי יש לכתוב את הצבעים בעברית ולא באנגלית! בשדה טקסטואלי יש לכתוב תו תצוגה לפני הצבע למשל [אדום]&

פרמוט נתונים אפשר לפרמט נתונים בשאילתות ובכל מקום שאין גישה לתבנית עיצוב ע"י הפונקציה FORMAT. שהינה במבנה הבא:

Format(<ושם תבנית או תווי תבנית">,<"שם תבנית או תווי הבנית">)

## 4.3.2. תכונת מסכת קלט - 4.3.2

לתכונה זו קיים אשף 💷

תכונה זו מציגה תווי תבנית בשדה בזמן הקלדת הנתונים, ושולטת על אופן הקלדת הנתונים.

> המטרה: 1. הדרכת משתמש הקצה באופן הקלדת הנתונים. 2. חסימת אפשרות להקלדת נתונים שגויים.

## פורמט כתיבה; [תו מציג]; [אחסן תווי מסיכה; תצורת המסכה

הפורמט יכול להכיל שלשה חלקים שמופרדים בנקודה פסיק כאשר החלק הראשון הכרחי והשאר אופציונליים.

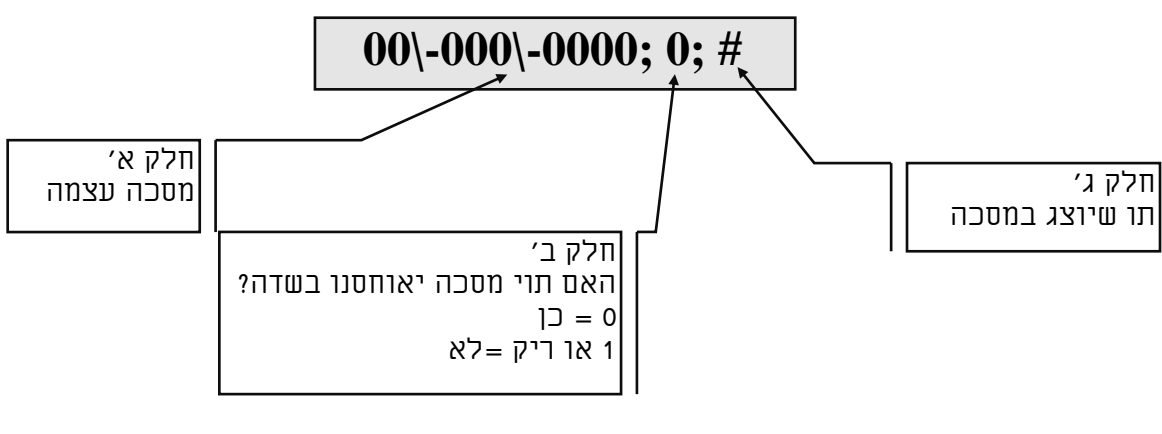

| תפקוד                     | תו במסכה |
|---------------------------|----------|
|                           |          |
| ספרות (0-9) הקלדה הכרחית. | 0        |

| ספרות (0-9) הקלדה לא הכרחית.                               | 9           |
|------------------------------------------------------------|-------------|
| ספרות עם אפשרות לסימן פלוס + ומינוס -                      | #           |
| אותיות (A-ת) הקלדה הכרחית.                                 | L           |
| אותיות (A-ת) הקלדה לא הכרחית.                              | ?           |
| אותיות או ספרות, הקלדה הכרחית.                             | A           |
| אותיות או ספרות, הקלדה לא הכרחית.                          | a           |
| כל תו או רווח. הקלדה הכרחית.                               | &           |
| כל תו רו רווח. הקלדה לא הכרחית.                            | C           |
| תווי תצוגה. שבר עשרוני, פסיק, נקודתיים, נקודה פסיק, מינוס. | / - ; : , . |
| גורם לתווים שאחריו להיות באותיות קטנות.                    | >           |
| גורם לתווים שאחריו להיות באותיות גדולות.                   | <           |
| גורם למסכת הקלט להפך מהימין לשמאל במקום שמאל לימין         | !           |
| שכתווים במסכת קלט אופציונליים. אפשר למקם בכל מקום במסכה.   |             |
| גורמים לתווים שביניהם להופיע כתווים מוצגים.                | ""          |
| גורם לתווים שאחריו להופיע במסכת קלט.                       | ١           |
| לדוגמא: #\ יופיע כ-#.                                      |             |

#### דוגמאות למסכות קלט

| תצוגה                                   | תצורת מסכה            | תכונות נדרשות מהמסכה              |
|-----------------------------------------|-----------------------|-----------------------------------|
| ###                                     | 000;;#                | מספר מ1 עד 999 עם אפסים מובילים   |
| ###                                     | 099;;#                | מספר מ1 עד 999 בלי אפסים מובילים  |
| ########                                | 00099999-9;;#         | תעודת זהות בין 3 ל9 ספרות         |
| ##/##/##                                | 00/00/00;;#           | תאריך קצר                         |
| 0#-###-####                             | ·'0''0\-000\-0000;0;# | מספר טלפון עם קידומת              |
| 05#-###-###                             | "05"0\-000\-000;0;#   | מספר פלאפון                       |
| ####################################### |                       | מספר כרטיס אשראי- מ8 תוים עד 16   |
| &&&                                     | LLL;;&                | קוד של שלוש אותיות                |
|                                         | >&<&&&&&&;0;_         | שם. באנגלית התו הראשון גדול ושאר  |
|                                         |                       | האותיות קטנות. אפשר כל תו.        |
| ## ##### ####                           | L?" "LL???" "LL??;0;# | תאריך עברי כאשר בו שלושה חלקים    |
|                                         |                       | יום עד שני תוים, חודש עד 5 תוים   |
|                                         |                       | לאדרים, ושנה עד ארבע תוים. כל חלק |
|                                         |                       | מופרד מהחלק השני בתו ריווח.       |
| ???                                     | AAA;;?                | קוד בן שלוש תוים שמורכב מספרות    |
|                                         |                       | ואותיות                           |

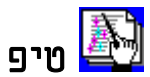

הגדרה טובה של שדה מס' תעודת זהות המוגדר כשדה מספרי, עם אפסים מובילים, ומקף בין המספר לספרת ביקורת באופן הבא שיהיו חייבים להקליד חמש ספרות לפחות:

| גודל שדה        | <br>שלם ארוך   |
|-----------------|----------------|
| תבנית עיצוב     | 0000000-0      |
| מקומות עשרוניים | אוטומטי        |
| מסכת קלט        | 00000999\-9;;# |

הגדרה טובה של שדה תאריכי, באופן שיטפל בשנת האלפיים, עם אופציה להזין רק סיפרה אחת בכל חלק של התאריך.

|               | • |             |
|---------------|---|-------------|
| dd/mm/yyyy    |   | תבנית עיצוב |
| 09/09/0999;;# |   | מסכת קלט    |

יש לשים לב שכאשר קיימת מסכת קלט, יש לקבוע בטופס את כיוון השדה בהתאם למסכה. כמו כן, יש להיכנס בABT או באדרה, ולא בעזרת עכבר, מכיוון שכאשר מקלידים עם עכבר, בד"כ לא מניחים את הסמן על תחילת המסכה, דבר שגורם לבלבול בהקלדה.

5.3.2. אשף מסכת קלט

| בכדי לפשט את<br>תהליך יצירת מסכת<br>קלט ישנו אשף,<br>לצורך עניין זה. | <b>אשף תבניות קלט</b><br>איזו תבנית קלט תואמת את אופן | הצגת הנתונים בו הינך מעוניין? |
|----------------------------------------------------------------------|-------------------------------------------------------|-------------------------------|
|                                                                      | כדי לראות כיצד פועלת תבנית נ                          | מרת, השתמש בתיבת 'נסה זאת'.   |
|                                                                      | כדי לשנות את רשימת תבנית הקי                          | ט, לחץ על לחצן ערוך רשימה.    |
|                                                                      | תבנית קלט:                                            | אופן הצגת נתונים:             |
|                                                                      | סיסמה                                                 | ×××××××                       |
|                                                                      | תאריך בינוני                                          | 61-61-02                      |
|                                                                      | תאריך קצר                                             | 20/06/91                      |
|                                                                      | זמן ארוך                                              | 18:07:12                      |
|                                                                      | זמן בינוני                                            | 06:07 PM                      |
|                                                                      | זמן קצר                                               | 18:07                         |
|                                                                      | נסה זאת:<br>ערוד רשימה<br>ערוד רשימה                  |                               |

| הוספת מסכות<br>קלט אישיות לאשף<br>זסכת קלט |
|--------------------------------------------|
|--------------------------------------------|

יש אפשרות להוסיף נתונים משלך לאשף זה. ע״י «קובץ» «תוספות» «מנהל תוספות» בחירת «אשפי פקדים ותכונות» «התאם מסכת קלט»

יש להקפיד בקוד מדינה על הספרה 0 אחרת לא יראה את המסכה באשף.

## אסף התאנה איסית סל תבניות קלט 🔀

| י תבנית קלט? | או להוסיף תבניות קלט להצגה על-ידי אשף | האם ברצונך לערוך   |
|--------------|---------------------------------------|--------------------|
| עזרה         | יטמה                                  | תיאור: 🛛           |
|              | PASSWORD                              | תבנית קלט:         |
| סגור         |                                       | מציין מיקום:       |
|              | *****                                 | ×* נתרן דרגמא:     |
|              | קסט/לא מאוגד 💌                        | סוג תבנית קלט: 🛛 ט |
|              | 6 מתוך <u>א</u> ואי∎אי                | רשומה: 🚺 📕 1       |

-8

### <u>Caption - תכונת כותרת .6.3.2</u>

כאשר יצרנו שם לא ידידותי לטבלה מסיבה כל שהיא, זהו המקום לשפר עניין זה. כותרת השדה היא שתופיע כשם השדה כאשר מריצים את הטבלה, או יוצרים טופס.

#### DefaultValue - תכונת ערך ברירת מחדל. 7.3.2

לתכונה זו קיים אשף 回

ערך ברירת המחדל הוא הערך שאקסס יציב בשדה כאשר נפתחת רשומה חדשה. שימושי כאשר ידוע מראש מהו הערך הצפוי להיות בשדה. כמובן שהמשתמש יכול לשנות את הערך. =1 דוגמאות: ערך ברירת מחדל 1 יש לרשום: =Date() הזנת התאריך הנוכחי:

במקרה שאני רוצה לשאוב את ערך ברירת המחדל מרשומה כל שהיא, אין אפשרות כזאת בטבלה ואפשר לעשות זאת בטופס.

## .8.3.2 תכונת חוק אימות - NalidationRule

לתכונה זו קיים אשף 💷

כאשר אנו רוצים להגביל את הערכים המוזנים לשדה לטווח מסוים, או למספר ערכים בודדים, אנו נציב כאן את ביטוי האימות, אשר לא יאפשר להוסיף רשומה שערך השדה, לא מתאים לביטוי.

דוגמאות לחוק אימות:

שניהם. הערה: אם יכתבו חוקי אימות שונים בטבלה ובטופס אקסס תאכוף את שניהם. אין אפשרות לכלול הפניות לפקדים, טבלות, פונקציות על טבלאות, או פונקציות שהוגדרו ע"י המשתמש.

#### 9.3.2. תכונת טקסט אימות - ValidationText

ההודעה שתופיע כאשר חוק האימות מצא שהערך שהוקלד לא מתאים.

| Microsoft Access 🕅 מהדורה מברית                                                  |  |  |
|----------------------------------------------------------------------------------|--|--|
| אין לרשום סטודנט פחות מגיל 17 או יותר מגיל 65.<br>נא לפנות לדיקן בבקשות מיוחדות. |  |  |
| אישור <u>ע</u> זרה                                                               |  |  |

## .01.3.2 <u>תכונת נדרש - Required</u>

מחייבת את המשתמש להזין ערך כלשהו לשדה ולא להשאירו ריק.

#### <u>AllowsZeroLength</u> - תכונת אפשר אורך אפסי. 11.3.2

האפשרות להזין מחרוזת באורך אפס "", שהיא בניגוד לLUUN מרמזת שיש ערך מסוים בשדה, למרות שבשלב זה אינו ידוע, אם ידוע לנו למשל שיש מס' פקס במשרד מסוים אנו יכולים להזין מחרוזת אפס, אך אם לא ידוע לנו אם יש פקס במשרד עלינו להשאירו כLUUL כפי שאקסס מזינה כערך ברירת מחדל.

אפשר לבנות אינדקס משני שמבוסס על שדה עם אפשרות לאורך אפסי

#### <u>Indexed - אינדקס.21.3.2</u>.21.3.2

האם ליצור מפתח לשדה נוכחי שלוש אופציות

א. לא

ב. כן ומותר ערכים כפולים בשדה.

ג. כן וישנה אכיפה על ערכים ייחודיים בשדה, כך ששני נתונים שווים לא יוכלו להיות קיימים באותו שדה.

#### 4.2. לשונית בדיקת מידע

יש אפשרות להזין מידע לשדה בצורת רשימת ערכים. באופן הזה הזנת הנתונים נעשית ברורה ומאובטחת, ולא תאפשר להזין נתון שאינו ברשימה הקיימת. את הערכים ניתן לשלוף מכל טבלה קיימת במסד או להזין ידנית,

באם יש לנו רשימה דינמית, שאנו רוצים לעדכנה, או לאפשר למשתמש לשנות אותה, אנו נעדיף רשימה מטבלה, בדוגמא אנחנו שולפים את השדה הראשון מתוך הטבלה {סטטוס מאכל}

| כללי | בדיקת מידע |             |               |
|------|------------|-------------|---------------|
|      |            | תיבה משולבת | הצג פקד       |
|      |            | טבלה/שאילתה | סוג מקור שורה |
|      |            | סטטוס מאכל  | מקור שורה     |
|      |            | 1           | עמודה מאוגדת  |
|      |            | 2           | מונה עמודות   |
|      |            | לא          | כותרות עמודה  |
|      |            | 000;000     | רוחב עמודות   |
|      |            | 8           | שורות רשימה   |
|      |            | אוטומטי     | רוחב רשימה    |
|      |            | 10          | הגבל לרשימה   |

בדוגמא אנו מבקשים לשלוף שני עמודות, {מונה עמודות =2 } אך להציג רק את העמודה השניה שהיא עמודה מילולית, ומסתירים את העמודה הראשונה שהיא עמודה מספרית ע"י {רוחב עמודות = 00מ;200}.

#### תוצאה, בזמן הרצת טבלה נקבל את הערכים מטבלת סטטוס מאכל בתיבה משולבת

| זמן הכנה | אופן בישול |       | מאכי | 01000 | סוג מתכון |  |
|----------|------------|-------|------|-------|-----------|--|
|          | ן רגי      | בישוק | -    | פרווה | מרקים     |  |
| 00:30    |            |       |      | בשרי  | קינוחים   |  |
|          |            |       |      | חלבי  |           |  |
|          |            |       |      | פרווה |           |  |
|          |            |       |      |       |           |  |

באם יש לנו רשימת ערכים מוגבלת וסגורה, נעדיף לא לקשור לטבלה אלא לייצר רשימת ערכים פנימית שתהיה חלק מהגדרת השדה לדוגמא:

| כללי       | בדיקת מידע     |                |               |
|------------|----------------|----------------|---------------|
|            |                | תיבה משולבת    | הצג פקד       |
|            |                | רשימת ערכים    | סוג מקור שורה |
| אי;4;הפג 👘 | ה;3;כרטיס אשרא | ן:מזרמן:2;המחא | מקור שורה     |
|            |                | 1              | עמודה מאוגדת  |
|            |                | מונה עמודות    |               |
|            |                | כותרות עמודה   |               |
|            |                | רוחב עמודות    |               |
| 8          |                |                | שורות רשימה   |
| אוטומטי    |                |                | רוחב רשימה    |
|            |                | כן             | הגבל לרשימה   |

| והתוצאה       |               |            |  |  |  |
|---------------|---------------|------------|--|--|--|
| אופן תשלום    | תאריך קבלת מת | מקור מתכון |  |  |  |
| ברטיס אשראי 💌 |               |            |  |  |  |
| מזומן         | 12-12-1998    |            |  |  |  |
| המחאה         | 07-12-1997    |            |  |  |  |
| כרטיס אשראי   |               |            |  |  |  |
| הפקדה         |               |            |  |  |  |
| הוראת קבע     |               |            |  |  |  |

#### <u>יש לתכונה זו אשף</u>

## *.5.2. הגדרת תכונות טבלה*

| HP . |                                         | אפייני טבלה 🗙 | תיבת דוח שיח «תכונות                 |
|------|-----------------------------------------|---------------|--------------------------------------|
| בללי |                                         |               | טבלה»<br>לרחירה בתפרינו              |
|      | טבלה חשובה ביותר                        | מיאור         | יבורדיי בונבו יט<br>ההלה «תצוגה»     |
|      | Len([FirstName])>2 Or Len([LastName])>2 | חוק אימות     | איקינק אינבואלייי)<br>אתרווות כורלה» |
|      | לא יכול להיות שם שקטן משלוש אותיות      | טקסט אימות    |                                      |
|      | ((Alfon.age=18))                        | מסנן          | לרחורה התרול הלוח                    |
|      | Alfon.LastName                          | סדר לפי       |                                      |
|      | 🔹 מימין לשמאל                           | ວາມ           | הקוע על בפתור 🛅                      |
|      |                                         |               |                                      |
|      |                                         |               |                                      |

#### <u>1.5.2. תיאור</u>

תיאור של הטבלה, מטרתה וכל מידע חיוני נוסף בקשר לטבלה. בטבלאות מקושרות יהיה נתיב הקישור בתכונה זו.

## 2.5.2. <u>חוק אימות</u>

תכונה זו מגבילה את הערכים המוזנים לשדות, אמנם שלא כחוק אימות בשדות עצמם, שמאפשרות שימוש בביטויים ופונקציות בסיסיות, היא מאפשרת לכלול הפניות לשדות אחרים בטבלה, וכך נוכל לקיים השוואות בין שדות שונים. בכדי לציין כמה חוקי אימות לטבלה, יש להשתמש במפעיל (אופרטור) AND או Or. היתרון בהפעלת חוק אימות בתכונות טבלה, שמכאן אנו יכולים להשתמש ב or, על שתי שדות שונים.

#### <u>.3.5.2 טקסט אימות</u>

במקרה שחוק האימות הטבלאי מופר יופיע הטקסט כהודעה.

## .4.5.2 <u>מסנן</u>

אפשר לרשום חוק סינון, בכדי לקבל חתך רשומות, כאשר מבקשים להפעיל תכונה זו בהרצת טבלה.

#### .5.5.2 סדר לפי

אפשר לבחור שדה למיון בכדי למיין לפי שדה מסוים.

## .6.5.2 <u>כיוון</u>

כיוון השדות של הטבלה כולה, האם משמאל לימין או מימין לשמאל

#### 6.2. שיקולים בבחירת סוג שדה:

ישנם שיקולים שונים בבחירת סוג שדה. ישנם שדות שיכולים להיות משני סוגים, כמו תעודת זהות, טלפון, מיקוד, תיבת דואר, כרטיס אשראי, ועוד, והעדיפות האם יהיו מסוג מספרי או מחרוזתי אינה מכרעת.

<u>שדה מחרוזתי</u>

יש לזכור שאם השדה הוא מחרוזתי, סדר המיון שלו יהיה אלפאנומרי ולא מספרי ולכן נהיה צריכים להוסיף עליו עמודה מחושבת שלו לפי ערך מספרי שהיא תמוין. כן יהיה צריך להמיר אותו למספר לפני ביצוע פעולה מתמטית עליו, ומאידך גודלו קבוע לפי הערך, ואין צורך לטפל במיוחד באפסים מובילים.

<u>שדה מספרי</u>

יש לזכור שאם השדה הנו מספרי, הוא ישמיט אפסים מובילים, לא יוכל להכיל בתוכו סימנים מיוחדים כמו מקפים במספר טלפון, ויהיה צריך טיפול מיוחד לשני התכונות האחרונות בתבנית העיצוב, ובכל מקום שהוא יוצג הוא יהיה חייב לבוא עם תבנית העיצוב הזו.

למשתמש המתחיל שאיננו מכיר את תכונת תבנית העיצוב, עדיף להגדיר שדות כאלו מסוג מחרוזת.

#### <u>תכונות נוספות של הטבלה</u>

| אפייני חשבונות (אב) 🔀 🔀                  | הקלדה של עכבר ימני על שם טבלה בתפריט     |
|------------------------------------------|------------------------------------------|
|                                          | הראשי תיתן לנו תפריט קופץ. באם נבחר      |
|                                          | ב״מאפיינים״ נקבל את הטופס הבא, בו נוכל   |
| חשבונות (אב)                             | לראות כמה מאפיינים נוספים של הטבלה, וכן  |
|                                          | להוסיף תיאור ולקבוע האם הטבלה תהיה טבלה  |
|                                          | מוסתרת.                                  |
| סוג: טבלה                                |                                          |
| תיאור: טבלת שמאחסנת את חשבונות הבנק של 🔺 | בתיאור אנו יכולים לרשום מה מטרת הטבלה    |
|                                          | וכדומה.                                  |
|                                          | תכונת מוסתר נתן לטבלה חיונית שאנו רוצים  |
| 16:28:22 04/01/00                        | שלא יוכלו לגשת אליה. תכונת מוסתר "עובדת" |
| שונה: 15:52:42 27/01/00                  | ביחד עם תכונה נוספת כללית ששמה "תצוגת    |
| בעלים: מפתח                              | אובייקטים מוסתרים" שנמצאת ב"אפשרויות",   |
|                                          | תצוגה", "אובייקטים מוסתרים". לתצוגה של   |
| תכונות: 🔽 מוסתר 🗖 ניתן לשכפול            | הטבלאות המוסתרות נסמן כן, ואז גם הטבלאות |
|                                          | המוסתרות יראו אבל באופן חיוור. להסתרתם   |
| OK Cancel Apply                          | נסמן לא. הטבלאות המוסתרות לא יראו        |
|                                          | בתוכנית, אבל כמובן יהיה אפשר להשתמש בהם. |
|                                          | תכונת ההסתרה קיימת בכל האובייקטים של     |
|                                          | התוכנית.                                 |
|                                          |                                          |

#### .7.2 מפתחות (אינדקסים)

מהו אינדקס?

אינדקס הנו טבלה אוטומטית פנימי של האקסס, שנוצרת משדות קיימים, כאשר הנתונים בו ממוינים לפי הסדר שנקבע. האינדקס אינו נראה ואינו נגיש למשתמש, והוא קיים לצרכיה הפנימיים של התוכנה.

אנו יכולים ליצור אינספור אינדקסים בטבלה, לכל שדה, או לכל צירוף של כמה שדות, ואף כמה אינדקסים לשדה אחד.

<u>היתרונות:</u> כאשר לשדה מסוים יש אינדקס, העבודה אתו תהיה מהירה יותר במיון של הטבלה, ובחיפוש נתון מסוים באותו שדה. חשיבות נוספת של האינדקס הוא בכפיה של ערכים יחודיים בשדה, ובבדיקה של נתונים תואמים בטבלאות בנות.

<u>החסרונות:</u> כל אינדקס מתעדכן אוטומטית, בזמן עדכון של הטבלה, כך שאם יש הרבה אינדקסים, הדבר יגרום להאטת העבודה בזמן עדכונים.

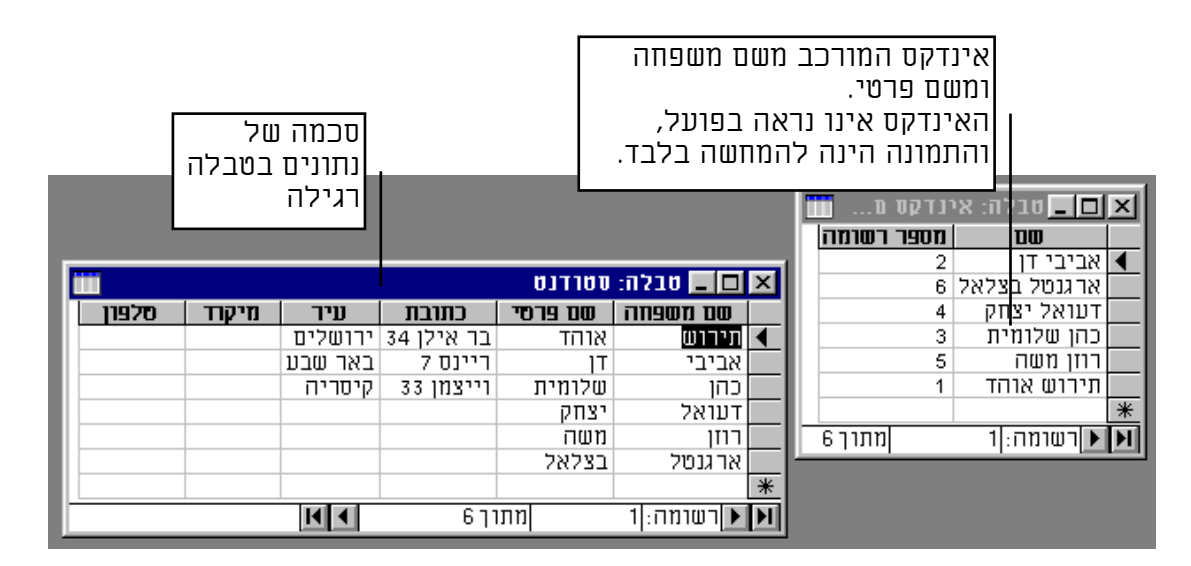

אופן הפעולה של האינדקס. כאשר קיים אינדקס לשדה מסוים והמשתמש מבצע פעולת חיפוש לדוגמא, התוכנה תבצע את החיפוש באינדקס ולא בטבלה המקורית, בגלל שהחיפוש באינדקס מהיר יותר. כאשר התוכנה תמצא ערך מתאים באינדקס, היא תצביע על הרשומה התואמת בטבלה, ותאפשר לנו לעבוד איתה.

## .1.7.2 שדה מפתח ראשי

אנו צריכים לברר לעצמנו מהו השדה הראשי בטבלה, (1) שחייב להיות שדה ייחודי, (2) אסור לו להיות ריק, (3) וכל הקשרים נערכים לפיו. (4) וכל הנתונים בטבלה באופן טבעי מתמיינים לפיו, בפתיחת הטבלה, או בשאילתא סתמית שלא הגדרנו לה שדה מיון אחר. האידיאל הוא ליצור שדה מפתח ראשי לפי שדה ייחודי כמו מס' תעודת זהות, ואז לא יוכל להיווצר לנו מצב של רשומות כפולות, שזהו עיקר תפקידו של שדה מפתח ראשי, אבל לא תמיד הדבר אפשרי, כי יש מקומות שבהם אי אפשר לדרוש את מס' תעודת הזהות. במקרה כזה יש לעצב את שדה המפתח הראשי כשדה «מיספור אוטומטי» שהוא ממספר את הרשומות אוטומטית בסדר עולה, ללא כל יכולת התערבות מצד המשתמש.

#### 2.7.2 שדות מפתח מישנים וזרים

שדה מפתח משני הינו שדה מפתח נוסף לראשי בטבלה שלנו, שדה מפתח זר הינו שדה מפתח ראשי בטבלה אחרת. עתה אנו צריכים לברר לעצמנו איזה שדות נבצע עליהם חיפושים או מיונים לעתים קרובות. וכן איזה שדות יהיו בקשרים עם טבלאות אחרות. יצירת מפתח, יוצרת שדה נוסף במסד, מנפחת את קובץ מסד הנתונים, ובשלב מסוים 🚟 שיש יותר מידי שדות מפתח, גורמת לאפקט הפוך של האטת עבודה בעיבוד הנתונים, מפני שבפעולות מסוימות, התוכנה צריכה לעדכן את כל שדות המפתח.

> שדות תזכיר, היפר-קישור וOLE אינם יכולים להיות שדה אינדקס. אינדקס מורכב יכול להכיל בתוכו עד עשר שדות.

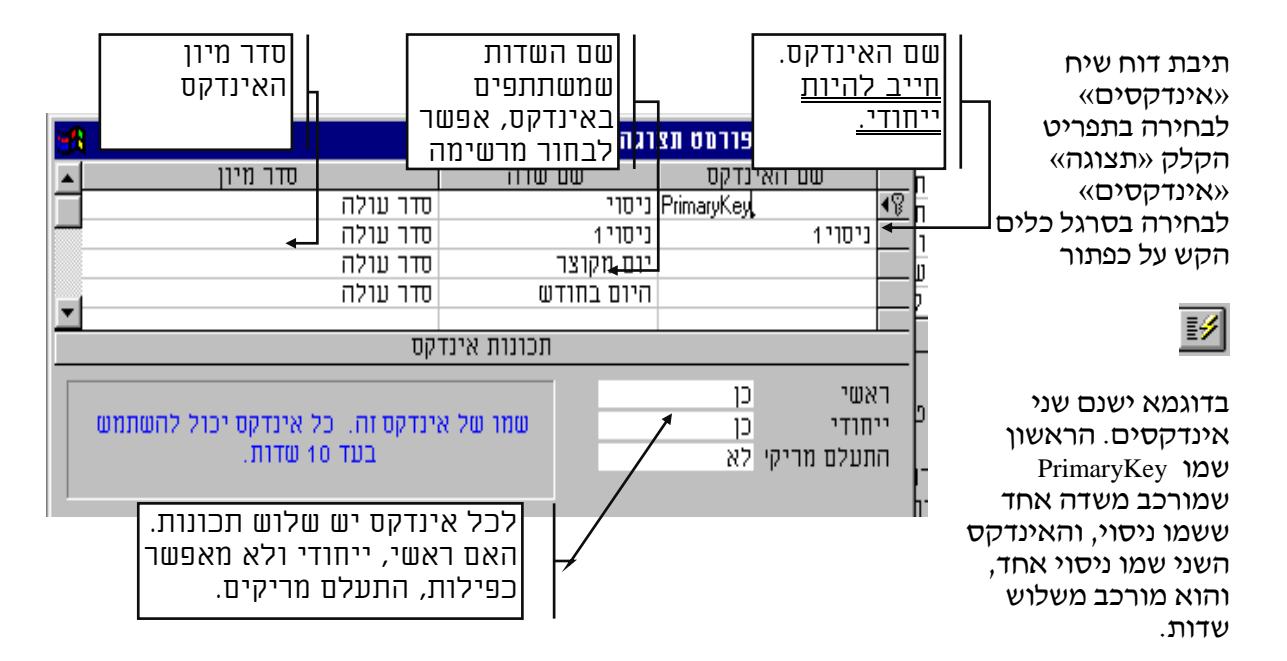

מתיבת דוח שיח זו אפשר להציג את המפתחות שבטבלה, ליצור מפתחות חדשים, למחוק מפתחות ישנים, ולשנות מפתחות קיימים.

## 3.7.2. יצירת אינדקס חדש

כדי ליצור אינדקס חדש, אפשר או להוסיפו בתכונות טבלה «נכלל באינדקס» או בתיבת דוח שיח «אינדקסים» 1. יש לכתוב שם חדש בעמודת «שם אינדקס» 2. יש בחור שדה או שדות שישתתפו באינדקס החדש (עד 10 שדות לכל אינדקס) 3. יש לבחור את סדר המיון. 4. יש לקבוע אם יהיה ראשי, ייחודי, ויתעלם מריקים.

#### .4.7.2 <u>מחיקת אינדקס קיים</u>

למחוק אינדקס קיים. יש לבחור את שורות האינדקס, ולהקיש DEL.

## 5.7.2. הוספת שדות לאינדקס קיים

להוסיף שדות יש לבחור את השורה שמתחת לאינדקס, ולהוסיף לה שדה.

## 6.7.2 שינוי שדה מפתח ראשי

יש לסמן את שורת השדה או את האינדקס שאותו רוצים להפוך לראשי, ולהקיש על כפתור P

מפתח ראשי

הערה: אותו שדה יכול להשתתף בכמה אינדקסים בו זמנית.

א דו ב חרלה: אלפנו

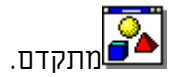

### יצירת מפתח ראשי משדות מרוחקים

| יש לסמן את השדות   |
|--------------------|
| הרצויים ע״י        |
| עכבר+CTRL          |
| ואז להקיש על כפתור |
| מפתח ראשי          |

|   |                                              |            |              | _          |
|---|----------------------------------------------|------------|--------------|------------|
|   | תיאור                                        | סוג נתונים | שם שדה       |            |
|   |                                              | מונה       | אינדקס אלפון |            |
|   | תאורו של האדם. נשאב מערכים אפשריים או מטב    | טקסט       | תואר         |            |
|   |                                              | טקסט       | שם משפחה     | 8          |
|   |                                              | טקסט       | שם פרטי      |            |
|   | בעיר: נא להקליד רחוב + מספר בית בישוב: נא לו | טקסט       | כתובת        |            |
|   | בעיר: נא להקליד שם העיר. בישוב: נא להקליד דו | טקסט       | ישוב         | <b>4</b> ₿ |
|   | dd-mm-yyyy                                   | תאריך/שעה  | שנה ארוכה    |            |
|   | בארץ: שכונה                                  | טקסט       | מדינה        |            |
|   |                                              | טקסט       | תיבת דואר    |            |
| • | צירוף של מיקודית באיזה אופן                  | טקסט       | מיקוד        | 8          |
|   |                                              |            |              |            |

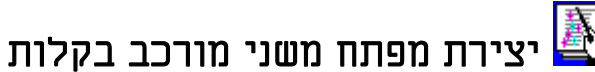

<u>במקרה בו אנו רוצים ליצור מפתחות מישנים מורכבים מכמה שדות סמוכים או מרוחקים, יש</u> ליצור מהם מפתח ראשי כבדוגמא הקודמת, לפתוח את תיבת דו-שיח «אינדקסים» ובתכונת ראשי לשנות «ללא».

## .8.2 <u>פעולות בעיצוב שדות</u>

#### <u>פתח מסך עיצוב טבלאות, </u>

#### טבלה במבט עיצוב

| בטבלה הנוכחית אנו   |
|---------------------|
| רואים את שדה «שם    |
| פרטי» מסומן.        |
| כרגע אפשר לעשות     |
| מניפולציות שונות על |
| השדה.               |

|            | 📰 טבלה: פררמט תצוגה 🛛 |            |                    |   |  |  |  |
|------------|-----------------------|------------|--------------------|---|--|--|--|
| <b></b>    | תיאור                 | סוג נתונים | שם שדה             |   |  |  |  |
|            |                       | טקסט       | ם}                 |   |  |  |  |
| - c        |                       | תאריך/שעה  | ניסוי              | 8 |  |  |  |
|            |                       | טקסט       | שם פרטי            |   |  |  |  |
| c          |                       | תאריך/שעה  | ניסוי 1            |   |  |  |  |
| c          |                       | תארין/שעה  | С                  |   |  |  |  |
| q          |                       | תארין/שעה  | Q                  |   |  |  |  |
| d          |                       | תארין/שעה  | היום בחודש         |   |  |  |  |
| dd         |                       | תארין/שעה  | היום בחודש 0 מוביל |   |  |  |  |
| ddd        |                       | תארין/שעה  | יום מקוצר          |   |  |  |  |
| 🗾 dddd     |                       | תאריך/שעה  | היום בשבוע         |   |  |  |  |
| חכונות שדה |                       |            |                    |   |  |  |  |

טבלה במבט עיצוב

#### .1.8.2 יצירת שדה חדש:

יש לתת שם שדה בעמודת «שם שדה» במסך עיצוב.

#### <u>2.8.2. שינוי שם שדה:</u>

יש למחוק שם ישן, ולשכתב אותו מחדש.

במקרה ששדה מעורב בקשר גומלין אין לשנות את שמו! יש קודם לנתק את קשר 🤟 הגומלין, לשנות את שמו, ולחבר אותו מחדש.

## .3.8.2 מחיקת שדה קיים.

DEL יש לסמן את השורה כולה ולהקליד

📶 או להקיש על כפתור «מחק שורה» בסרגל כלים

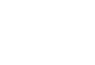

≝⊓

מחיקת השדה, תגרום לאיבוד כל הנתונים שהיו בוי 🍕

## .4.8.2 <u>המרת סוג שדה</u>

יש לבחור סוג שדה ולשנות אותו לסוג האחר. יש לשים לב שבהמרות מסוג שדה לסוג שדה עלולים לאבד נתונים. למשל כאשר ישנה המרה מסוג נקודה צפה למספר שלם, האקסס יעגל את הנתונים, או למשל כאשר נמיר נתונים מסוג טקסט למספר, נאבד את כל הטקסט שבשדות, ואף במקרה שאנו נמיר נתונים מספריים משדה טקסט לשדה מספרי, הנתונים שיהיו גדולים מדי לשדה המספרי יאבדו. גם בהקטנת גודל שדה אנו עלולים לאבד חלק מהנתונים.

אם בווקטות אודי שוודאת עידי ם יאבר חיק מתנותים. אמנם בכל המקרים הללו אקסס תודיע לנו לפני כן, ואנו נוכל לבטל את פעולת השינוי מבלי שייגרם נזק לנתונים בטבלה.

## .5.8.2 שינוי סדר שדות בטבלה:

רצוי ליצור שדות במבט עיצוב שקשורים זה לזה באופן רציף, גם סדר ברירת המחדל של הופעת הנתונים מושפע מסדרם בעיצוב.

אם אנו רוצים לשנות את סדר השדות, יש לסמן את השדה הנדרש, ולגרור אותו למקום שבו אנו רוצים שיהיה. כמו כן אפשר לסמן מספר שדות ולגרור אותם למקומם החדש.

## .6.8.2 הכנסת שדה ריק בין שני שדות קיימים.

אם אנו רוצים לפתוח שדה חדש בין שני שדות קיימים, יש לסמן את השדה התחתון, ולהקיש

על כפתור «הכנס שורה» בסרגל כלים 🖭 או לחילופין להקיש INSERT

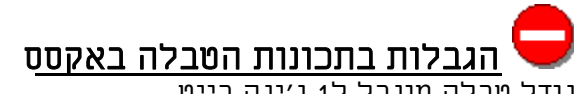

גודל טבלה מוגבל ל1 ג'יגה בייט תווים ברשומה אחת 2,000

# מחיקת טבלה. 😣

יש לשים לב שמחיקת טבלה בחלון אקסס ראשי, תמחק את הטבלה, הגדרתה, וכל הרשומות הקיימות בה לנצח, בלי כל אפשרות של שיחזור.

פעולת ביטול מידית (Undo) תבטל רק את מחיקת הטבלה האחרונה.

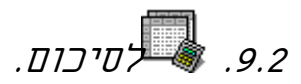

אנו רואים שלאקסס יש כלים נוחים ויעילים לעיצוב הטבלה והאינדקסים שלה, כולם מעוצבים בתפיסת ה"חלונות".

אימות הקלדת הנתונים, נעשה בכמה מישורים, שבסופו של דבר משלימים זה את זה: 1. <u>סוג שדה</u>. אי אפשרות להקליד נתון שאיננו מסוג השדה, ובדיקות לפי סוג השדה, כך שבשדה תאריכי לא יתן להקליד שדה שגוי.

- 2. <u>אינדקסים</u>. כפיית ערכים ייחודים, ואי האפשרות שנתון בשדה בודד, או בכמה שדות משורשרים יופיע יותר מפעם אחת.
- 3. <u>חוק אימות היחסים</u>. כפיית ערכים התואמים לערכים שכבר נמצאים בטבלה אחרת.
- 4. <u>מסכת קלט</u>. כפיית הזנת הנתונים כפי שנקבע במסכה, מבחינת אורך הנתונים, סוגם, והסדר שבו יופיעו בתוך השדה.
- 5. <u>חוק אימות</u>. האפשרות להגביל את הנתונים גם בתוך סוגם. כך למשל אפשר בשדה מספרי, להגביל את טווח המספרים, או בשדה תאריכי להגביל את טווח התאריכים.
  - .6. <u>דרוש</u>. אי אפשרות לפתוח רשומה מבלי להקיש נתון באותו שדה.
    - 7. <u>בדיקת מידע</u>. בחירת ערך אחד מתוך רשימת ערכים קיימת.

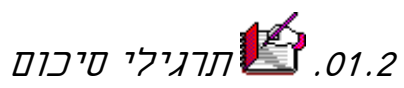

יש ליצור את הטבלה הבאה טבלת תלמיד(<u>תעודת זהות, שם משפחה, שם פרטי, תאריך</u> <u>לידה,</u> יום בשבוע בו נולד התלמיד, גיל, כתובת, ישוב, מיקוד, טלפון, פלאפון, ביפר, גובה שכר לימוד שנתי)

, קו כפול מייצג אינדקס ראשי. קו בודד - אינדקס משני, קו בודד מחובר - אינדקס רב שדי

יש להחליט: מה יהיו סוגי השדות וגודלם. מהם שדות החובה. האם יש צורך במפתחות נוספים.

<u>מסכות קלט</u> יש ליצור לתעודת זהות, לתאריך לידה, לגיל, למיקוד, לטלפון, לפלאפון, ולביפר, ולגובה שכר לימוד שנתי.

<u>פורמט תצוגה</u> יש ליצור לתאריך לידה, ליום בשבוע בו נולד התלמיד, למיקוד שיהיה עם אפסים מובילים, ולגובה שכר לימוד שנתי.

<u>חוק אימות</u> יש ליצור לגיל, אין לקבל תלמידים פחות מגיל 18 ויותר מגיל 65. כמו כן, גובה שכר לימוד שנתי אסור שיהיה פחות מ5,000 ש״ח ויותר מ10,000 ש״ח.

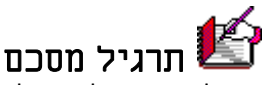

יש ליצור טבלאות לבסיס הנתונים של הבנק לפי התרגיל.

יש להגדיר סוג וגודל לכל שדה, יש להגדיר מפתח ראשי ומפתחות משניים לכל טבלה. מסכות קלט

{תעודת זהות} שלא יהיה אפשר להקליד לא אותיות ולא מספר גדול מ9 ספרות, ושיהיה מקף מפריד בין המספר לספרת הביקורת. 65557555-7

{תאריך לידה} מסכה תאריכית שיהיה אפשר להקליד, יום שנה וחודש מבלי להקיש סלשים, ושיוכל להקיש רק תו אחד בכולם. 12/12/1999

45678 מיקוד} חייבים להקיש את כל חמשת הספרות.

(מספר טלפון) יש ליצור מסכה שתפריד המקף בין הקידומת למספר. 02-6444-789 {ביפר} שיהיה תו שיפריד בין המספר עצמו לבין מספר הביפר.

(מספר כרטיס אשראי) ב[כרטיסים] יש להפריד בין כל קבוצה של 4 ספרות. 5678 *רררר* 8888 9999

<u>תבנית תצוגה</u>

{תאריך לידה} שיראה גם היום בשבוע, והחודש במילים. 12 ינואר 00 חמישי {סכום} ב[פעולות] משיכה בסוגרים ובצבע אדום, הפקדה רגיל ובצבע כחול. פסיק מפריד באלפים, ותמיד שני ערכים אחרי הנקודה העשרונית, במקרה שאין ערכים יופיעו אפסים. 34,677.00

(קוד סודי ב[כרטיסים] אסור לראות אחרי הקלדה.

<u>חוק אימות</u>

{גג אשראי} ב[חשבונות] חשבון מוגבל עד 5,000 ש״ח, חשבון חופשי עד 20,000 ש״ח. {הוראה טלפונית} אם שדה {קטין}=חיובי, אסור לאפשר שיהיו.

## בדיקת מידע

20

שדה ״סטטוס משפחתי״ ב[לקוחות] שיוכל להיות רק אחד מארבעת הערכים הקיימים. שדה ״קוד תואר״ ישלוף ערכים מטבלת תארים, וגם יאפשר להכניס תארים נוספים.

## .3 הרצת טבלאות

כדי להריץ טבלה יש לפתוח אותה בתפריט ראשי או לעצב טבלה ולהקיש על כפתור «הרצה»

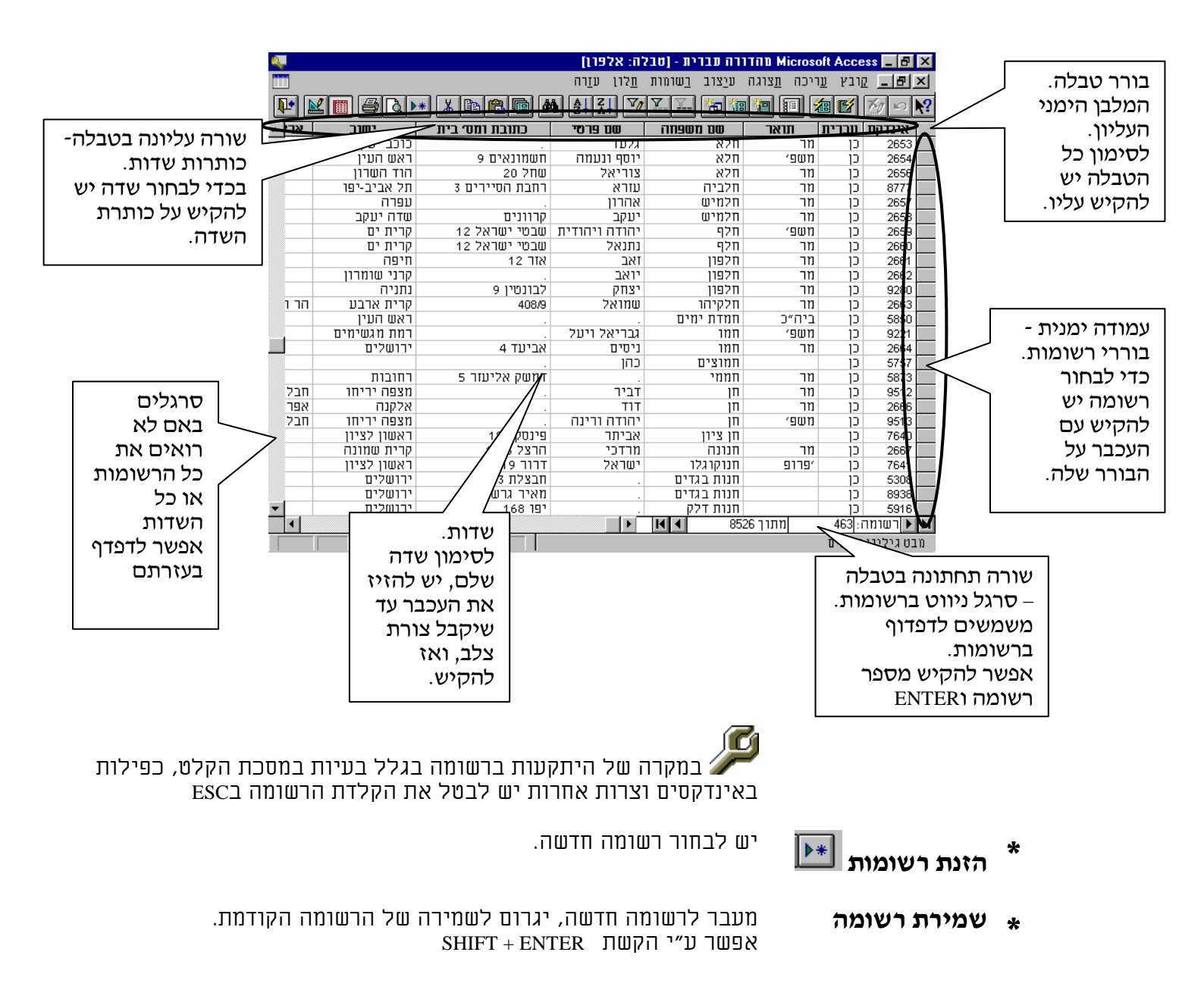

**בחירת רשומה** \*

כאשר בוחרים רשומה כל השורה מסומנת בשחור. כעת אפשר למחוק/לגזור/להעתיק רשומה נוכחית.

שימון כמה רשומות אפשר לסמן כמה רשומות בו זמנית לצורך פעולה עליהן.

כעת אפשר למשל להעתיקם ללוח הגזירה עייי פעולת העתקה ולהדביקם במקום בטבלה אחרת ואפילו בטבלה הנוכחית.

בחירת כל הרשומות לצורך בחירת כל הרשומות יש להקיש על המלבן הקטן בפינה הימנית עליונה או בתפריט «עריכה» «בחר כל רשומות» או להקיש

כעת אפשר למחוק את כל הרשומות בטבלה.

**א חיפוש** 

.CTRL+A

בכדי לחפש יש להקיש על כפתור חיפוש או בתפריט «עריכה» «חיפוש» אפשר לחפש ביטוי שלם או חלק מביטוי בשדה אחד או בכמה שדות.

| 2 <b>-</b> 0176: 8791) |             |           |         |          | ×       |   |
|------------------------|-------------|-----------|---------|----------|---------|---|
| כתובת ומסי             | סם פרסי     | סם מספחה  | תואר    | עברית    | אינדקס  |   |
| הגליל 14               | שאול        | חזן       | מר      | כן       | 2626    |   |
| חורב 55                | אבידן       | חזני      | מר      | כן       | 2627    |   |
| תירוש 86               | אורי        | חזקיהו    | מר      | כן       | 9281    |   |
| 29                     | יאיר        | חזקיהו    | מר      | כן       | 2628    |   |
| 29                     | מנחם ושמחה  | חזקיהו    | משפי    | כן       | 5141    |   |
| פרישמן 90              | אדם סיני    | חזרה לטבע |         | כן       | 2629    |   |
|                        | אסתר ואהרון | חטב       | משפי    | כן       | 5287    |   |
|                        | שמואלה      | חטב       |         | כן       | 7636    |   |
| זרובבל 8               | אביגיל      | חי        | גברת    | כן       | 2632    |   |
|                        | נתן ונורית  | חי        | משפי    | כן       | 2633    |   |
| 4                      |             | 85        | מתוך 26 | 4874 : i | רשומה 🕨 | Ы |

| 🛄 🗖 טבלה: אלפרן |             |           |         |          |         | х |
|-----------------|-------------|-----------|---------|----------|---------|---|
| בתובת ומסי ן ▲  | סם פרסי     | סם מספחה  | תואר    | עברית    | אינדקס  |   |
| הגליל 14        | שאול        | חזן       | מר      | כן       | 2626    |   |
| חורב 55         | אבידן       | חזני      | מר      | כן       | 2627    | ◀ |
| תירוש 86        | אורי        | חזקיהו    | מר      | כן       | 9281    |   |
| 29              | יאיר        | חזקיהו    | מר      | כן       | 2628    |   |
| 29              | מנחם ושמחה  | חזקיהו    | משפי    | כן       | 5141    |   |
| פרישמן 90       | אדם סיני    | חזרה לטבע |         | כן       | 2629    |   |
|                 | אסתר ואהרון | חטב       | משפי    | כן       | 5287    |   |
|                 | שמואלה      | חטב       |         | כן       | 7636    |   |
| זרובבל 8        | אביגיל      | חי        | גברת    | כן       | 2632    |   |
| ▼ .             | נתן ונורית  | חי        | משפי    | כן       | 2633    |   |
| •               |             | ▲ 85      | מתוך 26 | 4874 : i | רשומה 🕨 | Ы |

|     | א 🗖 🗖 טבלה: אלפרן 📰 |             |           |          |       | ×       |   |
|-----|---------------------|-------------|-----------|----------|-------|---------|---|
| A 1 | כתובת ומסי          | סם פרסי     | סם מספחה  | תואר     | עברית | אינדקס  |   |
|     | הגליל 14            | שאול        | חזן       | מר       | כן    | 2626    |   |
|     | חורב 55             | אבידן       | חזני      | מר       | כן    | 2627    |   |
|     | תירוש 86            | אורי        | חזקיהו    | מר       | כן    | 9281    |   |
|     | 29                  | יאיר        | חזקיהו    | מר       | כן    | 2628    |   |
|     | 29                  | מנחם ושמחה  | חזקיהו    | '9WD     | כן    | 5141    |   |
|     | פרישמן 90           | אדם סיני    | חזרה לטבע |          | כן    | 2629    |   |
|     |                     | אסתר ואהרון | חטב       | משפי     | כן    | 5287    |   |
|     |                     | שמואלה      | חטב       |          | כן    | 7636    |   |
|     | זרובבל 8            | אביגיל      | חי        | גברת     | כן    | 2632    |   |
| -   |                     | נתן ונורית  | חי        | '9WD     | כן    | 2633    |   |
|     | •                   |             | 85        | מתוך 526 | 1 :i  | רשומה 🕨 | D |

## דפס בסדה: 'סס מספחה' 🗙 ?

| ופש את ה <u>ר</u> אשרו                           | <u>וו</u> פש את: |
|--------------------------------------------------|------------------|
| הכל 🗖 הבחן בין אותיות רישיות לקטנות הפש את הבא   | : סרו <u>ק</u>   |
| שדה שלם 🔽 🤜 סרוק שדה <u>נ</u> וכחי בלבד 🛛 🗖 סגור | <u>ה</u> תאם:    |
|                                                  |                  |

## החלפה \*

בכדי להחליף ערך בערך, יש להקיש בתפריט «עריכה» «החלפה» יש להכניס ערכים ב«מצא» ו«החלף»וכל הנתונים בטבלה יתעדכנו.

|                     | 'סם מספחה'                                                         | בסדה: | × ? החלף         |
|---------------------|--------------------------------------------------------------------|-------|------------------|
| חפש את ה <u>ב</u> א |                                                                    | כהן   | :ת <u>פ</u> ש את |
| ה <u>וו</u> לף      |                                                                    | כהנא  | החל <u>פ</u> ב:  |
| החלף ה <u>כ</u> ל   | הבחן בין אותיות רישיות לקטנ \□ 🗖 הבחן בין אותיות רישיות לקטנ □ 🔽 🔽 | הכל   | <u>ס</u> רוק את: |
| סגור                | סרוק שדה נוכחי בלבד 🔽                                              |       |                  |

#### זהירות בפעולה זו.

#### פעולות עמודה \*

ראשית בכדי לסמן עמודה יש להקיש על הכותרת שלה, התוצאה כל העמודה תסומן. אם כעת נלחץ על כפתור מיון הטבלה תמוין לפי העמודה שנבחרה.

|   |              |      |           | [19         | לה: אל | 10 💶 🗆  | × |
|---|--------------|------|-----------|-------------|--------|---------|---|
|   | כתובת ומסי ו | תואר | סם מספחה  | שם פרסי     | עברית  | אינדקס  |   |
|   | הגליל 14     | מר   | חזן       | שאול        | כן     | 2626    |   |
|   | חורב 55      | מר   | חזני      | אבידן       | כן     | 2627    |   |
|   | תירוש 86     | מר   | חזקיהו    | אורי        | כן     | 9281    |   |
|   | 29           | מר   | חזקיהו    | יאיר        | כן     | 2628    |   |
|   | 29           | משפי | חזקיהו    | מנחם ושמחה  | כן     | 5141    |   |
|   | פרישמן 90    |      | חזרה לטבע | אדם סיני    | כן     | 2629    |   |
|   |              | משפי | חטב       | אסתר ואהרון | כן     | 5287    |   |
|   |              |      | חטב       | שמואלה      | כן     | 7636    |   |
|   | זרובבל 8     | גברת | חי        | אביגיל      | כן     | 2632    |   |
| - |              | משפי | חי        | נתן ונורית  | כן     | 2633    |   |
|   | •            |      |           | מתוך 8526   | 1 : i  | רשומה 🕨 | Ы |

אפשרויות נוספות : הזזת עמודה

<u>הסתרת עמודה</u>

<u>הזזת עמודה, הסתרת עמודה,</u> והקפאת עמודה. יש לגרור את כותרת העמודה המסומנת בכיוון הנדרש

יש לבחור בתפריט «עיצוב» «הסתר עמודות», העמודה/עמודות מסומנות יוסתרו.

יש לבחור בתפריט «עיצוב» «הקפא עמודות», העמודה/עמודות מסומנות הקפאת עמודה. יוקפאו.

| מיון רב שדי         | * |
|---------------------|---|
| בכדי למיין את הטבלה |   |
| לפי כמה שדות יש     |   |
| לסדרם בסדר הרצוי,   |   |
| לסמנם, ואז להפעיל   |   |
| עליהם מיון          |   |
|                     |   |

| 17) | 'n | Þ | יה | נל |
|-----|----|---|----|----|
| ſ   | Å  | ţ | Z  | ļ  |

|                |      |           | [19       | לה: אל | 10 🗕 🗆  | × |
|----------------|------|-----------|-----------|--------|---------|---|
| בתובת ומסי ו ▲ | תואר | סם מספחה  | שם פרסי   | עברית  | אינדקס  |   |
|                | מר   | בנימיני   | שאול      | כן     | 5591    |   |
|                | מר   | גולדשטיין | שאול      | כן     | 1514    |   |
| יפתח הגלעדי 1: | מר   | גולדשטיין | שאול      | כן     | 1533    |   |
|                | מר   | גולדשטין  | שאול      | כן     | 1534    |   |
| ברוריה 25      | מר   | הויזלר    | שאול      | כן     | 8698    |   |
| כתובת שגויה    | מר   | חורי      | שאול      | כן     | 2611    |   |
| הגליל 14       | מר   | חזן       | שאול      | כן     | 2626    |   |
| שד׳ עצמאות 14  | מר   | טוטיאן    | שאול      | כן     | 2716    |   |
| נורדאו 3\3     | מר   | כהן       | שאול      | כן     | 3031    |   |
| ▼ .            | מר   | מרגליות   | שאול      | כן     | 3562    |   |
| •              |      |           | 8526 מתוך | 1 : i  | רשומה 🕨 | M |

## סינוני משתמש

#### סינון

א. עפייי טופס ב. לפי בחירה ג. סינון מתקדם

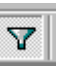

כפתור החל/הסר מסנן הוא כפתור דו מצבי. במצב מסונן הוא דולק.

אם רוצים באופן זמני, לראות חתך מסוים, אפשר לסנן ולראות רק חלק מהרשומות לפי תנאי סינון שנקבע. יש שלוש אפשרויות לסינון.

> 陯 יש שלשה כפתורי סינון משמאל לימין, אסינון/מיון מתקדם» - מסך עריכה. «סינון לפי בחירה» - להציג נתונים לפי הערך של השדה הנוכחי. «סינון לפי טופס» - לבחור נתונים לפי הערכים שייבחרו בטופס.

Vø Vy א דו א אין אוניערי און אלפנויער אוני און אין אוניער אוניער אוניער אוניער אוניער אוניער אוניער אוניער אוניער אונ

#### דינון עפ״י טופס \*

אפשר בכל שדה לקבל בתיבה משולבת את כל הנתונים הקיימים ולבחור, נתון אחד או יותר.

#### א סינון לפי בחירה \*

זהו סינון בזק, נקבל חתך של הרשומות לפיט הערך של השדה בו הסמן נמצא.

> בדוגמא נקבל רק את הרשומות ששם משפחתם שווה לכהן.

#### א סינון מתקדם \*

מקבלים חלון עריכה בו אפשר לערוך את הסינון כמו בשאילתא רגילה.

יש אפשרות לשמור את הגדרת הסינון כשאילתא, וכן לקרוא הגדרת סינון שכבר קיימת בדיסק.

|                                                                                                    |                                                                                                    | <u>ון עו</u> רה                                                                                     | ספה <u>מ</u> סנן <u>כ</u> לים חי                                                                                                    | ער <u>י</u> כה <u>ת</u> צוגה <u>ה</u> ו                                                                       | ענגא <u>איש א</u> ובא                                                                                                    |
|----------------------------------------------------------------------------------------------------|----------------------------------------------------------------------------------------------------|----------------------------------------------------------------------------------------------------|----------------------------------------------------------------------------------------------------|----------------------------------------------------------------------------------------------------|----------------------------------------------------------------------------------------------------|
| 🖆 日 🚑 🛛                                                                                                    | 3. 🖤 👗 🖻 🛍                                                                                                    | S 10                                                                                                | ביטול 🗙 🔽                                                                                                    |                                                                                                    | 🗗 / 🗈 🕨                                                                                                    |
| איקוד טלפון בית                                                                                                    | ישוב נ                                                                                                    | כתובת                                                                                               | שם פרטי                                                                                                    | שם משפחה                                                                                                    | אינדקס                                                                                                    |
|                                                                                                    |                                                                                                    |                                                                                                    | יירות ניי                                                                                                    | *                                                                                                    | 1 4                                                                                                    |
|                                                                                                    |                                                                                                    |                                                                                                    |                                                                                                    | <b>م</b> ک                                                                                                    | ארנס                                                                                                    |
|                                                                                                    |                                                                                                    |                                                                                                    |                                                                                                    | לי                                                                                                    | אתאי                                                                                                    |
|                                                                                                    |                                                                                                    |                                                                                                    | -                                                                                                    |                                                                                                    | בארי                                                                                                    |
|                                                                                                    |                                                                                                    |                                                                                                    |                                                                                                    |                                                                                                    | ביי                                                                                                    |
|                                                                                                    |                                                                                                    |                                                                                                    |                                                                                                    | 1                                                                                                    | ביליצ                                                                                                    |
|                                                                                                    |                                                                                                    |                                                                                                    |                                                                                                    | _                                                                                                    | בלוד                                                                                                    |
|                                                                                                    |                                                                                                    |                                                                                                    | L                                                                                                    | ירים 🔻                                                                                                    | בן אפ                                                                                                    |
| •                                                                                                    |                                                                                                    |                                                                                                    | אר א <b>ורפש אוור</b>                                                                                                    | 7                                                                                                    |                                                                                                    |
|                                                                                                    | NUM                                                                                                    |                                                                                                    |                                                                                                    |                                                                                                    |                                                                                                    |
| <u>^</u>                                                                                                    |                                                                                                    |                                                                                                    |                                                                                                    |                                                                                                    |                                                                                                    |
| ~                                                                                                    |                                                                                                    | ז עברית                                                                                             | ITITID Microsoft Ac                                                                                                    | cess - [ii710 : 1                                                                                             | א 🗖 💶 (סלפוני 🖊                                                                                                    |
|                                                                                                    | ה                                                                                                    | <b>ה עברית</b><br>כַלים ח <u>ל</u> ון ע <u>ז</u> ו                                                  | <b>Microsoft Ac מהדווו</b><br><u>ס</u> ף עי <u>צ</u> וב <u>ר</u> שומות                                                                                                    | <mark>ם : טבלה]-cess</mark><br>ער <u>י</u> כה <u>ת</u> צוגה הו                                                | אם <mark>  סלפוני</mark><br>א <u>י</u> ם _ סובא                                                                                                    |
|                                                                                                    | ה<br>ه <u>کا چ کا ه</u>                                                                                                    | ז עברית<br>כַלים ח <u>ל</u> ון ע <u>ז</u> ו<br>בַלים (און עזים)                                     | אות Microsoft Ac<br>פר עיצוב בשומות<br>געע אונגע עיצוב אומות<br>געע אונגע עיצוב בשומות                                                                                                    | u : סבלה] - cess - נוּצוגה<br>עריַכה וּנַצוגה הו<br>עריַכה וּנַצוגה או שוֹיַל אַיַ<br>עריַכה וּנַצוגה או וּאַ | <ul> <li> <li> <li> <li> <li> <li> <li> <l< th=""></l<></li></li></li></li></li></li></li></ul>                                                                                                    |
| איקוד טלפון ביד                                                                                                    | ה<br>א עיין א פון איין איין איין איין איין איין איין אי                                                                                                    | העברית<br>כַלים חַלַון עוַו<br>לבן כע עובים<br>בתובת<br>כתובת                                       | שר אונדרודום שומדודות שומדודו<br>שר עיצוב רַשומות<br>ער איצוב נשומות<br>שנו על-פי בחירה                                                                                                    | עריַכה תַצוגה הו<br>עריַכה תַצוגה הו<br>אין אין אין אין אין אין<br>שם משפחה                                   | <ul> <li>כ ם ב [טלפוני</li> <li>א ם ב [טלפוני</li> <li>א ם ב [טלפוני</li> <li>א ם ב [טלפוני</li> <li>אינדקס</li> </ul>                                                                                                    |
|                                                                                                    | ה<br>אוב מייים<br>אשוב מ<br>6512131 3009                                                                                                    | ז עברית<br>כַלים חלֵון עוַו<br>ל <u>כתובת</u><br>כתובת                                              | אוברסאום אוברררום שומדררו<br>סַרַּשְׁיצוּב בְשוּמות<br>ערביצוב ערמות<br>ערבי בחירה<br>ערבי בחירה                                                                                                    | וו: 11לה] כפאיק (נפאיק) בייד<br>עריַכה תַצוגה הו<br>אריַשי אייי משפחה<br>שם משפחה                             | <ul> <li>סלפוני</li> <li>סלפוני</li></ul>                                                                                                    |
|                                                                                                    | רה<br>א א א א א א א א א א א א א א א א א א א                                                                                                     | העברית<br>כַּלִים חַלֵּון עוַו<br>בַּלִים אַיַרווּ עוַו<br>בַּתוּבַת                                | עריצוב בשומות<br>פר עיצוב בשומות<br>עריצוב אוגעיצוב<br>עריצוב בשומות<br>עריבי בחייה<br>אפרים<br>אפרים                                                                                                    | וו : טבלה] - נפגא חו<br>עריַכה ווַצוגה חו<br>אין אין אין אין אין אין אין עריי<br>שם משפחה                     | <ul> <li><a>1</a> (0,5)</li> <li><a>1</a> (0,5)</li> <li><a>1</a> (0,5)&lt;</li></ul>                                                                                                    |
| Image: constraint of the state of the state of  | ۳ میں میں میں میں میں میں میں میں میں میں                                                                                                    | ז עברית<br>כַלים חַלֵּון עזַו<br>כּתובת<br>בן ציון 23                                               | עריצוב בשומות<br>פר עיצוב בשומות<br>עריצוב בשומות<br>עריצוב בשומות<br>עריצוב<br>עריצוב                                                                                                    | נבי: טבלה] - נכיק<br>עריַכה תַצוגה הו<br>אריַכה משפחה<br>שם משפחה                                             | (1) בין בין בין בין בין בין בין בין בין בין                                                                                                    |
| Image: constraint of the second second sec | ה<br>کی ایک ایک ایک ایک ایک ایک ایک ایک ایک ا                                                                                                    | ז עברית<br>בַיּים חברית<br>בַּיּם עדו<br>בַרים<br>כתובת<br>בן ציון 23                               | עריצוב בשומות<br>עריצוב בשומות<br>עריצוב בשומות<br>עריצוב בשומות<br>עריצוב<br>עריש<br>אפרים<br>אברהם<br>אברהם<br>יוסי ורעיה                                                                                                    | נניבי מבלה] - נכביה<br>עריַכה תַצוגה חו<br>אריַכה משפחה<br>שם משפחה                                           | <ul> <li> <ul> <li></li></ul></li></ul>                                                                                                    |
| Image: constraint of the second second sec | ה<br>ענגע איין איין איין איין איין איין איין איי                                                                                                    | ז עברית<br>בַיּים חברית<br>בַּיּם עדו<br>בַּיּם עדי<br>בַּרוּבת<br>בן ציון 23                       | עריצוב בשומות<br>עריצוב בשומות<br>עריצוב בשומות<br>עריצוב עריפי בחידה<br>עריכים<br>אפרים<br>אברהם<br>אברהם<br>מייטי ורעיה<br>הגי                                                                                                    | עריַכה נּטּבלה] - נּטּבלה]<br>עריַכה תּצוגה חו<br>אריַכה משפחה<br>שם משפחה                                    | <ul> <li>العالم المراحة</li> <li>אינדקס</li> <li>אינדקס</li> <li>162</li> <li>162</li> <li>148</li> <li>148</li> <li>53</li> <li>מון</li> </ul>                                                                                                    |
| Image: constraint of constraints         Image: constraint of constraints           02-282443         02-282443           03-5719243         02-6514441           02-282-793         03-6514441           02-282-793         03-651517           03-924-1842         02-924-1842                                                                                                    | ה<br>ענג<br>געריי<br>געריי<br>גערי<br>גערי<br>גער<br>גערי<br>גערי<br>גערי<br>גערי<br>גערי<br>גער<br>גער<br>גער<br>גער<br>גער<br>גער<br>גער<br>גער | ז עברית<br>בַיש חברית<br>בַיש הבון עבו<br>ביש היש הבו<br>ג יהנשיאים 16                              | שר עיצוב בשומות<br>שר עיצוב בשומות<br>ער עיצוב בשומות<br>ער ער שר שר ער<br>אפרים<br>אפרים<br>אברהם<br>אברהם<br>יוסי ורעיה<br>חגי<br>שמא לורינה                                                                                                    | עריַכה מַּבלה] - מבלה]<br>עריַכה תַּצוּגה חו<br>אוייייייייייייייייייייייייייייייייייי                         | <ul> <li> <ul> <li></li></ul></li></ul>                                                                                                    |
| Normalization         Normalization           02-282443         03-5719243           02-651441         02-651441           02-282-793         03-965-8517           03-924-1842         03-924-1842                                                                                                    | ה<br>ישוב (איי) איין איין איין איין איין איין<br>איישיע איין איין איין איין איין איין<br>אייליע:<br>איילע איין איין איין איין איין איין איין איי                                                                                                    | ז עברית<br>בַליש חלֵזן עזו<br>בּזיש אים 18<br>בן ציון 23<br>ג יהנשיאים 16                           | עריצוב בשומות<br>עריצוב בשומות<br>עריצוב בשומות<br>עריצוב<br>עריצוב<br>עריב<br>עריב<br>עריב<br>עריב<br>עריב<br>עריב<br>עריב<br>ערי                                                                                                    | נביצה : טבלה]<br>עריַכה תַצוגה הו<br>אוייַכה תַצוגה או<br>אויייייייייייייייייייייייייייייייייי                | <ul> <li>(1) 5 (1) 5 (1) 5</li></ul> |
|                                                                                                    | ח<br>ערישינג 1009<br>אישיג 1009<br>אישיג 1313 3009<br>אישיג 1313<br>אישיג 13133<br>אישיג 13133<br>אישי                                                                                                    | ז עברית<br>בַרִים חדֵון עזַו<br>בַרִים חדַון עזַו<br>בַרִים אַרָרָעָ<br>בן ציון 23<br>ג יהנשיאים 16 | עריצוב בשומות<br>עריצוב בשומות<br>עריצוב בשומות<br>עריצוב<br>עריצוב<br>עריב<br>עריב<br>עריב<br>עריב<br>עריב<br>עריב<br>עריב<br>ערי | נביצה : טבלה]<br>עריַכה תַצוגה הו<br>אוייַכה תַצוגה או<br>אם משפחה                                            | <ul> <li>(1) (1) (1) (1) (1) (1) (1) (1) (1) (1)</li></ul>                                                                                                    |
| Image: constraint of the state of the state of  | ה<br>ישוב על אייי<br>לישוב על גער אייי<br>לישוב על גער איייי<br>גער אייייי<br>איייייייייייייייייייייייייייייי                                                                                                    | ז עברית<br>בַיש חברית<br>בַיש רבת<br>בַיש רבת<br>בן ציון 23<br>ג יהנשיאים 16                        | עריצוב בשומות<br>עריצוב בשומות<br>עריצוב בשומות<br>עריצוב אפרים<br>אפרים<br>אפרים<br>אברהם<br>אברהם<br>יוסי ורעינה<br>שמואל ורינה<br>יוסף ונעמי<br>א מתוך 7(סונו)                                                                                                    | cess - [ח ב לה] : טבלה]<br>עריַכה תַצוגה חו<br>אריַכה תַצוגה או<br>שם משפחה                                   | <ul> <li>۲</li> <li>۲</li> <li>۲</li> <li>۲</li> <li>۲</li> <li>۲</li> <li>۲</li> <li>۲</li> <li>1</li> <li>1</li></ul>                                                                                                    |

| ٩                  | ית        | Micro: מהדררה עבר                | soft Access - [1]UD                     | מלפרניסמסנוך :                                             | - 🗆 ×        |
|--------------------|-----------|----------------------------------|-----------------------------------------|------------------------------------------------------------|--------------|
| <b>—</b>           |           | לים ח <u>ל</u> ון ע <u>ו</u> רה: | וגה הו <u>ס</u> ף <u>מ</u> סנן <u>כ</u> | <u>ק</u> ובא ער <u>י</u> כה <u>ת</u> צו                    | ·····        |
|                    | 🏹 👗 🖻 🛍 🚿 | ייטול 🗠                          | 1 🗙 🔽                                   |                                                            | <u>a - N</u> |
| ▲<br>▼<br><u>↓</u> |           |                                  | פונים<br>דקט *<br>מספחה<br>פרטי<br>בת ד | טזמ<br>אינ<br>שם<br>בתו                                    | Þ            |
|                    |           |                                  | שם פרטי 🗸                               | שדה: <mark>סיווג</mark>                                    |              |
|                    |           | יירותייי                         |                                         | עיין: <u>סדר עולה                                     </u> | קרי          |
|                    |           |                                  |                                         |                                                            |              |
| 1 4                |           |                                  |                                         | - F                                                        |              |
|                    |           |                                  |                                         |                                                            |              |

#### שינוי גופן תצוגה \*

אפשר לשנות את גופן התצוגה של הטבלה כולה, גודלו, וסיגננו, כך שבמבט הרצה נקבל גופן אחר. כן אפשר לשלוט על צבע הטבלה.

אך אין אפשרות לשלוט על תכונה בודדת של שדה אחד בלבד. דבר זה אפשרי רק בטופס בלבד.

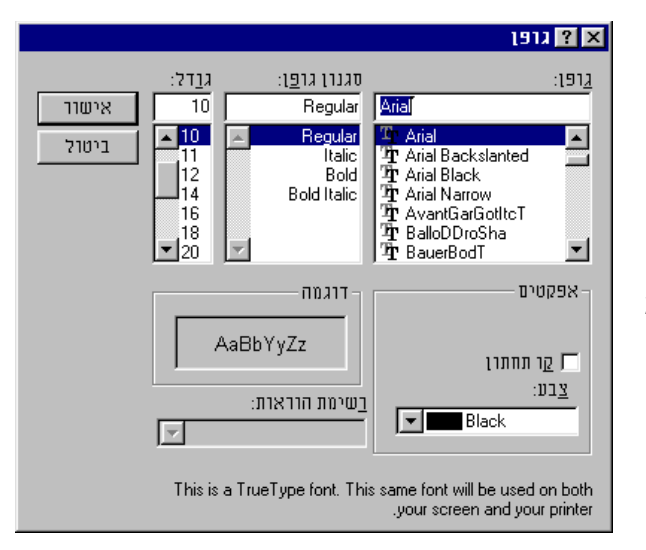

X

בתפריט ראשי «עיצוב» «גופן»

#### עיצוב תאים

אפשר לשנות את העיצוב של התאים בטבלה, למשל לבטל קוי רשת שמפרידים בין רשומה לרשומה.

> בתפריט ראשי «עיצוב» «תאים»

|                |                                                                      | אפעסים של וואים                         |   |
|----------------|----------------------------------------------------------------------|-----------------------------------------|---|
| אישור<br>ביטול | צבע קווי <u>ר</u> שת:<br>כסף <b>יי</b><br>צבע הרקע:<br>לבן <b>יי</b> | תצוגת קווי רשת<br>עופק<br>עופק<br>אנַכי | ۱ |
|                | דוגמה-                                                               | אפקט תא-<br>שטַוח<br>מובלט<br>שַקוע     |   |

#### הסתרת עמודות \*

יש אפשרות לשלוט על חשיפת והסתרת עמודות מתיבה צפה זו בתפריט ראשי עיצוב» «חשיפת» עמודות»

## לבחור «עיצוב» «הסתרת עמודה» תוצאה: העמודה לא תופיע כלל בתצוגה.

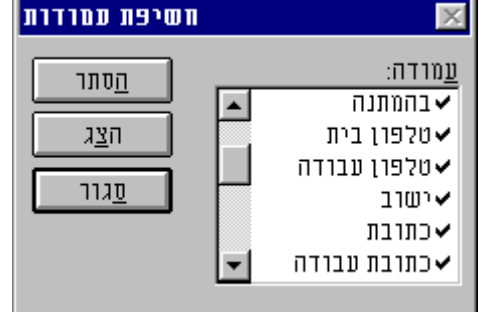

אפשר לבחור עם העכבר את קצה כותרת השדה ולגרור אותו ימין או שינוי רוחב עמודה \* שמאל, קליק כפול על גבול כותרת השדה ייתן את הגודל המינימלי שלו.

יש אפשרות להוסיף שדה, מבלי לחזור למבט עיצוב טבלה, מתפריט הוספת שדה במבט \* «הוספה» «עמודה», יתווסף שדה נוסף. בברירת מחדל «שדהו». טבלה כמו כן ניתן **לשנות שמו**, ואף **למוחקו** במבט הרצת טבלאות.

> שיכפול טבלה \* במסד

| בנקי מוסד 📷 |
|-------------|
| בנקים 📰 🔶   |
| דואר נע 📷   |
| דינר 📷      |
|             |

יש לסמן את הטבלה, להעתיק ללוח גזירות ע״י Ctrl+C ולהדביק ע״י Ctrl+V . נקבל את התיבה הצפה הבאה:

|       | 🗙 הדבקת טבלה בשם             |
|-------|------------------------------|
| אישור | <u>ש</u> ם הטבלה:<br>בנקיםון |
| 2101  | אפשרויות הדבקה               |
|       | <u>מ</u> בנים בלבד O         |
|       | מב <u>נ</u> ה ונתונים 💿      |
|       | צרף נתונים לסוף טבלה קיימת 🔿 |

אפשר לשכפל רק את מבנה הטבלה כלומר הגדרת, אפשר מבנה וגם נתונים שנמצאים בטבלה, ואפשר להוסיף נתונים לטבלה קיימת.

התוצאה: תיווצר לנו טבלה חדשה ששמה בנקים1, והיא מכילה את כל הרשומות בטבלה הקודמת.

באם נדביק את הטבלה הגזורה למעבד תמלילים, נקבל את שמות ותכולת השדות. בדוגמא נקבל את מספרי הבנקים ושמותם.

יצוא טבלה למסד נתונים אחר.

יש לבחור באופציה «קובץ» «שמירה בשם, ייצוא» ואז תפתח לפנינו טופס, שבו נצטרך להחליט האם אנו רוצים לשמור את הטבלה במסד נוכחי, או לייצא לקובץ חיצוני, ומשם יש להמשיך בהתאם להנחיות שיהיו.

## 1. הזנת נתונים בשדות היפר-קישור

| עוש<br>איז איז איז איז איז איז איז איז איז איז                      | עיפול מאוחד איס איס איס איס פעמיים בשבוע אוחד איס איס איס פעמיים בשבוע געיניים געיניים געינים געינים געיני<br>געיניים געיניים געיניים געיניים געיניים געיניים געיניים געיניים געיניים געיניים געיניים געיניים געיניים געיניים געיניים געיניים געיניים געיניים געיניים געיניים געיניים געיניט געיניט געיניים געינייט געיניים געיניים געינייים געיניים געי | עובד           אהרון נחנ         טיפול           אירנה לח         טלי מנור           משה קרנ         שחיבר או           אירנה לח         ביאו           אחרון נחנ         ניתוח           אירנה לח         אירנה לח           אירנה לח         שחיבר או           משה קרנ         ניתוח           אירנה לח         שהיה קרנ           משה קרנ         ניתוח           אירנה לח         אירנה לח           ח         בחלון חדש           ח         בחלון חדש           נסר הפר-קישור           קטו: | ינ <b>ר</b><br>ו<br>יקלין<br>איציק<br>איציק<br>איציק<br>איציק<br>איציק<br>בית<br>בערי | אפשר להזין נתונים<br>ידנית, כאשר שומרים<br>על כללי התחביר,<br>ואפשר באמצעות<br>טופס עריכת קישור.<br>כאשר עומדים על<br>כאשר עומדים על<br>קישור, באמצעות<br>הקשת עכבר ימני על<br>השדה, נגיע לתפריט<br>"עריכת היפר קישור"<br>בתפריט "הצג טקסט"<br>יהיה שמו של הקישור. |
|---------------------------------------------------------------------|----------------------------------------------------------------------------------------------------|----------------------------------------------------------------------------------------------------|---------------------------------------------------------------------------------------|----------------------------------------------------------------------------------------------------|
| <b>ghy</b> http://www.nezeq.co.il/          http://www.nezeq.co.il/ | יפול מאוחד<br>טיפול פעמיים בשבוע<br>יישור<br>יער את הנתיב למסמך אליו בר<br>יות כתובת אינטרנט (URL), מסנ<br>יות כתובת אינטרנט (URL), מסנ<br>יות לקפוץ למיקום ספציפי בתוך<br>שם, אובייקט מסד נתונים או מי<br>לעיל.                                                                                                    | עובד<br>אהרון נחנ<br>קישור אל קובץ:<br>קישור אל קובץ:<br>מסמך נ<br>מסמך נ<br>יב:<br>יב:<br>יב:<br>חם עם שם בקובי<br>מידע זר<br>השתמש בנתיב<br>הסר קישור                                                                                                    |                                                                                       | כאשר יפתח לפנינו<br>הטופס, נוכל בתיבה<br>המשולבת העליונה,<br>לבחור את הקישור אל<br>מסוים, באם נשאיר<br>אותו ריק התוכנה<br>התייחס אל הקובץ<br>הנוכחי של מסד<br>הנתונים.<br>בתיבה המשולבת<br>את תת כתובת<br>הקישור.                                                  |
| שאילתות 📰 טבלאות 🖽 🖪<br>אישור<br>ביטול                              | אקרו 🖾   דוחות 🗐   טפסים                                                                                                    | בחירת ניקרנ<br>מודולים אי [מ<br>זוכל מעודף<br>זיסטוריה<br>טרוניים<br>טרוניים<br>זובלאות סמל<br>זובדים<br>נפריט ראשי                                                                                                    | <b>?</b><br>אמ<br>חת<br>חת<br>חת<br>חת                                                | באם משאירים את<br>התיבה העליונה<br>ריקה, ומקישים על<br>כפתור ״עיון״ תפתח<br>לפנינו כרטסת עם<br>שמות כל האובייקטים<br>במסד הנוכחי.<br>כך שנוכל לבחור אחד<br>מהאובייקטים.                                                                                            |

## 2. הזנת נתונים בשדות OLE והטיפול בהם

|                                            |                                                                                                    |                                                                                                    |                                 | מראה ווזל ווזדוח                                                                                                | Τ |
|--------------------------------------------|----------------------------------------------------------------------------------------------------|----------------------------------------------------------------------------------------------------|---------------------------------|----------------------------------------------------------------------------------------------------|---|
|                                            | Misuse A Misus Deer Dei                                                                                        | nt Shan Dra                                                                                                    | הערות                           | רמרלה רמקוח                                                                                                    |   |
|                                            |                                                                                                    | nt Shop Pro                                                                                                    |                                 | בטביוו, בנוקום<br>העוריוהמו ווטמו                                                                               |   |
|                                            | בחירה                                                                                                    | סנן על-פי                                                                                                    |                                 | חאובי אט עבנוו                                                                                                  |   |
|                                            | בחידה מוציאה                                                                                                   | סנן מל-פי                                                                                                    |                                 | נוופית שנוו.                                                                                                    |   |
|                                            | מידן                                                                                                    | הסר סינרן/                                                                                                    |                                 |                                                                                                    |   |
|                                            |                                                                                                    | סדר ערלה                                                                                                    |                                 | הזנת האובייקט ע״י                                                                                               |   |
|                                            |                                                                                                    | סדר יורד                                                                                                    |                                 | הקשת עכבר ימני,                                                                                                 |   |
|                                            | ייקט                                                                                                    | הוספת אוו                                                                                                    |                                 | ובחירת "הוספת                                                                                                   |   |
|                                            | 4                                                                                                    | <u>א</u> רבייקט                                                                                                |                                 | אובייקט״                                                                                                    |   |
|                                            |                                                                                                    | 777.7                                                                                                    |                                 | Page                                                                                                    |   |
|                                            |                                                                                                    | העתק                                                                                                    |                                 | או ע״י כפתור וים ו                                                                                              |   |
|                                            |                                                                                                    | הדבק                                                                                                    |                                 |                                                                                                    |   |
|                                            |                                                                                                    |                                                                                                    |                                 |                                                                                                    | + |
|                                            |                                                                                                    |                                                                                                    |                                 |                                                                                                    | _ |
|                                            |                                                                                                    | ייקט                                                                                                    | אן <u>אן א</u> וניאנע אונא אוני | דשגד וישני אפשו                                                                                                 |   |
|                                            | אישור                                                                                                    |                                                                                                    |                                 | ליצור אובייקט חדש                                                                                               |   |
|                                            |                                                                                                    | הורע                                                                                                    | צור <u>ח</u> דש 🔿               | בעזרת התוכנה שלו.                                                                                               |   |
|                                            | C:\msoffice\clipa                                                                                              | <u></u>                                                                                                    | עור מהורע 🔎                     |                                                                                                    |   |
|                                            |                                                                                                    |                                                                                                    | 1 <u>1</u> 180 112 @            | או להזין אובייקט                                                                                                |   |
|                                            | שר                                                                                                    | <u>עיוו</u>                                                                                                    |                                 | מוכן מקובץ כלשהוא                                                                                               |   |
|                                            | 1 1728 20115                                                                                                   |                                                                                                    |                                 |                                                                                                    |   |
|                                            |                                                                                                    |                                                                                                    |                                 |                                                                                                    |   |
|                                            |                                                                                                    |                                                                                                    |                                 |                                                                                                    |   |
|                                            | קט אל תוך<br>נלבתרד שנמנש                                                                                      | ויף את תוכן הקובץ כאוביי<br>זמד שלד כד שחוכל להפש                                                              |                                 |                                                                                                    |   |
|                                            | 611 6 (n ft                                                                                                    | שוסבו הוא נוצר.                                                                                                | 111 🖳 🍋                         |                                                                                                    |   |
|                                            |                                                                                                    |                                                                                                    |                                 |                                                                                                    |   |
|                                            |                                                                                                    |                                                                                                    |                                 |                                                                                                    |   |
|                                            |                                                                                                    |                                                                                                    |                                 |                                                                                                    |   |
| ٩ ا                                        | מהדורה מברית                                                                                                   | Microsoft Access - [1111                                                                                       | רשימת ז 🔳 🖪 🗵                   | אותם האובייקטים                                                                                                 |   |
| <b>1</b>                                   | <u>צ</u> וב <u>ר</u> שומות <u>כ</u> לים ח <u>ל</u> ון ע <u>ז</u> רה                                            | נר <u>י</u> כה תצו <u>ג</u> ה הו <u>ס</u> פה עי                                                                | איש <u>ק</u> ובא ט              | רטופס, וראיח רחלוא                                                                                              |   |
| № 🖳 - 日 🖨 🖪 🖤                              | x 🖻 🛍 🚿 🗠 🛃 XI 🏹 🗃                                                                                             | 7 👬 🕶 🕅                                                                                                    | 🛅 ⁄a 🛛 💦                        | בסופס, מיאי ם במיווא                                                                                            |   |
|                                            |                                                                                                    |                                                                                                    |                                 |                                                                                                    |   |
| קור רשימת נמערי                            |                                                                                                    | קובץ וורד ט                                                                                                    | <u></u>                         | רחמונה רווזדה עחד                                                                                               |   |
|                                            | - "האידאות '                                                                                                   | בדרך למדינתי                                                                                                   |                                 | בוננוונוו בשווו אווו                                                                                            |   |
| שם פרטי                                    |                                                                                                    | האידאות שיקדטו לעולם<br>לא אי                                                                                  | 7.1                             | שורן אודא נותדו                                                                                                 |   |
| שם אמצעי                                   | יד מסוים דבא (די דויפה מסיים)<br>ומת המונה - הא מאמת של אל                                                     | אם אמריים שנינון ואיוני איגבויקני אוסן, שיש<br>אאדר נכבתאים אליו (בצל (בפא- אוא בבואא טוא                      | 74                              | ונמלילים וודד, ואילד                                                                                            |   |
| שם משפחה                                   | את איז איז איז גער איז גער איז גער איז איז איז איז איז איז איז איז איז איז                                     | פיון: מאוגים: אמיין: פונים ילא בנאון ני שהפס<br>מיצרין: המאמשר לקרוא לו בימבו. בשום עולים אי                   |                                 | בשדה האחר שוכן                                                                                                  |   |
| wmF ارتيانه                                | di suman di suman di suman di suman di suman di suman di suman di suman di suman di suman di suman di suman di | ייסאיום ברניאם, בין אוי שאיז און גי אוי מיים אסיי.<br>ו                                                        |                                 | קובץ תמונה.                                                                                                    |   |
|                                            |                                                                                                    | t                                                                                                    |                                 |                                                                                                    |   |
|                                            |                                                                                                    |                                                                                                    |                                 | לא כל הקבצים                                                                                                    | 1 |
|                                            |                                                                                                    | l 🥻                                                                                                    |                                 | הגרפים נתמכים בתוך                                                                                              |   |
|                                            |                                                                                                    |                                                                                                    |                                 | הטופס.                                                                                                    |   |
|                                            | עולם איא אוא וובו אמאמי - ריאלי ש                                                                              | אלם אאראות אוא נשפת אבא שר אאראו.<br>מלם אאראות, וענאם נצרפים וא ליא                                           |                                 |                                                                                                    | 1 |
|                                            | יתו. אלם אאראות אאליון. אונק מטו<br>אמרתו ולבלובו                                                              | אפלם איא קשור בציורות רחונים אל נקור זי<br>ת כל אאררוא אנצרות לקימו. זייותו, שושווו.                           |                                 | לוורירח האורייקט                                                                                                | 1 |
|                                            | גבלי לאורתיו. ונקרקא לאוספתו. בד<br>איר. בלי מספות אידיש ראלית                                                 | מאדך, עולם אאדאות אפליון קוק לעולם אפג.)<br>ישאר בודר ראיון תאורטיאוטוני אמוריו ב                              | the state                       | המומות יווז להקליק                                                                                              | 1 |
|                                            | אנסרטי האצל את האיראות האלקיוו<br>רך ווברא. נוצר. ווע <b>יאה ביבו</b> פא הנרו                                  | שלטת אראון באושבתו. ואל גן היצון הי<br>יהניגיבות ובעויתן וריבן בבלי אוטנותו. ה                                 | ·                               | ווליו הליה רחול והוא                                                                                            | 1 |
|                                            | . באכירון גפתחות הבייזאה בולה, ע<br>. ועל פון זאק בל הבי, יבצלים אלקו                                          | עלם בנושי בנויבוו האתם בנוי הבייאה<br>שהנציאות בלה יוקיאת בשמי וועיבת לפיו                                     |                                 | עין אי א כפוז, ווווא עיים עיין אי אי בפוזי, ווווא                                                               |   |
|                                            |                                                                                                    | צר את קאדש                                                                                                    | *                               | יישיי, איידיי איידי איידי איידי איידי איידי איידי איידי איידי איידי איידי איידי איידי איידי איידי איידי איידי א |   |
| אני איז איז איז איז איז איז איז איז איז אי | רשומה: 🔰 📘                                                                                                    | and a second of the second second second second second second second second second second second second second |                                 | .12Ш                                                                                                    |   |
|                                            |                                                                                                    |                                                                                                    | תצוגת טופס                      |                                                                                                    | 1 |

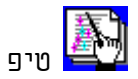

יש אפשרות להטמיע קובץ בשדה מוטמע ע"י גרירתו והשלכתו ישירות מתוך סייר החלונות או חלון החיפוש אל תוך השדה, במקרה כזה סוג ההטמעה יהיה הטמעה ללא קישור.

#### העתקת נתונים מטבלאות וורד לאקסס ולהפך

באם יש נתונים בטבלאות במעבד תמלילים וורד, ואנו רוצים להעתיקם לאקסס. 1. יש ליצור טבלה חדשה במסד נתונים כלשהו, שמספר השדות שבה יהיה תואם למספר השדות בטבלת הוורד.

2. יש לסמן את כל הטבלה ע"י גרירת העכבר, או במקרה שאלו הנתונים היחידים בקובץ, ע"י מקש Ctrl+A.

3. יש לפתוח את הטבלה במסד הנתונים.

.4 יש לסמן רשומה שלמה.

5. יש לבצע פעולת הדבקה, מתפריט «עריכה» «הדבק» או מקש Ctrl+V.

בכדי להעתיק נתונים מאקסס לתוכנות אחרות, אפשר לגרור ולהשליך אובייקט טבלה/שאילתא לקובץ וורד או אקסל, והנתונים יועברו ויווצרו כטבלה.

# בעיות נפוצות בהזנת נתונים 🔎

#### 1. כפילות בערך בשדה שהוגדר כאינדקס יחיד.

פתרון: לבדוק את הערך שניסינו להזין, או לבטל את האינדקס היחיד מהשדה.

#### <u>. הזנת נתונים שלא תואמים לסוג השדה.</u>

פתרון: יש להזין את הנתונים כראוי. בעיה נפוצה היא הזנה של תאריך בשדה תאריכי. יש להזין עם סלשים בין היום לחודש ולשנה.

#### 2. חריגה מכללי מסכת הקלט שנקבע בשדה כלשהו.

פתרון: יש להזין את כפי כללי חוקי המסכה שנקבע או לשנות את המסכה.

#### <u>3. אי הזנה של שדה שהוגדר כ״דרוש״ דהיינו שדה חובה.</u>

פתרון: יש להזין ערך באותו שדה.

#### <u>4. חריגה מחוק אימות שנקבע בשדה מסוים</u>.

פתרון: יש להזין ערך לפי החוק, או לשנות את החוק.

#### <u>5. חריגה מכללי אימות הייחוסים בטבלאות שמשתתפות בקשרי גומלין.</u>

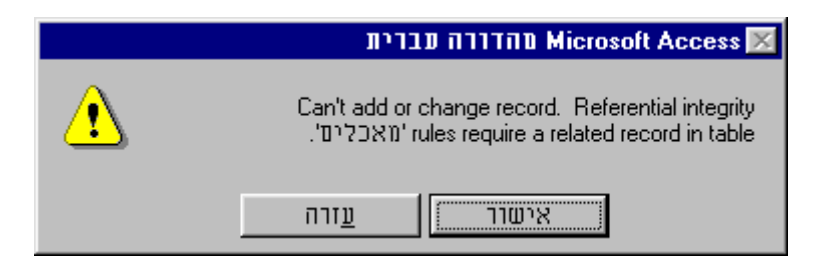

פתרון: יש להזין ערכים שיש להם רשומות תואמות בטבלאות האב. טיפ. אפשר להגדיר בתכונת "בדיקת מידע" של השדה שישלוף את הרשומות מטבלת האב בתיבה משולבת, כך שנקבל רשימה של הערכים החוקיים לשדה זה.

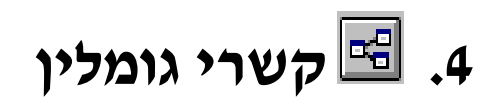

### .1.4 מבוא

בכל מסד נתונים רציני יש מספר רב של טבלאות שונות, ויש יחס כזה ואחר בין טבלה לרעותה ובין שתיהן לאחרות. בכדי לבטא את הקשר הקיים בין הטבלאות השונות במרחב מסד הנתונים, אנו חייבים ליצור קשרי גומלין ביניהן.

יצירת הקשרים הללו חשובה:

א. לתכנון, ניתוח, ארגון, ובניית תצורת המסד באופן המיטבי.

ב. למיכון מסד הנתונים. הקשרים בין טבלאות מאפשרים לתוכנה לבקר ולנטר את הזנת הנתונים, באמצעות מנגנון "אימות הייחוסים" דבר הגורם לאמינות הנתונים ולייעול העבודה במסד.

ג. לאוטומציה בפיתוח. פיתוח יעיל ביצירת שאילתות, טפסים ודוחות המתבססים על יותר מטבלה אחת, כאשר ברירת המחדל תהיה הצגת הקשרים בין הטבלאות לפי קשרי הגומלין.

> ישנם שלשה סוגי קשרים. יחיד ליחיד, יחיד לרבים, ורבים לרבים. יחיד ליחיד.

לכל רשומה בטבלה האחת יש רק רשומה אחת תואמת בטבלה השניה. « יחס בין בעל לאישה (בחברה המערבית) תואם לקשר הזה». למשל מוסד שבו תהיה טבלה מרכזית של פרטים אישיים, וטבלאות של פרטים מיוחדים למרצים, לעובדים, לתלמידים וכדומה, כך שבמקרה יש מישהו שהוא גם עובד וגם תלמיד, הנתונים האישיים יופיעו רק פעם אחת.

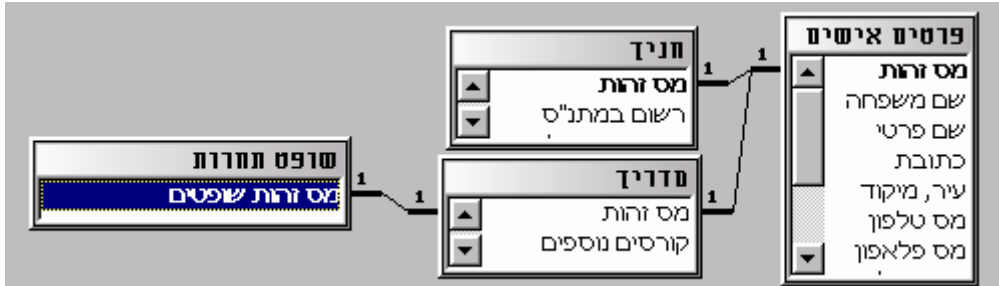

בדוגמה: יש לנו מסד להתגוננות רחוב, בהם חלק מהחניכים יכולים להיות מדריכים, וחלק מהמדריכים יכולים להיות שופטים.

#### ביחיד לרבים.

לכל רשומה בטבלה האחת יכולות להיות הרבה רשומות בטבלה השניה.«יחס בין הורה לבנים תואם קשר זה. להורה יכולים להיות הרבה בנים, אך לבן יש רק הורה אחד» למשל היחס בין טבלת סטודנטים לקורסים הנו כזה, מכיוון שכל סטודנט יכולים להיות כמה קורסים.

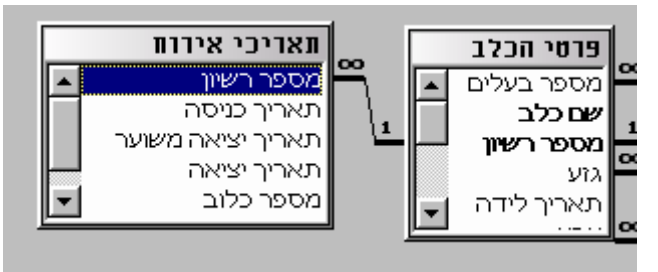

בדוגמא: יש לנו טבלת כלבים, כאשר כל כלב יכול להתארח בפנסיון פעמים רבות

#### <u>ברבים לרבים.</u>

לכל רשומה בכל טבלה יכולות להיות הרבה רשומות בטבלה השניה. «יחס בין מורה לתלמידיו תואם קשר זה, לכל מורה יש הרבה תלמידים, ומאידך לכל תלמיד יכולים להיות כמה מורים» למשל היחס בין טבלת לקוחות וחשבונות בנק הנו כזה, מכיוון שלכל לקוח יכולים להיות מספר חשבונות, ולכל חשבון יכולים להיות מספר לקוחות (בחשבון משותף). הישום נעשה באמצעות טבלה מתווכת, שיהיו בה שתי שדות שיהיו ביחס של יחיד לרבים משתי הטבלאות לטבלה.

כל ההגדרות של קשרי הגומלין נמצאות במסד הנתונים הנוכחי, והן מורשות למסדים אחרים שמתחברים אל המסד. אין אפשרות ליצור קשרי גומלין בין טבלאות שבמסדים שונים.

רצוי מאוד, לא להזין נתונים בטבלאות ה״אמהות״ ו״הבנים״ לפני שיוצרים את קשרי הגומלין, בכדי לא להיקלע למצב של נתונים לא תואמים.

#### 2.4. יצירת קשר גומלין

- הכנות מוקדמות 1 א. יש ליצור את הטבלאות שישתתפו בקשרי הגומלין.
- ב. יש להקפיד על סוג וגודל זהה של שדות שישתתפו בקשרי הגומלין.
- ג. יש להגדיר מראש אינדקסים בשדות הקישור לפי סוג הקשר הנדרש.
  - ד. הטבלאות חייבות להיות סגורות בזמן הקישור.

| 🌯 👘 🖓 🕹 🖏 🖓 🖏                                                                                                    | פתיחת חלוו קשרי                                                                                  |                                                                           |
|----------------------------------------------------------------------------------------------------|--------------------------------------------------------------------------------------------------|---------------------------------------------------------------------------|
| Image: A state of the state of the state | אַ אַ אַן עויַכה תַצוגה הוסַף <mark>כַליט</mark> ח <u>ל</u> ון עזַרה 🔀 🚬                         | <u> </u>                                                                  |
|                                                                                                    | די איונ F7 איוע איו איו איו איו איו איו איו איו איו איו                                          |                                                                           |
| שאילתות 📰 🛛 טבלאות 🖽                                                                                                    | <ul> <li>Office מודולים אק עשרי</li> <li>Office מודולים אק</li> </ul>                            | 1. יש להקל <del>יק על לח</del> צו                                         |
| אופן בישול <u>שתח</u><br>זגדות אובייקט ש<br>מתכונים <u>שתח</u><br>סוג כשרות <u>שדש</u><br>זג מתכון ש<br>סטטוס מאכל ש<br>ייטי לוח מתגים<br>רכבים בשימוש ש                                                                                                    | קשרי גומיין<br>בתח •<br>שכפוב •<br>שכפוב •<br>אתנויר<br>מאקרו<br>פקדים מותאמים אישית<br>אפשבריות | גומלין»<br>בסרגל הכלים או<br>לחלופין, מתפריט<br>«כלים», לבחור<br>גומלין». |
|                                                                                                    | ן<br>יוצר ועורך קשרי גומלין בין טבלאות                                                           |                                                                           |
|                                                                                                    | בתמונה: מסך אקסס ראשי                                                                            |                                                                           |

באם קשרי גומלין ריקים, יפתח חלון קשרי גומלין ועל גבו תפתח תיבת דו-שיח «הוספת טבלה». באם קיימים קשרי גומלין יפתח חלון «קשרי

גומלין» ואז יש לתקתק על לחצן 🛍 «הוסף טבלה» בסרגל הכלים

## הוספת טבלאות 3

2. יש להוסיף את הטבלאות שברצוננו לקשר ביניהם.

ניתן לסמן כמה טבלאות סמוכות עייי . לחוץ SHIFT או באופן סלקטיבי עייי .CTRL לחוץ.

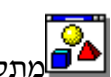

מתקדם. ניתן ליצור שאילתא שתכיל כמה טבלאות שונות ועליה ליצור קשרי גומלין. אך ללא אכיפת אימות ייחוסים.

לסיום יש לסגור את תיבת דו-שיח «הוספת .«טבלה

## <u>יצירת קשרי גומל</u>יו <u>מ</u>

במסד קשרי גומליו אנו מקבלים סכמה של הטבלאות והשדות הקיימים בתוכן.

3. עתה יש לגרור בחלון את «קשרי הגומלין» את שדה האב מהטבלה הראשית ולהניח אותו בטבלת הבן על השדה שישתתף עימו בקשרי הגומליו.

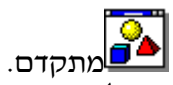

כדי לגרור מספר שדות, הקש Ctrl ולחץ על כל שדה נוסף שברצונד לגרור.

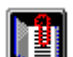

הערה : ברוב המקרים, יוצרים קשר גומלין בין שדה מפתח ראשי בטבלה אחת לביו שדה דומה בטבלה השניה.

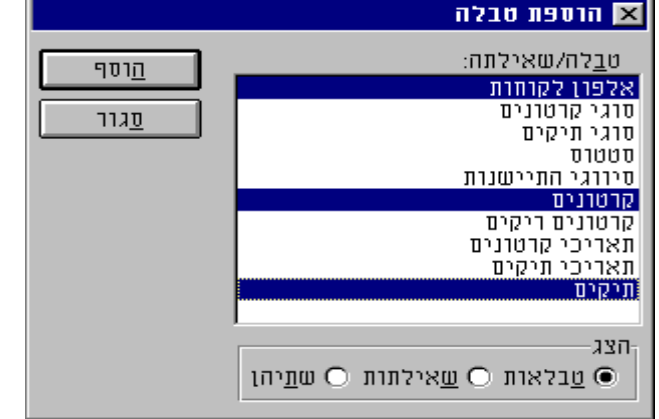

בתמונה: שלוש טבלאות נבחרו להשתתף ביחסי הגומלין.

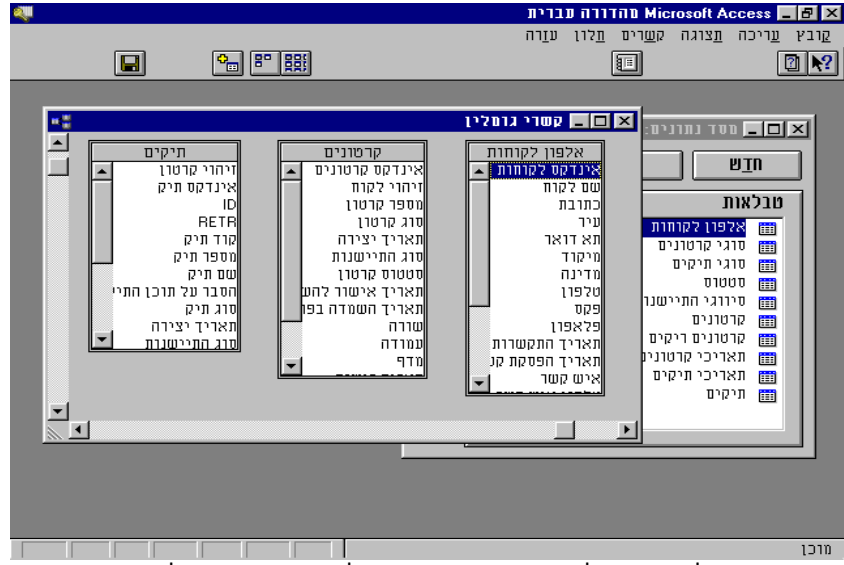

בתמונה: שלוש הטבלאות המופיעות בחלון קשרי הגומלין

אנו נגרור את שדה "אינדקס לקוחות" מטבלת אלפון לקוחות ונניח אותו על שדה "זיהוי לקוח" בטבלת קרטונים.

השדות שעליהם מבססים קשרי גומלין בין שתי טבלאות לא חייבים להיות באותו שם, אך הם חייבים כן להיות מאותו סוג נתונים (למעט יוצא מן הכלל אחד) ולהכיל נתונים בעלי אופי דומה. בנוסף, כאשר הנתונים התואמים הם מסוג «מספר», הצבת תכונת «גודל שדה» שלהם חייבת להיות זהה. היוצא מן הכלל היחידי לכלל לעיל הוא, שאפשר להתאים שדה «מונה» לשדה «מספר» שתכונת «גודל שדה» שלו מוצבת על Long Integer.

## <u>הגדרת ק</u>שרי הגומליו

4. לאחר הפעולה הקודמת תפתח תיבת הדו-שיח «קשרי גומלין» להגדרת כל הפרמטרים בקשר הגומלין בין השדות.

א. בחלון העליון מופיע מימין שם שדה הקשר מטבלת האב ומשמאל שם שדה הקשר מטבלת הבן. בדוק את שמות השדות המוצגים בשתי העמודות, על מנת לוודא שהם נכונים. אפשר לשנות אותם.

סוג קשר.

אחד לאחד או אחד לרבים.

ב. הצב את אפשרויות קשרי הגומליו כנדרש.

: האופציות

יאכוף שלמות הקשרים בין הטבלאותיי - מפעיל מנגנון בקרת יתומים ואלמנות על שני הטבלאות.

#### עדכן שדות מקושרים" בהתאם להיררכית **הקשרים**" - משנה את ערכי השדות המקושרים לטבלת אב במקרה שישנו שינוי בערכם של שדות הקישור בטבלת האב. במקרה שלא יסומן – לא תהיה אפשרות לשנות ערך שדה של רשומת אב.

ימחק רשומות מקושרות בהתאם להיררכית הקשרים״ -קובע שרשומות הבנות נגררות אחרי רשומת האב, ובמקרה של מחיקת רשומות אב מנגנון בקרת יתומים ואלמנות, ימחק את כל הרשומות הבנות של אותה רשומה. במקרה שלא יסומן

## השבר בבחלבו 🙎

| <u>צ</u> ור<br>ביטול<br><u>מ</u> וג צירוף                                    | טבלה/שאילתה מקושרת:<br>רכיבים בשימוש<br>עריבים בשימוש ▲<br>עריבים בשימוש עריבים בשימוש עריבים בשימוש עריבים בשימוש עריבים בשימוש עריבים בשימוש עריבים עריבים עריב | טבלה/שאילתה:<br>מתכונים<br>זיהוי מתכון                                    |
|------------------------------------------------------------------------------|----------------------------------------------------------------------------------------------------|---------------------------------------------------------------------------|
|                                                                              | טרים בין הטבלאות)<br>רים בהתאם להיררכיית הקשרים<br>שרות בהתאם להיררכיית הקשרים                                                                                                    | ערוף שלמות הקנ <u>אכוף שלמות הקנ</u><br>ערכן שדות מקוש<br>מחק רשומות מקוי |
|                                                                              | יחיד לרבים                                                                                                    | סוג הקשר:                                                                 |
| בתמונה: הקשר מוגדר כאחידות אכופה, ובקשר של יחיד לרבים בין<br>הטבלאות השונות. |                                                                                                    |                                                                           |

דוגמא לקשר של יחיד לרבים: במקרה שיש מספר רשומות "בנות" לרשומת אב אחד למשל: עובד ומשכורותיו או תלמיד וציוניו. דוגמא לקשר של יחיד ליחיד: במקרה שנתוני רשומת אב אופציונלים, או שישנם שדות בהקשר אחר, נפריד אותם לטבלה אחרת, ביחס של יחיד ליחיד, ורשומות בטבלאות אלו יפתחו רק במקרה שישנם נתונים.

עדכן שדות מחוברים - באם שדה אב משתנה הוא גורר שינוי של כל השדות המחוברים אליו. נצרר כאשר ישנו מילוי ראשוני של שדה מפתח ראשי אשר צריך להשתנות בעתיד, כמו למשל אלמוני שמגיע לבית חולים, ובתחילה יש לפתוח לו רשומה ובמקום תעודת זהות מכניסים סתם מספר מזהה אקראי, ואח״כ יש צורך לשנות את המספר למספר תעודת הזהות שלו.

מחק רשומות מחוברות - מחיקת רשומת אב גוררת מחיקת כל הרשומות הרנוח.

## הערה: ברוב המקרים, תרצה לאכוף אימות ייחוסים ולבחור קשר גומלין מסוג אחד-לרבים בין שתי ה טבלאות.

במקרה שיש קו שמחבר בין סכמות הטבלאות ללא מספרים, הדבר מעיד על אי הפעלת ״שלמות הקשרים בין הטבלאות״, יש לחזור לחלון הגדרת קשרי הגומלין ולסמן את תיבת הסימון "אכוף שלמות הקשרים בין הטבלאות".

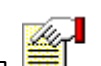

סוג הקשר נקבע אוטומטית בתוכנה לפי האינדקס של השדה:

יחייב למחוק את כל הרשומות הבנות לפני מחיקת רשומת אב.

לסיום יש להקיש על כפתור «צור», ליצור את קשר הגומלין הרצוי בין הטבלאות.

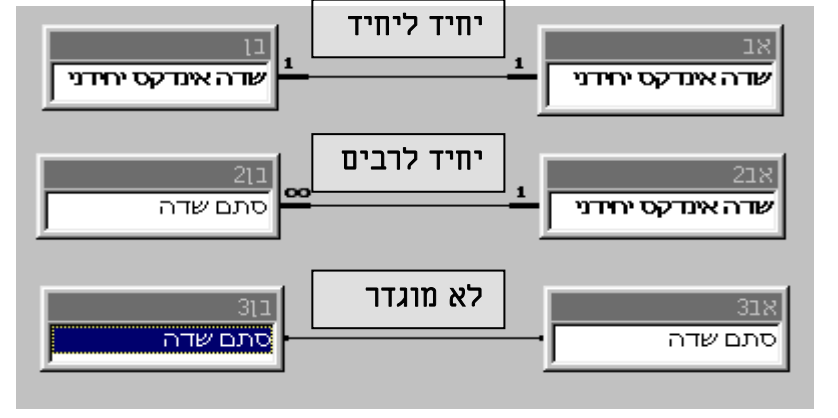

אינדקס יחידני הינו או אינדקס מסוג מפתח ראשי, או מסוג מפתח משני ללא כפילויות.

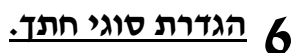

ישנן שלוש אפשרויות : .1 שדות חיתוך זהים. יכלול בחתד רק רשומות שיש להם ערכים זהים. 2. ימני. יכלול את כל הרשומות בטבלת האב ורק את הרשומות הבנות שיש להם ערד זהה. 3. שמאלי. יכלול את כל הרשומות הבנות ורק רשומות אב זהות.

1 - יחיד

## תכונות חתכים 💌

- כלול שורות רק כאשר שדות החיתוך (המשותפים לשתי הטבלאות) 🗓 🔃 זהים
- -2 🖸 כלול את כל הרשומות מ- 'אלפון לקוחות' ורק את אותן רשומות מ-קרטונים' שבהן השדות הקשורים/משותפים שווים'
- כלול את כל הרשומות מ- 'קרטונים' ורק את אותן רשומות מ- 'אלפון :3 🔾 לקוחות' שבהן השדות הקשורים/משותפים שווים

ביטול

בתמונה: נבחרה האופציה של שדות חיתוך משותפים בלבד

אישור

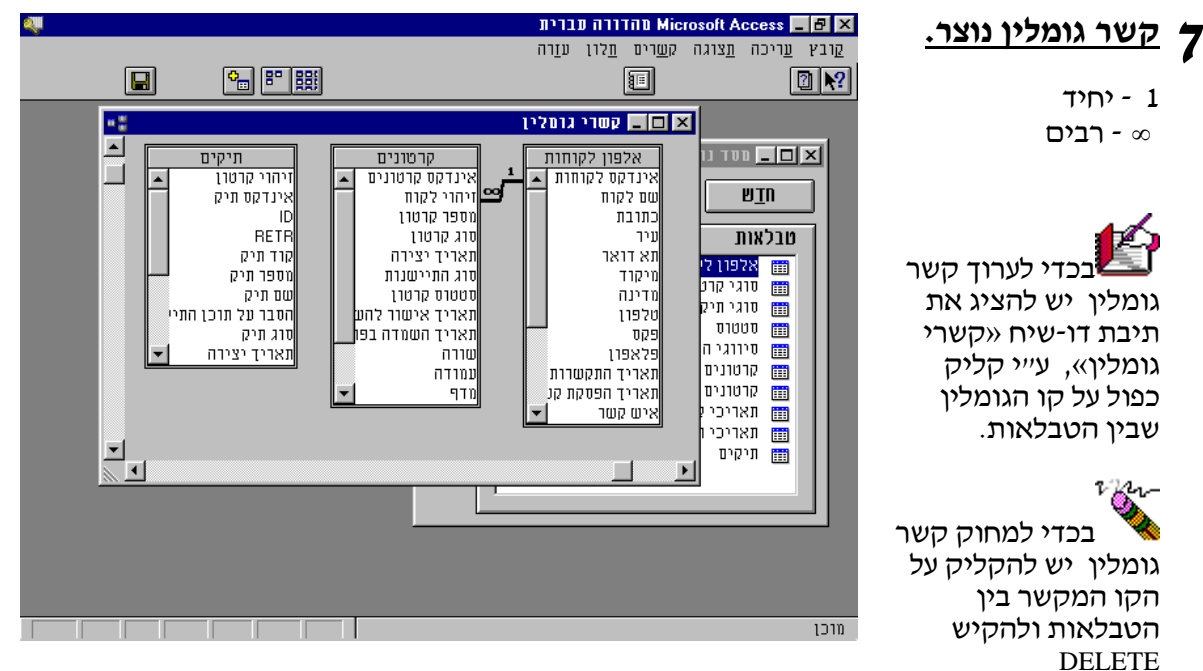

בתמונה: קשרי גומלין שבוצעו מסומלים ע״י קו מחבר בין שני הטבלאות.

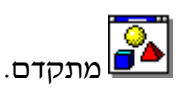

DELETE

r
קשר גומלין עם טבלה מוצמדת אפשרי. אך תוכנת Access לא תאכוף אימות ייחוסים בין שתי טבלאות שלא באותו מסד נתונים או שאין למשתמש הרשאות ליצירת קשר גומלין באותו מסד נתונים.

8

בקשר גומלין שבו מתקיימת אכיפת אימות ייחוסים, אין <u>אפשרות למחוק את אחת מהטבלאות או את השדות הקשורים</u>, ואין אפשרות <u>למחוק את אחת מהטבלאות או את השדות הקשורים,</u> ואין אפשרות <u>לשנות את גודל השדה או את סיווגו</u>, וכן את האינדקס הראשי, אלא אם כן מוחקים קודם את קשר הגומלין.

בקשר גומלין שבו מתקיימת אכיפת אימות ייחוסים, אין אפשרות להזין ערך בשדה המפתח הזר (של הטבלה הקשורה), שאינו קיים במפתח הראשי של הטבלה הראשית. עם זאת, אתה יכול להזין ריק במפתח הזר, כאשר אתה מגדיר שהשדות לא קשורים. לדוגמה, לא יכול להיות מצב שיש לך הזמנה עבור לקוח שלא קיים, אך אם אתה רוצה ליצור הזמנה שלא שייכת לאף אחד אתה יכול לעשות זאת על ידי הזנת ריק בשדה מספר הלקוח.

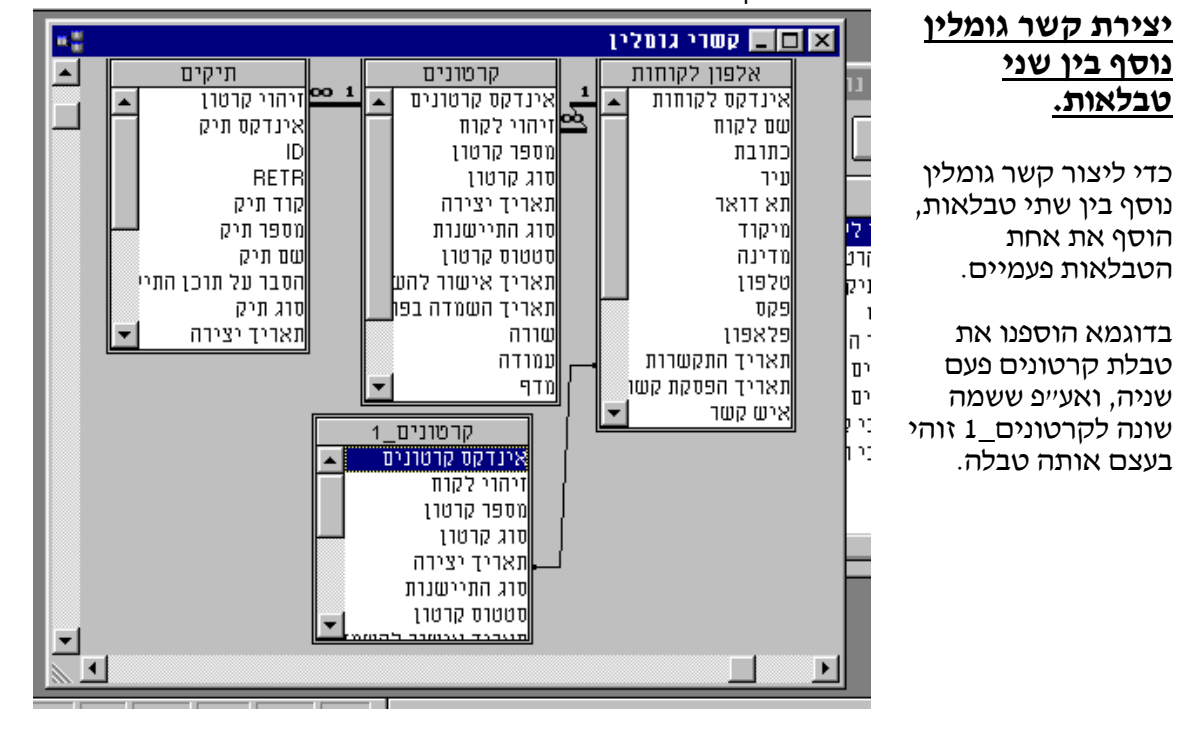

שליטה על תצוגת בכדי למחוק חלק מתצוגת קשרי הגומלין, יש לבחור על הטבלה ולהקיש DELETE

בכדי להציג שנית יש לבחור מ<u>«סר</u>גל הכלים» על כפתור 🕮 «הצג קשרי

גומלין ישירים» או על כפתור 🕮 «הצג את כל קשרי הגומלין» לפי הצורך.

הערה: כאשר סוגרים את חלון קשרי הגומלין, תוכנת Access מבקשת אישור לשמור Access את הפריסה את הפריסה בין אם תשמור אותה או לא, קשרי הגומלין ישמרו (כלומר, שמירת הפריסה שומרת רק את מראה החלון; קשרי הגומלין נשמרים בכל מקרה).

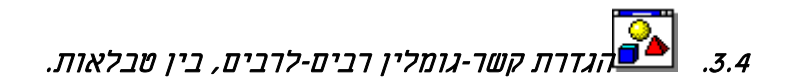

אפי ברק © כל הזכויות שמורות – לשימוש אישי ולא מסחרי

כאשר יש לך קשר גומלין מסוג רבים-לרבים בין שתי טבלאות, רשומה אחת בכל אחת משתי הטבלאות יכולה להיות קשורה להרבה רשומות בטבלה השניה. לדוגמא: הזמנה אחת בחברת למכירות יכולה לכלול מספר מוצרים, ומאידך אותו מוצר יכול להופיע בהרבה הזמנות, מרצה אחד יכול לתת כמה קורסים, ואותו סוג קורס יכול להיות מועבר בידי כמה מרצים..

כדי להגדיר קשר גומלין מסוג רבים-לרבים, בין טבלאות

1 יש ליצור את הטבלאות שביניהן אתה רוצה להגדיר קשר גומלין מסוג רבים-לרבים. 2 יש ליצור טבלה שלישית (חיתוך) והוסף בטבלה זו את שדות המפתח הראשי מכל אחת משתי הטבלאות האחרות. בטבלת החיתוך, שדות המפתחות הראשיים ממלאים את התפקיד של מפתחות זרים.

אתה יכול להוסיף שדות אחרים לטבלת החיתוך, כמו בכל טבלה אחרת.

3 בטבלת החיתוך, יש להציב את המפתח הראשי, על מנת לכלול שדות מפתח ראשי משתי הטבלאות האחרות.

4 יש להגדיר קשר גומלין מסוג אחד-לרבים בין כל אחת מהטבלאות הראשיות וטבלת החיתוך.

:דוגמא

לכל מרצה יכולים להיות הרבה סטודנטים, כמו כן לכל סטודנט יכולים להיות כמה מרצים. קשר הגומלין של רבים לרבים בין טבלת מרצים לטבלת סטודנטים, צריך להיות כדלהלן.

יוצרים טבלה מחברת שיש בה שתי שדות, שדה ראשון תואם לשדה המפתח«תעודת זהות» בטבלת «מרצים» והשדה השני תואם לשדה המפתח «תעודת זהות» טבלת «סטודנטים».

|                      | ם רסטרדנטים | טבלה: חיבור מרצי 🗖 🗖 | ×          |
|----------------------|-------------|----------------------|------------|
| תיאור                | סוג נתונים  | שם שדה               |            |
| מחובר לטבלת מרצים    | טקסט        | מרצים                | 8          |
| מחובר לטבלת סטודנטים | טקסט        | סטודנטים             | <b>4</b> ₿ |
|                      |             |                      |            |

יוצרים קישור של יחיד לרבים משתי הטבלאות לטבלה המחברת

| טים    | סטודנ       | חיבור מרצים וסטודנטים |             |   | מרצים       |
|--------|-------------|-----------------------|-------------|---|-------------|
| л 🛓 п  | תעודת זהו 📥 | מרצים                 | <u>00 1</u> |   | תערדת זהות  |
| Ī      | שם משפחו 🗳  | סטודנטים              |             |   | שם משפחה    |
|        | שם פרטי     | []                    |             |   | שם פרטי     |
| תו וחי | תאריך ליז   |                       |             |   | תאריך לידתו |
| יטה    | תאריך קלי   |                       |             |   | תאריך קליטה |
| בה 🔽   | תאריך עזי   |                       |             | - | תאריך עזיבה |

:דוגמא

אנו רואים שלמרצה ישראלוביצקי יש סטודנט אחד. ולמרצה בייליסטוקיללח יש שני סטודנט. ומאידך לסטודנט כהן שלמה יש שני מרצים כאשר לסטודנט ישראלי דוד יש מרצה אחד

|    | טודנטים 🛄 | חיבור מרצים רס | :0220 💶 🗖      | ×     |
|----|-----------|----------------|----------------|-------|
|    | ▲         | מספר ססדנס     | מספר מרצה      |       |
|    |           | 03333333       | 88888888       |       |
|    |           | 03333333       | 9999999        |       |
|    | -         | 67776676       | 9999999        | <     |
|    |           | 3 מתוך         | רשומה: 3       | D     |
|    |           |                |                |       |
|    | ]         | צים            | טבלה: מר:      | 미지    |
|    | סם פרסי   | סם מספחה       | ז. זהרתר       | 1     |
|    | להחל      | אלוביצקי       | ישר 888888     | 88 🖉  |
| Ī▼ | ככגג      | ליסטוקיללחח    | 999999 בייי    | 9     |
|    |           | מתוך 2         | רשומה: 1       | DD    |
| _  |           | _              |                |       |
|    |           | דנטים 👘        | טבלה: סטו 🗖    | 미지    |
|    | -         | וספחה סם פרסי  | . זהרתר 🛛 סם מ | Л     |
|    |           | שלמה           | 033333 כהן     | 333 🔳 |
|    |           | אלי דוד י      | ישרא 677766    | 576   |
|    |           | מתוך 2         | שומה: 1        |       |

#### קשר מורכב

כאשר יש צורך ליצור טבלת בן לטבלת רבים לרבים בדוגמא: מכיוון שלכל מרצה יכולים להיות כמה קורסים, וכל קורס יכול להיות מועבר, בידי כמה מרצים, יש ליצור טבלת קורסים בפועל שתהיה ביחס של יחיד לרבים לשתי הטבלאות. אם יש נתונים לטבלה הקישור ״קורסים בפועל״ ביחס של יחיד לרבים, כמו הפעילות של הקורס, כי לכל קורס יש כמה מפגשים יש להפריד את מפגשי הקורסים לטבלת "פעילות קורסים" ובין שתי הטבלאות, יהיו שני שדות מקשרים, מספר זהות וקוד קורס.

יש ליצור קשר בין שתי שדות ביחד. בכדי ליצור את הקשר יש לבחור את שתי בשדות באחת הטבלאות ולגרור אותם לטבלה השניה. ואז כל רשומה בטבלת "פעילות קורסים" תהיה חייבת שיהיו לה שתי שדות קורסים בפועל".

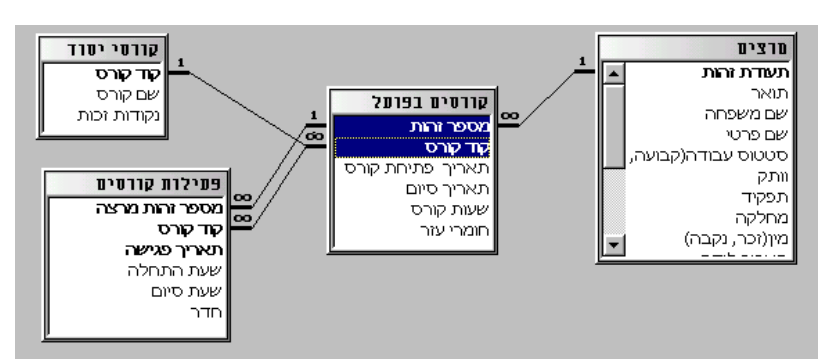

|                                     |                                                                                         | 🗙 ?? קשרי גוםלין                                                                          |
|-------------------------------------|-----------------------------------------------------------------------------------------|-------------------------------------------------------------------------------------------|
| אישור<br>ביטול<br><u>ס</u> וג צירוף | טבלה/שאילתה קשורה:<br>פעילות קורסים<br>מספר זהות מרצה<br>קוד קורס                       | טבלה/שאילתה:<br>קורסים בפועל<br>מספר זהות<br>מספר חשבון                                   |
|                                     | בין הטבלאות<br>לזה בהתאם להיררכיית הקשרים<br>ו לזו בהתאם להיררכיית הקשרים<br>יחיד לרבים | אַכוף שלמות הקשרים נע<br>עדכן שדות קשורים זה<br>מחק רשומות קשורות זו<br>סוג קשרי הגומלין: |

## הדפסת קשרים

בכדי להדפיס את כל הקשרים הקיימים בקשרי גומלין יש לבחור בתפריט «קובץ» «הדפסת הגדרה»

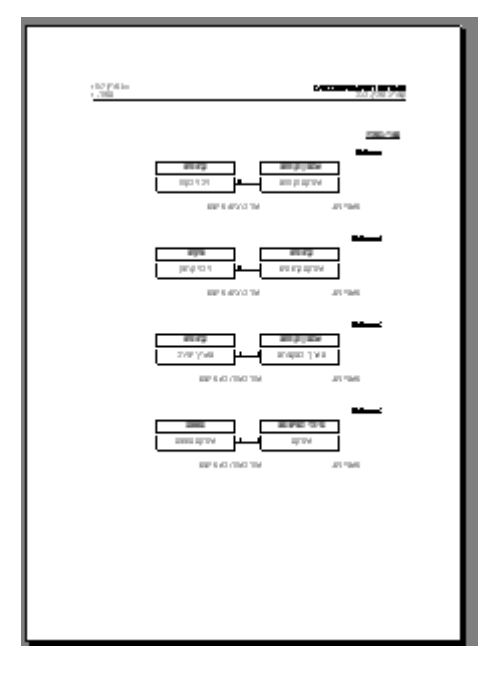

שיכום: במסד נתונים יחסי, הקשר בין נתונים תואמים בטבלאות שונות, נעשה עפ״י מספר זיהוי משותף בשדה דומה בכל אחד מהטבלאות השונות כאשר <u>מנגנון בקרת אלמנות</u> ויתומים מנטר את הפעילות במסד.

לאקסס ש מנגנון לבקרת אלמנות ויתומים, שהן רשומות בטבלאות "אמהות" או טבלאות "בנים" שאין להם רשומות תואמות בטבלת האב. כאשר מפעילים את "אימות אכיפת הייחוסים", המנגנון הזה נכנס לפעולה ואינו מאפשר למצב זה לקרות. המנגנון שפועל באופן שקוף למשתמש לא ייתן לפתוח רשומות שאין להם הורה, וכמו כן לא ייתן למחוק רשומה ראשית ולהשאיר רשומות אלמנות או יתומות.

בכדי להפעיל את המנגנון יש להגדיר בחלון קשרי גומלין את הקשרים הרצויים, ולהפעיל את אימות ייחוס הקשרים בין הטבלאות.

<u>קשר גומלין אימות ייחוסים לא יוכל להיווצר משני סיבות</u>

א. <u>ניסיון ליצור קשר בין שדות בעלי סוג נתונים שונה.</u>

פתרון: יש לחזור ל"מבט עיצוב" של הטבלאות ולשנות את אחת מהגדרת השדות בקשר שתהיה תואמת לשדה האחר.

ב. <u>ניסיון ליצור קשר בין שדות שהם זהים, אבל יש בהם רשומות שלא תואמות לפי חוקי</u> <u>אימות הייחוסים.</u>

פתרון: יש לשנות את הרשומות <u>בטבלאות המשנה,</u> באופן שלא יהיו רשומות אלמנות ויתומות.

אפשר להשתמש באשף שאילתות חיפוש לא מתואם, בכדי למצוא את הרשומות שחורגות מכללי אימות הייחוסים, ואז לשנות או למחוק אותם. ערגיל: יש ליצור את הטבלאות הבאות ואת קשרי הגומלין הבאים: טבלת אב - טבלת «אלפון»: בה מרוכזים הנתונים האישיים טבלת אם - טבלת «עובדים»: בה מרוכזים הנתונים הקשורים לעבודה טבלת בת - טבלת «משכורות» שהינה טבלת בת של טבלת עובדים, מפני שלכל עובד יכולים להיות כמה משכורות. טבלת אם - טבלת «תלמידים»: בה מרוכזים הנתונים הקשורים לתלמידים.

טבלת בת - טבלת «קורסים»: שהינה טבלת בת של טבלת תלמידים, מפני שלכל תלמיד יכולים להיות כמה קורסים.

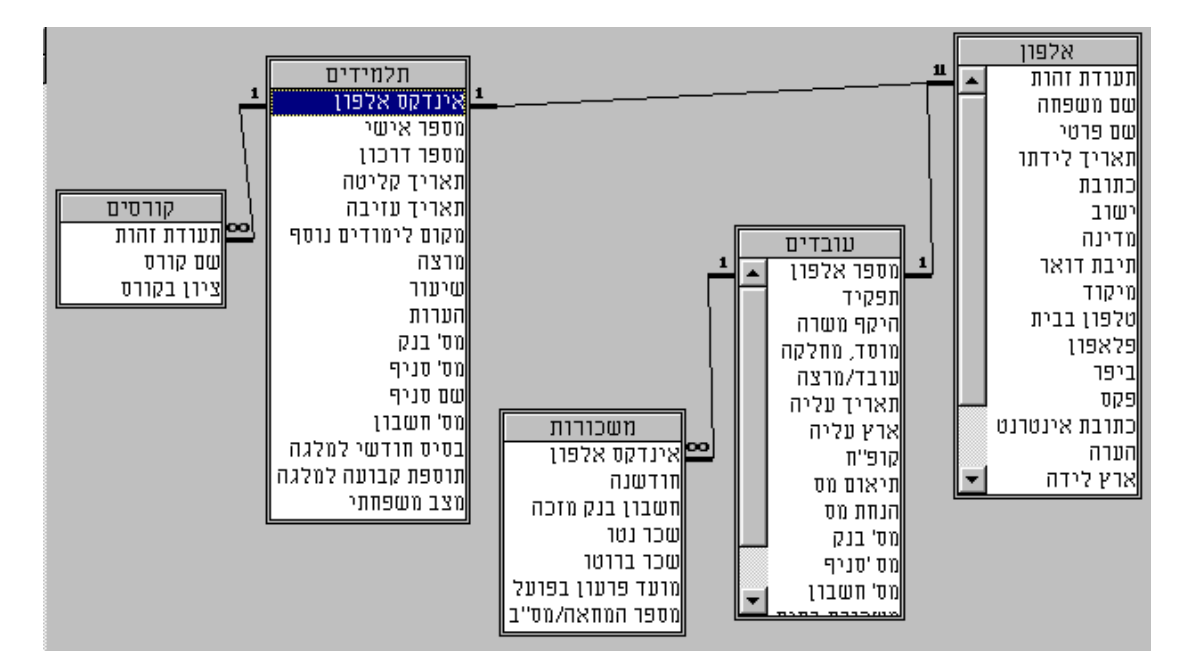

#### <u>הסבר</u>

היחס בין טבלת אלפון לטבלאות «עובדים» ו«תלמידים» הוא יחס של יחיד ליחיד, שאפשר לכנותו אף בשם יחס "אב לאם", כלומר על כל רשומה שנפתחה בטבלת «אלפון» אפשר לפתוח רק רשומה אחת בטבלאות «עובדים» או «תלמידים». במקרה שישנן רשומות בטבלאות האלו מבלי שתהיה רשומה תואמת בטבלת «אלפון» אנו נכנה את הרשומות הללו רשומות אלמנות.

היחס בין הטבלאות «עובדים» ל«משכורות» ו«תלמידים» ל«קורסים» בהתאמה, הוא יחס של יחיד לרבים. שאפשר לכנותו אף בשם "אם לבנות", כלומר על כל רשומה בודדת שנפתחת בטבלאות «עובדים» או «תלמידים» יכולים להפתח מספר לא מוגבל של רשומות בטבלאות הבנות שלהם.

במקרה שישנן רשומות בטבלאות האלו מבלי שתהיה להן רשומה תואמת בטבלאות ההורים שלהן אנו נכנה רשומות אלו, רשומות יתומות.

# תרגיל מסכם 🖆

יש ליצור קשר גומלין ביחס של יחיד לרבים מטבלת (חשבונות) לטבלת (תנועות) כאשר שדה הקשר הנו שדה {מספר חשבון}

יש ליצור קשר גומלין מטבלת [חשבונות-לקוחות] לטבלת [כרטיסים] ביחס של יחד לרבים, כאשר כל רשומה מזוהה בכל צד בבת אחת, על ידי שתי השדות {מספר זהות} ו {מספר חשבון}.

כלומר רשומה בטבלת כרטיסים תוכל להיפתח רק אם יש לה ערכים תואמים בשדות {מספר תעודת} ו{מספר חשבון} בטבלת [חשבונות-לקוחות].

# 5. נספחים

# .1.5 סכמות לוגיות של מסדים שונים

תרגילים בבניית סכמות לוגיות

# מסד ניהול בית ספרי\_ (מנב״ס)

קיבלנו למחשב את בית הספר בו לומדים ילדינו. מנהל בית הספר רוצה שיהיו לו רשימות מורים, ותלמידים. הוא רוצה לקבל רשימות של כל התלמידים לפי הכיתות שלהם, וכן רשימות של מורים לפי הכיתות בהם הם מלמדים.

כמו כן, ברשימות התלמידים הוא רוצה לדעת את הפרטים האישיים של התלמידים, מהם האיחורים והחיסורים שלהם, מה הציונים שלהם במקצועות השונים, והאם שילמו את כל חובותיהם לבית הספר.

## <u>מסד ניהול עמותה</u>

פנו אלינו מעמותת "עטרת תפארת" בכדי למחשב אותם. לעמותה יש רשימה של תורמים שתרמו בעבר, ורשימת ידידים, היא מארגנת דינרים שבהם משתתפים אנשים שונים, וכך היא גם אוספת כסף, אחת לכמה זמן היא מקיימת מבצע ושולחת מכתבים ומטלפנת אליהם בכדי לבקש תרומה. באם מישהו תורם מצויינים כל פרטי התרומה שלו, ונשלחת קבלה ומכתב תודה לתורם.

מנהל העמותה רוצה לדעת כמה תורם כל תורם במשך השנה. מי היו התורמים הסרבנים, באיזה מבצעים הם סירבו. וכן כמה כספים נכנסו לעמותה בכל חודש מחודשי השנה.

# <u>מסד ניהול פנסיון לכלבים</u>

פנה אלינו מר דוגלי הבנר מנהל פנסיון לכלבים "הוט-דוג", וביקש מאיתנו לכתוב ישום באקסס, שינהל את פנסיון הכלבים שלו, תוך שמירת נתוני הבעלים, הכלבים והזמנים שהם שהו אצלו. בפנסיון יש שלשה עובדים שמחלקים ביניהם את הטיפול בכלבים. כמו כן יש 150 כלובים שבהם שוהים הכלבים. יש כלבים שמקבלים טיפול מיוחד, כמו טיול בחצר. מר דוגלי היה רוצה לדעת כל כלב באיזה כלוב הוא נמצא, מי הוטרינר שלו והטלפון שלו להתיעצות דחופה במקרה חרום, בעיות רפואיות שהיו לכלב, חיסונים שהוא עשה. כמה כלבים נמצאים כרגע בפנסיון, וכמה מקומות ריקים ישנם. כמו כן הוא היה רוצה לדעת כמה חייבים לו בעלי הכלבים על האירוח, כאשר לכל גזע יש את התעריף הקבוע שלו.

# מסד נהול השאלות

פנו אלינו מעמותת "יד שרה" וביקשו שנמחשב את פעילות ההשאלות שלהם. יש להם כל מיני מכשירים שהם משאילים לכל מי שנזקק, תמורת דמי פיקדון ששונים ממכשיר למכשיר, והם רוצים לדעת באופן מסודר, איזה מכשיר נשאל, על ידי מי, מי היה העובד שהשאיל את המכשיר, ובאיזה תאריך. וכן האם המכשיר הוחזר וכמה זמן אחרי תחילת ההשאלה.

# דוגמאות לפתרונות של יצירת סכמות לוגיות שונות

#### <u>מסד תקציב ביתי</u>

בו אנו רוצים לאחסן את כל התנועות הביתיות, ולרשום את כל ההכנסות ואת כל ההוצאות, לפי סיווגים שונים, ולפי חודשים שונים. אנו רוצים שנוכל להזין ולראות בכל חודש את ההכנסות ואת ההוצאות של אותו החודש, את הסיכום של ההכנסות וההוצאות החודשיות, ואת המאזן החודשי. כמו כן, אנו רוצים את האפשרות להזין סיווגים נוספים של הכנסות והוצאות.

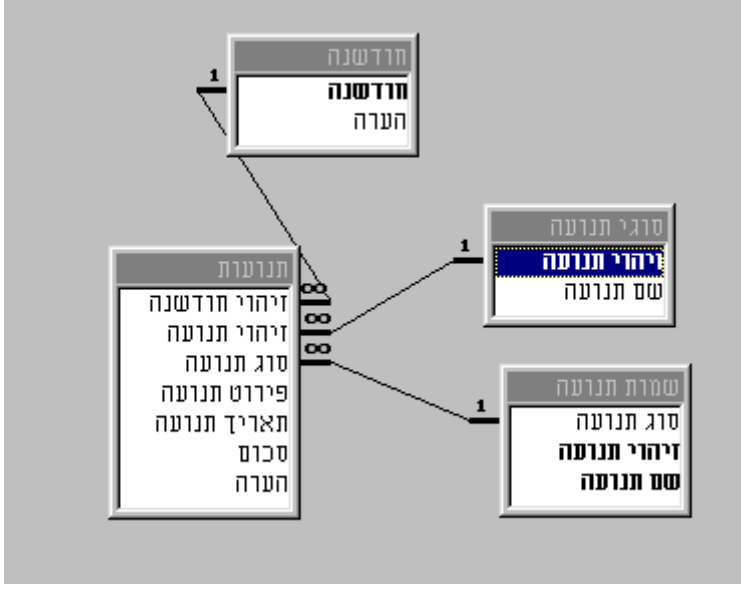

# <u>מסד ניהול חובות ביתי</u>

אנו רוצים לאחסן את שמות כל האנשים הקשורים אלנו, כולל הפרטים האישיים, לפי סיווגים שונים של קרבה, משפחה, חברים, עבודה, וכדומה. אנו רוצים לציין השאלות של חפצים ששאלנו מהם וכן שהשאלנו להם. כן אנו רוצים לציין חובות שאנו חבים להם או שהם חייבים לנו. כן אנו רוצים לציין תזכורת אם יש לנו איזה עניין לדבר איתם.

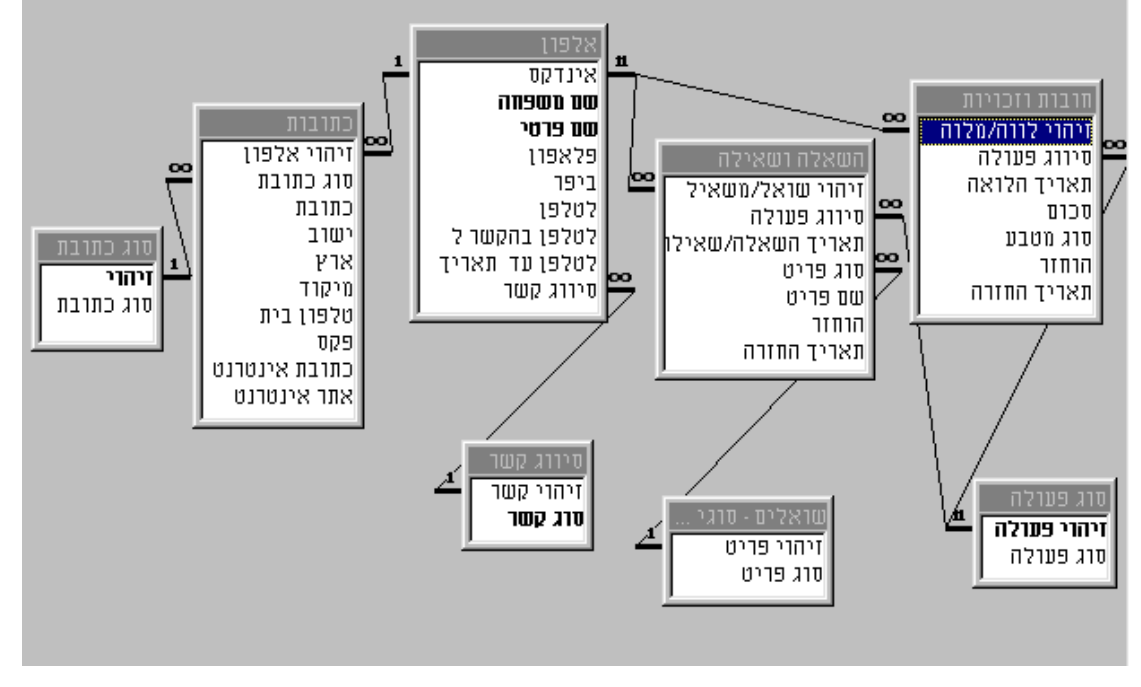

# מסד ניהול ספריה

הספרייה הלאומית ביקשה מאתנו ליצור מסד נתונים, בו אנו צריכים לרכז את קטלוג הספרים של הספרייה, לפי מספר, שם ספר, מחבר, כמות ספרים מאותו כותר, הוצאה, מיפתוח עניינים מרכזיים המופיעים בספר, וכדומה.

כמו כן אנו רוצים לרכז שמות מנויים הרשאים לשאול ספרים, וכן את רשימת כל הספרים שהם שאלו עד כה, וכן את הספרים שהם שואלים כרגע, את תאריך ההחזרה המיועד ואת תאריך ההזמנה בפועל. באם ישנם ספרים שכרגע שאולים ואינם בספריה, אין אפשרות לסמן אותם כספרים שאולים. כמו כן אנו רוצים לאחסן את תשלומי המנויים לספריה לפי שנים.

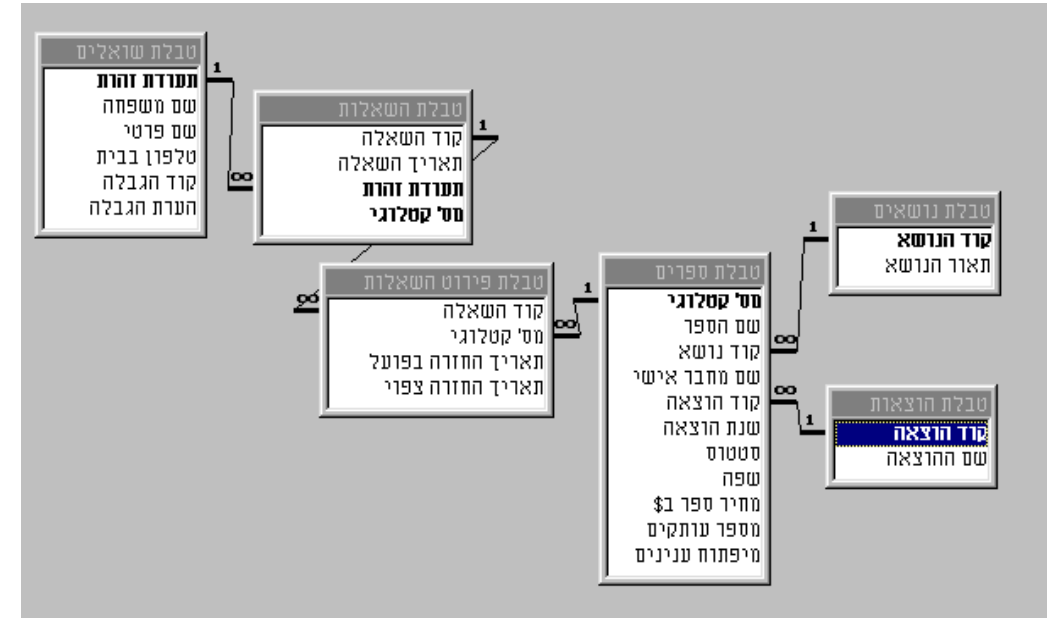

# מסד ניהול חנות מחשבים

לחנות יש לקוחות שקונים מהם את המחשבים. ויש ספקים שונים שמספקים להם רכיבים שונים. כמו כן יש רשימת רכיבים שמהם מרכיבים מחשב שלם. כל רכיב המחשב יכול להיות מסופק ע"י ספקים שונים, ולהיות מיוצר בחברות שונות. החנות רוצה לאפשר לה לשלוח הזמנות לספקים. וכן להוציא הצעות מחיר ללקוחות, וכן להוציא חשבוניות וקבלות לאחר שהוזמנה ההזמנה.

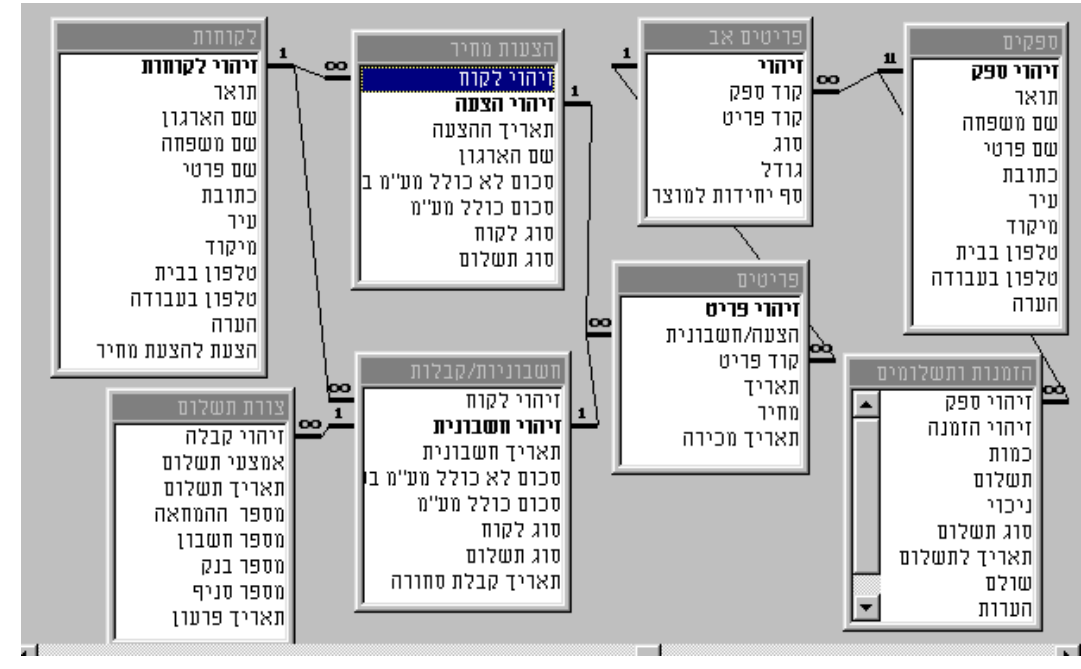

#### • פעולות על מסד הנתונים כולו

תיקון ודחיסת מסד הנתונים אפשרי, כאשר התוכנה רצה ללא הטענת מסד נתונים כלשהו, או כאשר טעון מסד נתונים ואז היא תפעל רק עליו.

|   |                                                      |   | ע <u>ז</u> רה             | <u>כ</u> לים        | <u>ק</u> ובץ | פעולות על מסד                       |
|---|------------------------------------------------------|---|---------------------------|---------------------|--------------|-------------------------------------|
| 2 | <u>ה</u> מרת מסד נתונים                              | • | מ <u>ס</u> ד נתונים       | עזרי                | - <b>N</b> ? | נתונים:                             |
| Ī | <u>ד</u> חיסת מסד נתונים<br><u>ת</u> יקון מסד נתונים | 4 | חה<br>רד                  | אב <u>ט</u><br>מאק  |              | המרת מסד נתונים<br>תיקון מסד נתונים |
|   |                                                      |   | ים מותאמים אישית<br>בויות | <u>פ</u> קדי<br>אפש |              | דחיסת מסד נתונים                    |

דחיסת מסד נתונים הינה בעצם ארגון מחדש של האובייקטים בקובץ בתבנית מסודרת וקומפקטית ומחיקה של אובייקטים זמניים, ולא דחיסת זיפ.

> הדחיסה נדרשת גם לצמצום גודלו של הקובץ וגם לעבודה מהירה יותר.

ראשית יש לבחור קובץ

לאחר מכן יש לבחור קובץ לתוכו אנחנו דוחסים את הקובץ.

רצוי לדחוס לתוך קובץ חדש, אך אפשר גם לקובץ הישן, אבל אז עלולות להתעורר בעיות, כמו דריסה של קובץ אחר, או השתבשות של הקובץ אם אירעה תקלה בחשמל.

| 1 11111 1 - 0                                                                                                   |                  |
|----------------------------------------------------------------------------------------------------|------------------|
| 1 W91 🧰 access7 💽 🗈 🖼 📰 📰 🎵                                                                                     |                  |
| 🐑 medals.mdb רקציבים mdb                                                                                        | דחוס             |
| 🐿 television.mdb<br>ອ້າງມາສຸກdb                                                                                 | ביטול            |
| חובות ביתי 🛐 mdb                                                                                                | מתקדם            |
| יבחנים אמריקאים ⊡mdb.mdb<br>את מתרנוים mdb                                                                      |                  |
| ניהול עסק 🛐db                                                                                                   |                  |
| ישטרדנטים 🔄 ndb. מטרדנטים האשריק האשריק אישריק אישריק אישריק אישריק אישריק אישריק אישריק אישריק אישריק אישריק א |                  |
| Man.uus                                                                                                    |                  |
|                                                                                                    |                  |
| וופש קבצים וותואמים לקריסרירנים ורבאים שם הקרבא                                                                 | חפש כעת          |
| בדמו כלוחהו את המונה לאחרווה אחריו הנויח של Access (* mdh לי חמרי ברי המונג                                     |                  |
|                                                                                                    | 11 הרעות ומעצו   |
|                                                                                                    | 11 3122.0 102201 |

|                                                                                                    | מסד נתרנים לתרך                                                              | דוויסה של 🏾 🛛 |
|----------------------------------------------------------------------------------------------------|------------------------------------------------------------------------------|---------------|
| מווַר ב 📋 access7                                                                                                   | I 🗈 🗈 🖼 🏢 📰 🗷                                                                |               |
| medals.mdb<br>television.mdb<br>שא.אחמד ערי<br>אחמד ביתי שאריקאים<br>שה.mdb<br>שה.ניהול עסק ש.mdb<br>שה.ניהול עסק ש | שפריה (איש.mdb<br>mdb.נטק איש.mdb.<br>אקציבים אוש.mdb                        | שמור<br>ביטול |
| שם הקוב <u>ץ</u><br>שמור כ <u>פ</u> וג (Microsoft Acces                                                             | איז מערינתונים של ss (*.mdb איז) און איז איז איז איז איז איז איז איז איז איז |               |

| Microsoft Access מהדורה עברית 🗙                                                           | אם מנסים לדחוס                      |
|-------------------------------------------------------------------------------------------|-------------------------------------|
| יכובץ 'C:\My Documents\access7\medals.mdb' כבר קיים. האם ברצונך להחליף את הקובץ<br>הקיים? | לקובץ קיים, נקבל את<br>ההודעה הבאה. |
| <u></u>                                                                                   | תיקון של קובץ מסד<br>הנתונים כנ״ל   |

# תיבה צפה ״הפעלה״

בכדי לשלוט על מאפייני הישום ללא שימוש בקוד, יש לבחור את התיבה "הפעלה" התפריט "כלים".

מתיבה זו אפשר לשלוט על אתחול של מסד הנתונים הנוכחי והוא מאפיין את הישום הנוכחי בלבד, לעומת תיבה צפה "אפשרויות" שהיא מאפיינת את כל ישומי האקסס.

|                  |                                                                                                    | א 😢 הפעלה                                                                         |
|------------------|----------------------------------------------------------------------------------------------------|-----------------------------------------------------------------------------------|
| אישור            | הצג טַופס:<br>פנל תפריט ראשי<br>—                                                                       | כותרת היישוםֵ:<br>אקססית                                                          |
| מ <u>ת</u> קדם>> | ער הצג <u>ח</u> לון מסד נתונים ⊡<br>הצֵג שורת מצב                                                       | םמל היישום:<br>C:\ACCESS\BARAK.ICO                                                |
|                  | שורת תפריַטי הקיצור:<br>(ברירת מחדל)                                                                    | שורת תפריטים:<br>(ברירת מחדל)                                                     |
|                  | אפשר סרגלי כלים מוכללים 🔽 אפשר שינויי תפריט/סר <u>ג</u> ל כלים 🔽                                        | אפשר תפריטים מ <u>ל</u> אים 🔽<br>אפש <u>ר</u> תפריטי קיצור המוגדרים כברירת מחדל 🔽 |
|                  | Access השתמש במקשים מיוחדים של Access<br>(הצגת חלון מסד נתונים, הצגת חלון<br>איתור באגים והשהיית ביצוע) | אַפשר תצוגת קוד לאחר שגיאה 🔽                                                      |

כפי שרואים אפשר לשלוט בשם הישום, בצלמית שלו, בטופס שיפתח בפתיחת מסד הנתונים, האם לאפשר תפריטים מלאים, או רק תפריטי הרצה, האם לאפשר הצגת חלון מסד נתונים, שורת תפריטים מותאמת וכדומה.

כאשר נותנים ישום למשתמש ורוצים לתת לו "ישום סגור" שיהיה מוגבל באפשרויות שלו להגיע לאובייקטים השונים במסד הנתונים ולשנותם יש שתי אפשרויות: הראשונה להשתמש במנגנון ההרשאות המורכב.

השניה להפוך את הקובץ לקובץ MDE ביחד עם השימוש באופציות של חלון "הפעלה" בחלון זה יש לנקות את התיבה "הצג חלון מסד נתונים" ואת התיבה "אפשר תפריטים מלאים" ואת התיבה "אפשר תצוגת קוד לאחר שגיאה". וכמובן שיש לבקש בתיבת טקסט "הצג טופס" להציג טופס שיהיה טופס תפריטים ראשי שיפתח עם הכניסה למסד הנתונים.

באם רוצים שסרגלי הכלים ישארו קבועים ויציבים ולא יזוזו, יש לנקות את התיבה " אפשר שינוי תפריט/סרגל כלים". ניקוי זה גם לא יאפשר לשנות את הסרגלים. ישנה אפשרות לא לאפשר תזוזה אבל לאפשר שינוי של הסרגלים, מתוך תכונות התפריט/סרגל עצמו, והוא ספציפי לכל סרגל וסרגל.

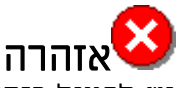

יש לפעול בזהירות בניקוי התיבה "אפשר תפריטים מלאים", כי אם מנקים אותה סתם, אין אפשרות לקבל תפריטים רגילים, ואין אפשרות להמשיך ולפתח אלא רק להריץ את התוכנה.

טופס ״אפשרויות״

| תצוגה<br>מודול<br>לוח המקשים       | כללי<br>מתקדם<br>גליון נתונים                                                         | היפר-קישור∟HTM<br>עברית<br>טבלה/שאילתה | אפשררירת<br>עריכה/חיפוש<br>טפסים/דוחות                                            | בטופס זה אנו<br>יכולים להגדיר<br>את התכונות<br>השונות של<br>המסד, וכן את                                                                     |
|------------------------------------|---------------------------------------------------------------------------------------|----------------------------------------|-----------------------------------------------------------------------------------|----------------------------------------------------------------------------------------------------|
| חדל :<br>ערל :<br>א/יצירה:<br>מספר | סוג שדה לפי <u>ב</u> רירת מ<br>טקסט<br>אַינדקס אוטומטי בייבוא<br>קוד זיהוי;מפתח;קוד;נ | רת מחדל                                | עיצוב טבלה<br>- גודל שדה לפי ברי<br><u>ט</u> קסט: <u>30</u><br>מ <u>ס</u> פר: שלם | ברירות המחדל<br>שלו. למשל כאשר<br>יוצרים שדה חדש<br>בטבלה, מה יהיה<br>סוגו הראשוני,<br>מה יהיו הצבעים<br>של גיליון נתונים,<br>האח יהיה יישור |
|                                    | - הפעל הרשאות<br>ס של ב <u>ע</u> לים<br>של <u>מ</u> שתמשים                            | אות<br>מטי                             | עיצוב שאילתות<br>עיצוב שמות הטבק<br>פלוט כל השדות<br>אפשַר צירוף אוטו<br>ע        | לימין בעברית,<br>איך ינהג<br>החיפוש, ספריית<br>ברירת המחדל של<br>הקובץ, שפת<br>הממשק של<br>התוכנה ועוד.                                      |
|                                    |                                                                                       | ОК                                     | Cancel Apply                                                                      | ,                                                                                                    |

# טופס ״מאפייני מסד הנתונים״

בטופס זה אנו יכולים לקבל כמה פרטים לגבי מסד הנתונים שלנו. כמו שמו, תאריך היצירה, תאריך השינוי, גודל הקובץ, סטטיסטיקה של הקובץ, תקציר של מידע שקשור לקובץ כמו מחבר, מילות מפתח, רשימת כל האובייקטים שבקובץ, ותוכן מיוחד שהמפתח הקובץ חיבר, כמו מתי הושלם הפרוייקט, מי ביקר אותו, מספר טלפון, מטרה וכדומה.

| Alfon&Telephon.mdb Properties 🎅 🗙                                                                                                    | יחד                                           |
|----------------------------------------------------------------------------------------------------|-----------------------------------------------|
| התאמה אישית   תוכן   סטטיסטיקה   תקציר   כללי                                                                                                    |                                               |
| Alfon&Telephon.mdb                                                                                                    | ם לקבל<br>סד<br>שמו,                          |
| סוג: Microsoft Access Database<br>C:\My Documents\AccessDoc\work<br>גודל: MB (4,128,7683.93 בתים)                                                | דיך<br>ו,<br>ובץ,<br>שור<br>וילות             |
| שם ב- ALFON&~1.MDB :MS-DOS<br>נוצר: יום חמישי 18 נובמבר 1999 14:07:09<br>שונה: יום רביעי 12 ינואר 2000 11:31:32<br>נפתח: יום רביעי 12 ינואר 2000 | א, ותוכן.<br>ובץ חיבר,<br>רוייקט,<br>ר טלפון, |
| מאפיינים: □ קַריאה בלבד □ <u>מ</u> וסתר<br>אַרכיון □ מערכת                                                                                       |                                               |
| ביטול אישור                                                                                                    | © אפי ברק                                     |

# 2.5. סוגי הקבצים השונים באקסס

| אפיון הקובץ                                                                                                    | סיומת קובץ               |
|----------------------------------------------------------------------------------------------------|--------------------------|
| <u>קובץ אקסס רגיל</u><br>קובץ זה יכול להכיל בתוכו את כל האובייקטים של מסד הנתונים.                                                    | MDB                      |
| הגדרות הטבלאות ונתוניהם, קשרי גומלין בין הטבלאות, שאילתות,                                                                            |                          |
| טפסים, דוחות, מקרו-ים, מודולים בשפת ויזואל בייסיק, ואף חלק                                                                            |                          |
| מההרשאות. כך שפרוייקט אקססי שלם יכול להיות מרוכז בקובץ אחד<br>בלבד                                                                    |                          |
|                                                                                                    |                          |
| קובץ אקסס מקומפל                                                                                                    | MDE                      |
| קובץ זה כקודם יכול להכיל בתוכו את כל האובייקטים, בהבדל חשוב                                                                           |                          |
| אווו שכא ווקוו שכונוב בו נוקונופא בקוו נוכונוו ואינו ניונן לאוווו<br>לוחםם ויזוגל בייחיה, בסוטעה מבר איו ניוחם וויעוב למודולים        |                          |
| למפתרו האי ב-0 ק. כתוצאו תכן א ן גשת ע צוב לתודול ם<br>למפחים ולדוחום. ואיו אפווזרום לרצנו רהם רל ווזיוני.                            |                          |
| יתרונו של הקובץ שהוא מהיר יותר מקובץ רגיל, והוא אידיאלי להפצה                                                                         |                          |
| של תוכנה למשתמש, בשל העובדה שלא ניתן לבצע בו שינויים.                                                                                 |                          |
|                                                                                                    |                          |
| <u>קובץ קבוצת עבודה (WorkGroup file)</u><br>הוכע זה הנו הוכע תנונו נהכרתו להכעת כל תוכות עהתת. כהוכע זה                               | MDW                      |
| קובין הדרונו קובין הירני הוכו הייקדה צוג כי הנוכנוג אקסט. בקובין הד<br>מאוחחוות הגדרות רלליות, רמו חיתמאות והרווזאות, ממוזקית, וקרצית |                          |
| אחרונים פר משתמש. יש תוכנה שמייצרת את הקובץ הזה, וכן יוצרת                                                                            |                          |
| קישור של האקסס, לקובץ קבוצת עבודה כפי שנבחר. הקובץ הוא                                                                                |                          |
| בפורמט אקססי.                                                                                                    |                          |
| הורא חוחם (Add ing file) הורא חוחם                                                                                                    | MDA                      |
| <u>קובן הנסך את משייאם (אמיי)</u><br>קורא החוסף הוא קורא שמאפשר יצירם אשפים לסרירם האקסם. כר                                          | NIDA                     |
| שיהיה אפשר להוסיף פונקציונליות נוספת לסביבת הפיתוח. הקובץ                                                                             |                          |
| הוא בפורמט אקססי, ונוצר באמצעות סביבת הפיתוח של אקסס. ישנם                                                                            |                          |
| אשפים שנבנו ע״י מייקרוסופט והם מובנים במערכת, ויש אשפים                                                                               |                          |
| שנוצרו בידי חברות צד שלישי. כמו כן המפתח יכול להוסיף אשפים<br>נוספות                                                                  |                          |
| [106. ]].                                                                                                    |                          |
|                                                                                                    |                          |
| באקססס200                                                                                                    | Microsoft Access - [2000 |
| קובץ פרוייקט                                                                                                    | ADP                      |
| קובץ אקסס יעודי לעבודה עם שרתי sqL. לקובץ יש את רוב היכולת                                                                            |                          |
| של קובץ אקסס רגיל. ובנוסף לכך הוא תומך באובייקטים מסוג                                                                                |                          |
| דיאגרמות של בסיס הנתונים, ובשגרות מאוחסנות.<br>ביביי מביניבת מבומסל                                                                   |                          |
| <u>אובץ פו וייאס מאומפא</u><br>רו״ל                                                                                                   | ADE                      |

## 3.5. מקשי קיצור באקסס

| מקש                | פעולה                                      |
|--------------------|--------------------------------------------|
| Tab, Enter         | דילוג קדימה משדה לשדה                      |
| Shift + Tab        | דילוג אחורה משדה לשדה                      |
| Shift + F2         | הרחבת שדה                                  |
| Ctrl + Tab         | יציאה מתת טופס לטופס ראשי                  |
| F4                 | פתיחה של תיבת רשימה                        |
| F9                 | רענון                                      |
| Ctrl + Enter       | ירידת שורה בתיבת טקסט                      |
| Alt + Shift        | החלפת שפה                                  |
| Ctrl + Shift       | החלפת כיוון                                |
| Esc                | יציאה מכתיבה, ביטול עדכון, או שחרור מנעילה |
| Alt                | בחירת שורת תפריטים ראשית                   |
| Alt + אות          | דילוג או ביצוע פקד שיש לו "אות חמה"        |
| Ctrl + S           | שמירת עיצוב                                |
| Shift + Enter      | שמירת רשומה                                |
| Home               | קפיצה לשדה ראשון ברשומה נוכחית             |
| End                | קפיצה לשדה אחרון ברשומה נוכחית             |
| PageUp             | קפיצה לרשומה ראשונה בדף בשדה נוכחי         |
| PageDown           | קפיצה לרשומה אחרונה בדף בשדה נוכחי         |
| Shift + γ⊓         | סימון כמה שדות או כמה רשומות               |
| Shift + F10        | עכבר ימני                                  |
| Ctrl + C           | העתקת נתונים ללוח הגזירים                  |
| Ctrl + V           | הדבקת נתונים מלוח הגזירים                  |
| Ctrl + A           | סימון כל הרשומות                           |
| Ctrl + P           | הדפסה                                      |
| Ctrl + O           | פתיחת מסד נתונים                           |
| Ctrl + W           | סגירת אובייקט נוכחי                        |
| Ctrl + F6          | דילוג בין האובייקטים הפתוחים               |
| Ctrl + H           | טופס החלף                                  |
| Ctrl + F           | טופס חפש                                   |
| Ctrl + חץ עליון    | קפיצה לרשומה ראשונה בשדה נוכחי             |
| Ctrl + חץ תחתון    | קפיצה לרשומה אחרונה בשדה נוכחי             |
| Print Screen       | הדבקה של תמונת המסך כולו ללוח הגזירים      |
| Alt + Print Screen | הדבקה של המסך הפעיל ללוח הגזירים           |
| Ctrl + F4          | סגירת טופס נוכחי                           |
| Alt + F4           | סגירת יישום                                |